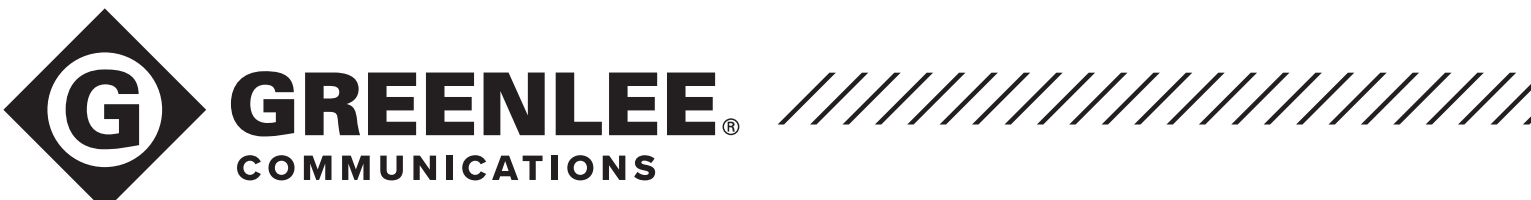

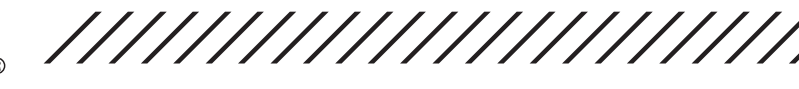

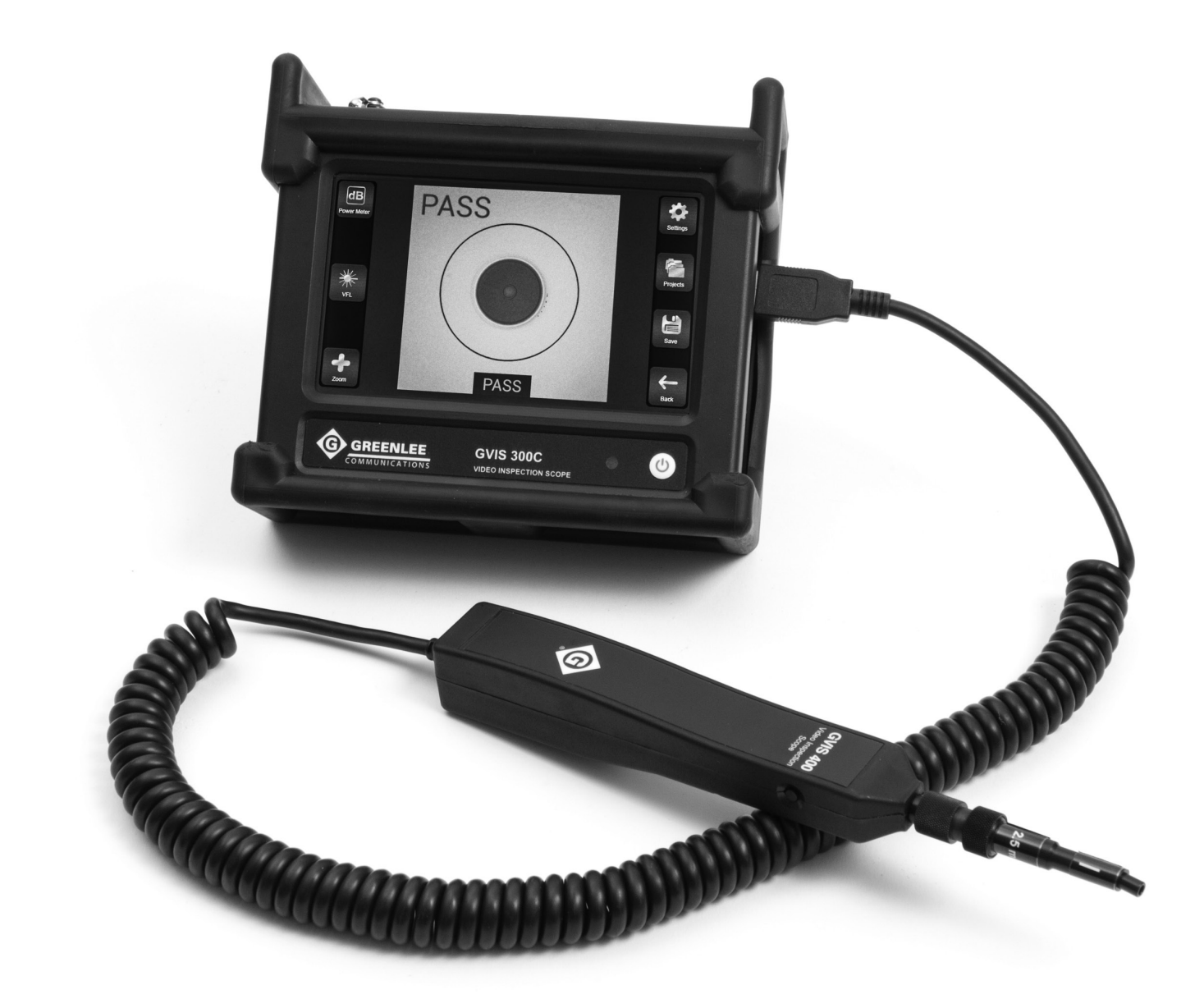

# User Guide

Español: p. 33

The GVIS300C is an all-in-one fiber test solution for field and desktop applications. This guide will serve as a manual to outline the major features of the GVIS300C and provide guidance in the use of those features for receiving exceptional test results.

# Contents

| GVIS300C Model Options                    | 3  |
|-------------------------------------------|----|
| Option 1 - GVIS300C                       |    |
| Option 2 - GVIS300C-PM-02-V               |    |
| Option 3 - GVIS300C-PM-04-V               |    |
| Model Options Summary                     |    |
| Hardware Overview                         | 5  |
| User Guide                                | 9  |
| Navigation from the Main Screen           |    |
| Projects and Reports                      |    |
| Settings                                  |    |
| Inspection                                |    |
| Power Meter                               |    |
| VFL                                       |    |
| Create Reports                            |    |
| Receiving and Viewing Closeout Reports    |    |
| Sharing Closeout Reports from the Desktop |    |
| Specifications                            | 31 |
| Ordering Information                      |    |
| Accessories                               | 32 |
| Inspection Tip Adapters                   |    |
| FTTA Test Kit                             |    |
| Power Meter Adapters                      |    |
| Patch Cord Accessories                    |    |
| Cleaning Tools                            |    |
| Warranty Information                      | 32 |
| Contact Greenlee Communications           | 32 |
| Tech Support                              |    |
| Sales                                     |    |

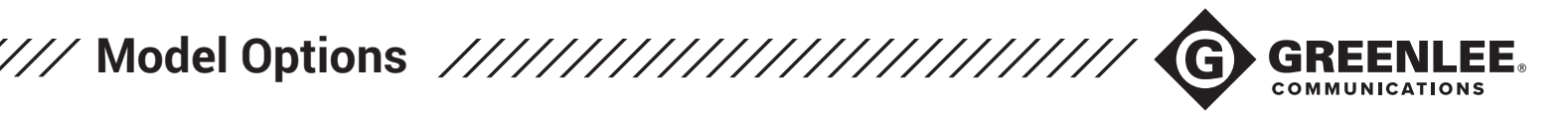

The GVIS300C is available in three hardware configurations. Each configuration has benefits for different testing situations. Users should evaluate how they will be using the GVIS300C when deciding on a model. Each model is listed below along with a brief list of included accessories and common use cases for the hardware.

#### **Option 1 - GVIS300C**

The base model is an inspection-only device. This model is ideal for users who need a field-viewing device for fiber connectors or who need to inspect, grade, and save many fiber connector images very quickly.

Hardware: HD probe with analysis button, 5-inch touchscreen monitor with onboard storage and report creation software. Monitor is housed in protective sheath case.

Accessories Included: 1.25mm and 2.5mm universal inspection tips, LC and SC bulkhead tips.

#### Option 2 -GVIS300C-PM-02-V

The GVIS300C-PM-02-V is an all-in-one test and inspection system. An onboard optical power meter (OPM) and visual fault locator (VFL) bring extra functionality to the device. The Germanium detector in the power meter on this model makes it ideal for most users who need to test dB loss on single mode and multimode fiber at test sites, such as on cell towers and in central office settings. The red laser in the VFL provides fault detection and continuity testing on fiber runs up to 5km.

Hardware: HD probe with analysis button, 5-inch touchscreen monitor with onboard storage and report creation software. Built-in power meter with Germanium detector (+6 to -60 dBm range) and 635nm red laser VFL. Monitor is housed in protective sheath case.

Accessories Included: 1.25mm and 2.5mm universal inspection tips, LC and SC bulkhead tips. 2.5mm universal adapter for power meter port. 2.5mm universal adapter for VFL output port.

#### Option 3 - GVIS300C-PM-04-V

The GVIS300C-PM-04-V is an all-in-one test and inspection system. An onboard optical power meter (OPM) and visual fault locator (VFL) bring extra functionality to the device. The Filtered InGaAs detector in the power meter on this model makes it ideal for users who need to test the output of highpowered transmit equipment at remote sites, such as at the ONT or OLT for FTTH applications. The red laser in the VFL provides fault detection and continuity testing on fiber runs up to 5km. Hardware: HD probe with analysis button, 5-inch touchscreen monitor with onboard storage and report creation software. Built-in power meter with Filtered InGaAs detector (+23 to -45dBm range) and 635nm red laser VFL. Monitor is housed in protective sheath case.

Accessories Included: 1.25mm and 2.5mm universal inspection tips, LC and SC bulkhead tips. 2.5mm universal adapter for power meter port. 2.5mm universal adapter for VFL output port.

| PART #              | FUNCTIONS                                                                                                    | COMMON<br>USE CASES                                          | ADAPTERS AND<br>ACCESSORIES                                                                                                    | HARDWARE NOTES                                                                                                    |
|---------------------|----------------------------------------------------------------------------------------------------|--------------------------------------------------------------|----------------------------------------------------------------------------------------------------|----------------------------------------------------------------------------------------------------|
| GVIS300C            | <ul> <li>Base model</li> <li>Automated<br/>Inspection Only</li> </ul>                                        | Inspection<br>only jobs                                      | <ul> <li>1.25mm tip</li> <li>2.5mm tip</li> <li>LC bulkhead tip</li> <li>SC bulkhead tip</li> </ul>                                                                         | <ul> <li>Inspection probe with button</li> <li>5" touchscreen monitor housed in protective case</li> </ul>                                                                                                    |
| GVIS300C<br>PM-02-V | <ul> <li>Automated<br/>Inspection</li> <li>Power Meter Testing</li> <li>Visual Fault<br/>Location</li> </ul> | Fiber to the<br>antenna<br>Central<br>office                 | <ul> <li>1.25mm tip</li> <li>2.5mm tip</li> <li>LC bulkhead tip</li> <li>SC bulkhead tip</li> <li>2.5mm OPM</li> <li>adapter</li> <li>2.5mm VFL</li> <li>adapter</li> </ul> | <ul> <li>Inspection probe with button</li> <li>5" touchscreen monitor housed in<br/>protective case</li> <li>"-02" indicates Germanium detector in OPM.</li> <li>Measurement range of Ge detector is +6<br/>to -60 dBm</li> <li>635nm visible red laser</li> </ul>                              |
| GVIS300C<br>PM-04-V | <ul> <li>Automated<br/>Inspection</li> <li>Power Meter Testing</li> <li>Visual Fault<br/>Location</li> </ul> | Fiber to the<br>home<br>Cable TV<br>Fiber to the<br>premises | <ul> <li>1.25mm tip</li> <li>2.5mm tip</li> <li>LC bulkhead tip</li> <li>SC bulkhead tip</li> <li>2.5mm OPM<br/>adapter</li> <li>2.5mm VFL<br/>adapter</li> </ul>           | <ul> <li>Inspection probe with button</li> <li>5" touchscreen monitor housed in<br/>protective case</li> <li>"-04" indicates Filtered InGaAs detector<br/>in OPM.</li> <li>Measurement range of Filtered</li> <li>InGaAs detector is +23 to -40 dBm</li> <li>635nm visible red laser</li> </ul> |

#### \*NOTE

All models include onboard touch-based software with internal memory (to save images and power meter measurements) and complete reporting capabilities.

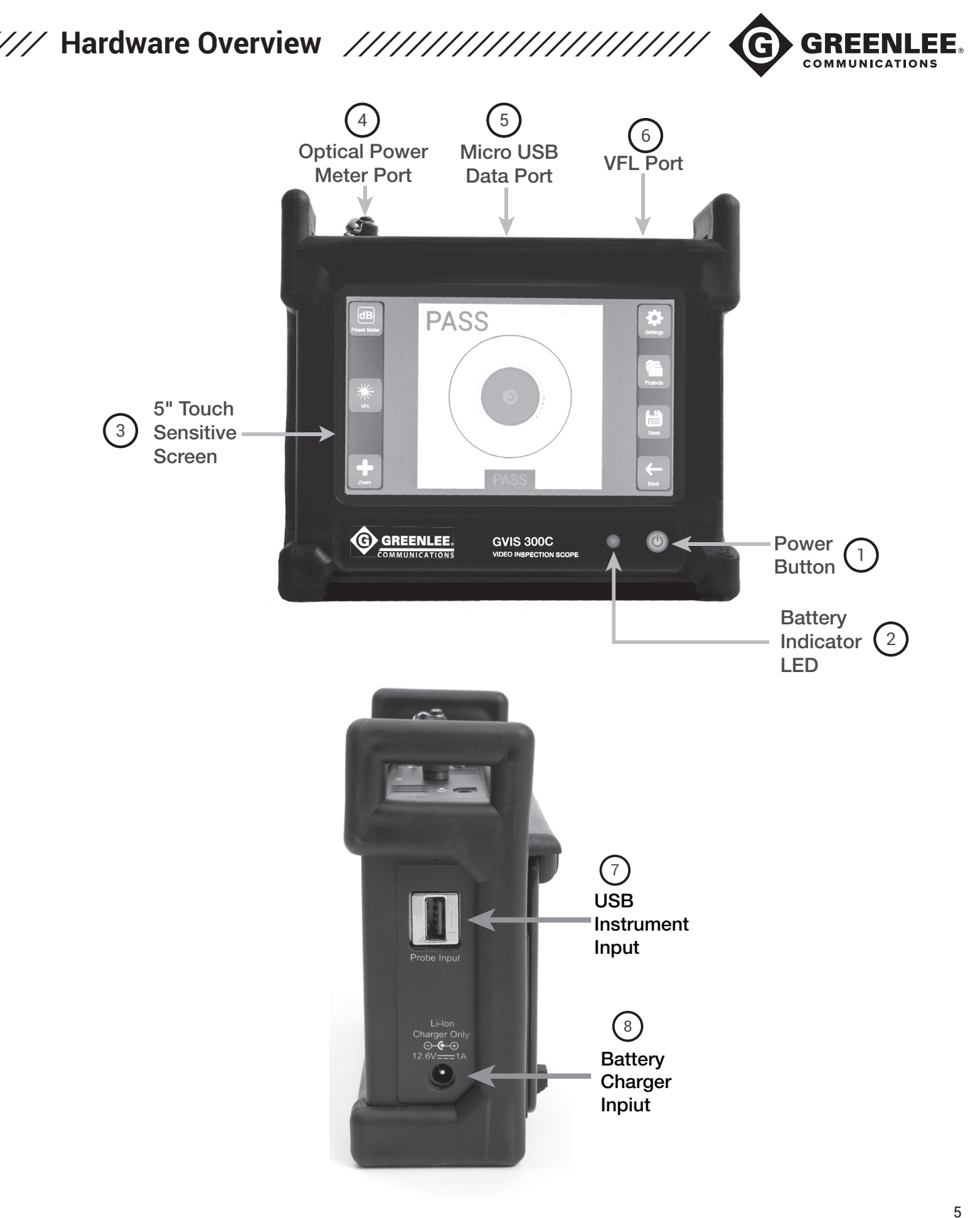

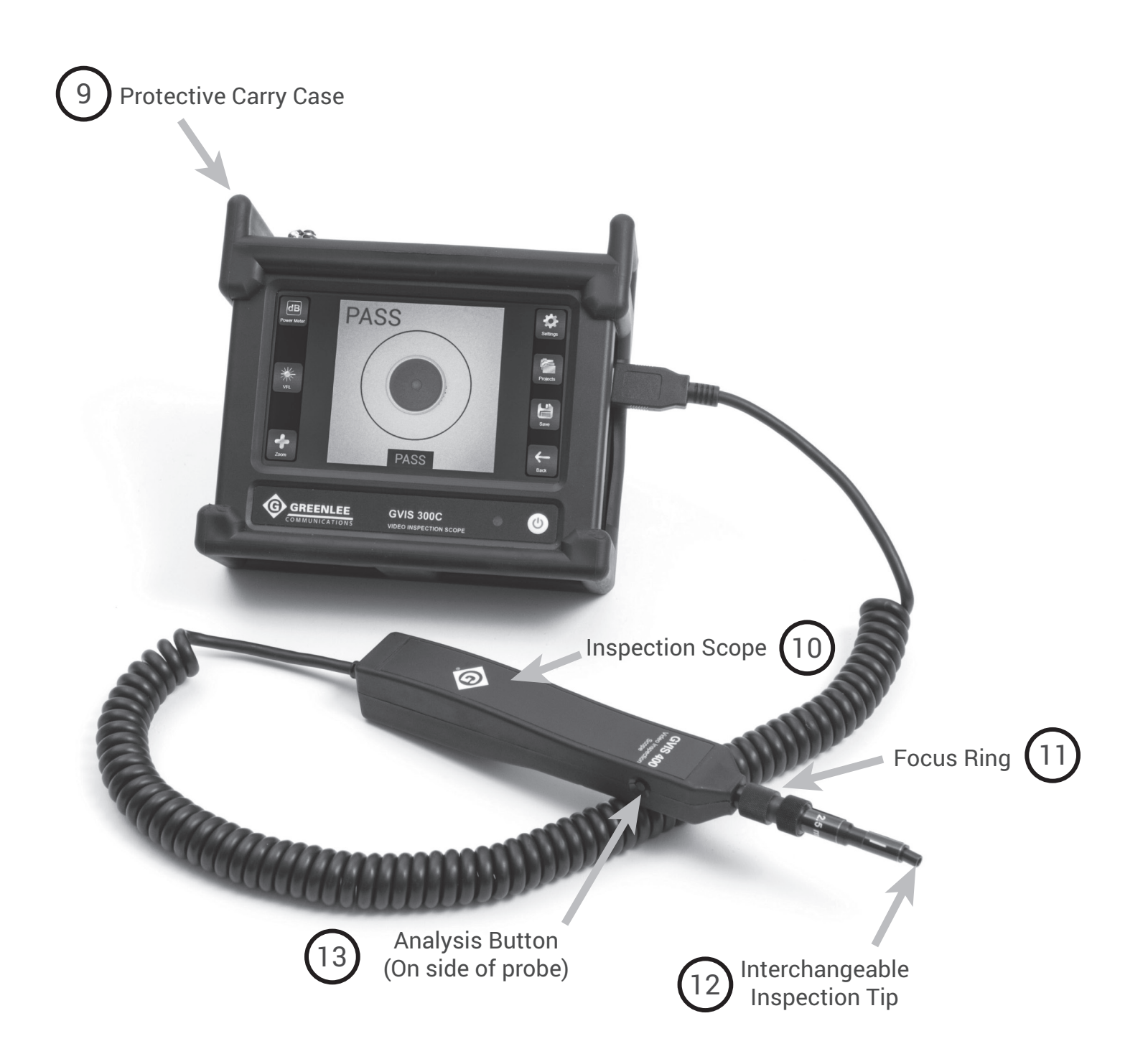

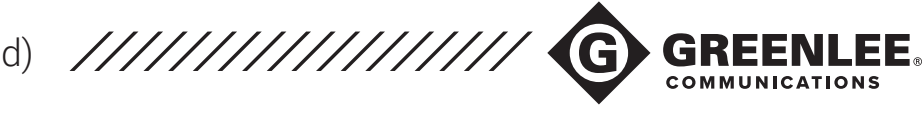

#### 1. Power Button

#### **Power Unit ON**

With the GVIS300C unit powered OFF, press the Power Button once to turn the unit ON. The GVIS300C will emit a beep to indicate unit has powered ON. The Battery Indicator LED will light up.

#### Put Unit to Sleep

With the GVIS300C fully powered ON, press the Power Button briefly (less than 1 second) to put the unit into "Sleep Mode". While in Sleep Mode, the Battery Indicator LED will remain lit, and the screen will turn off. The unit cannot be powered OFF while in Sleep Mode.

#### Wake Unit from Sleep

With the GVIS300C in Sleep Mode, press the Power Button briefly (less than 1 second) to return the unit to its full functionality. The screen will turn back on.

#### **Power Unit OFF**

With the GVIS300C powered ON, press and hold the Power Button for 3 seconds, then release the Power Button to turn the unit off. The unit will show a "Shutting Down" indicator, then power down. The Battery Indicator LED will turn off when the unit is fully shut down.

#### Hard Shutdown

With the GVIS300C powered ON, press and hold the Power Button for 6-10 seconds to initiate a "Hard Shutdown". The unit will beep twice to indicate a Hard Shutdown has occurred. The LED will turn off when the unit is fully shut down. The Hard Shutdown sequence should not be used during normal operation. Loss of data may occur if the unit is shut down inappropriately.

#### 2. Battery Indicator LED

The Battery Indicator LED will change colors to inform the user when the battery reaches certain levels of remaining charge.

| Battery LED States |                               |  |  |  |  |
|--------------------|-------------------------------|--|--|--|--|
| Green              | 100% to 31% Battery Remaining |  |  |  |  |
| Orange             | 30% to 11% Battery Remaining  |  |  |  |  |
| Red                | 10% to 0% Battery Remaining   |  |  |  |  |

#### 3. 5" Touch Sensitive Screen

The full color touch-sensitive LCD on the GVIS300C provides the user interface for most of the unit functions. Pixel dimensions are 800 x 480.

#### 4. Optical Power Meter Port

The power meter port (available on GVIS300C-PM-04-V and GVIS300C-PM-02-V) provides the physical interface for connecting patchcord jumpers to the GVIS300C for the purposes of optical test and measurement. Interchangeable adapters for the universal-style threaded connector are available. See the Accessories section of this guide for more information.

#### 5. Micro USB Data Port

This port provides the interface for transferring data from the GVIS300C to a compatible PC.

#### 6. VFL Port

The VFL Port (available on GVIS300C-PM-04-V and GVIS300C-PM-02-V) provides the physical interface for connecting fiber jumpers to the GVIS300C for the purposes of fault detection and continuity testing. The 2.5mm universal interface allows direct connection of fibers to the 635nm 1mW red laser.

#### 7. USB Instrument Input

This USB 2.0 Type A port allows connection of an HD inspection scope for use with the GVIS300C system. Additionally, users may plug a GVIS300C power meter into this port to activate Optical Power Meter testing options on the base model GVIS300C.

#### 8. Battery Charger Input

The GVIS300C comes with a 12.6-volt Lithium-Ion wall charger.

To charge the GVIS300C between uses, plug the wall charger into an outlet and plug the charging adapter into the battery charger port on the side of the GVIS300C.

The indicator light on the wall charger will be red when charging and green when fully charged. Charge time is approximately three hours.

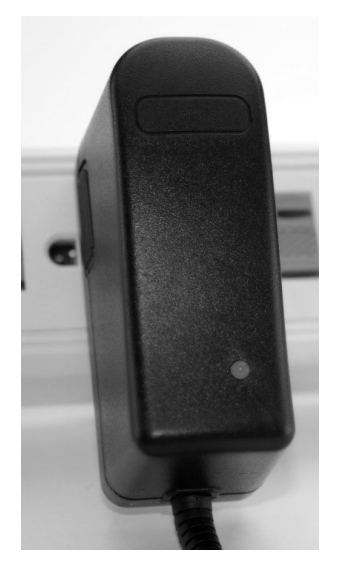

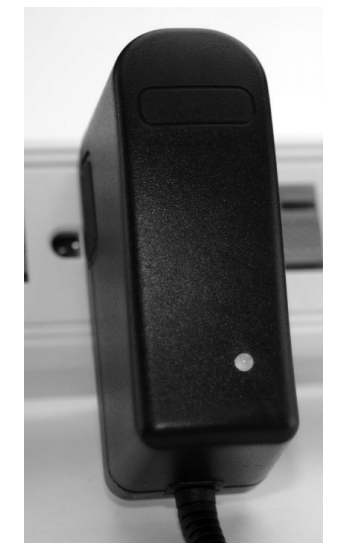

Charging

**Fully Charged** 

## \*NOTE

Only the approved charger from Greenlee Communications may be used to charge the GVIS300C. Use of any third-party wall charger will void the warranty on the GVIS300C. Use of nonapproved chargers may cause personal or property damage.

Contact Greenlee Communications to obtain approved replacement charger packs.

### 9. Protective Carry Case

The GVIS300C monitor is housed in a zip-closure carry case. The case folds closed for protection of the screen during transport and folds open to provide an angled view of the screen when placed on a flat surface, such as a desk.

The unit can be hung around the neck for field use when the included strap is connected to the D-rings on the side of the case.

### 10. Inspection Scope

All models of the GVIS300C come with a highdefinition inspection scope. This scope provides a wide viewing area on the fiber end-face to ensure accurate automated analysis within the GVIS300C software.

### 11. Focus Ring

When inspecting bare fiber ferrules and patchcords, the Focus Ring on the inspection scope should be used to endure optimal focus. If inspecting fiber inside a non-moveable bulkhead, the probe body can be turned to focus the image. This is Greenlee Communications' proprietary External Focus Mechanism.

### 12. Interchangeable Inspection Tip

Each inspection tip can be attached and removed using the threaded attachment ring on the inspection scope. Greenlee Communications offers inspection tips for many common and uncommon connector styles across several industries. See the Accessories section of this guide for more information.

### 13. Analysis Button

Each inspection scope included with the GVIS300C has a button on the side of the probe body. This button will initiate analysis when a live fiber image is shown on the Main Inspection screen of the GVIS300C application. The button will also return the user to a live image after the analysis has been run.

8

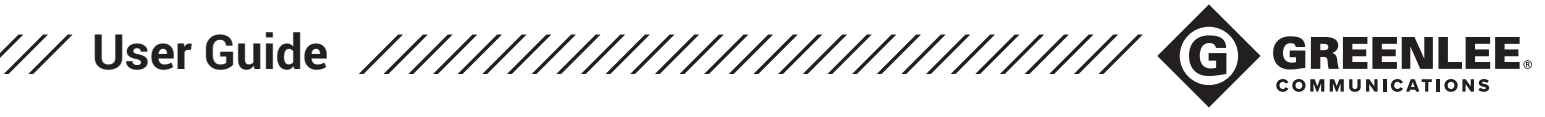

This section will provide an overview of the procedures necessary to begin testing fiber testing with the GVIS300C.

For the purposes of this guide, a GVIS300C-PM-02-V will be used. This is the most popular model and best exemplifies all of the key features of the product. See the Model Options Summary to understand the differences between models.

#### **Navigation from Home Screen**

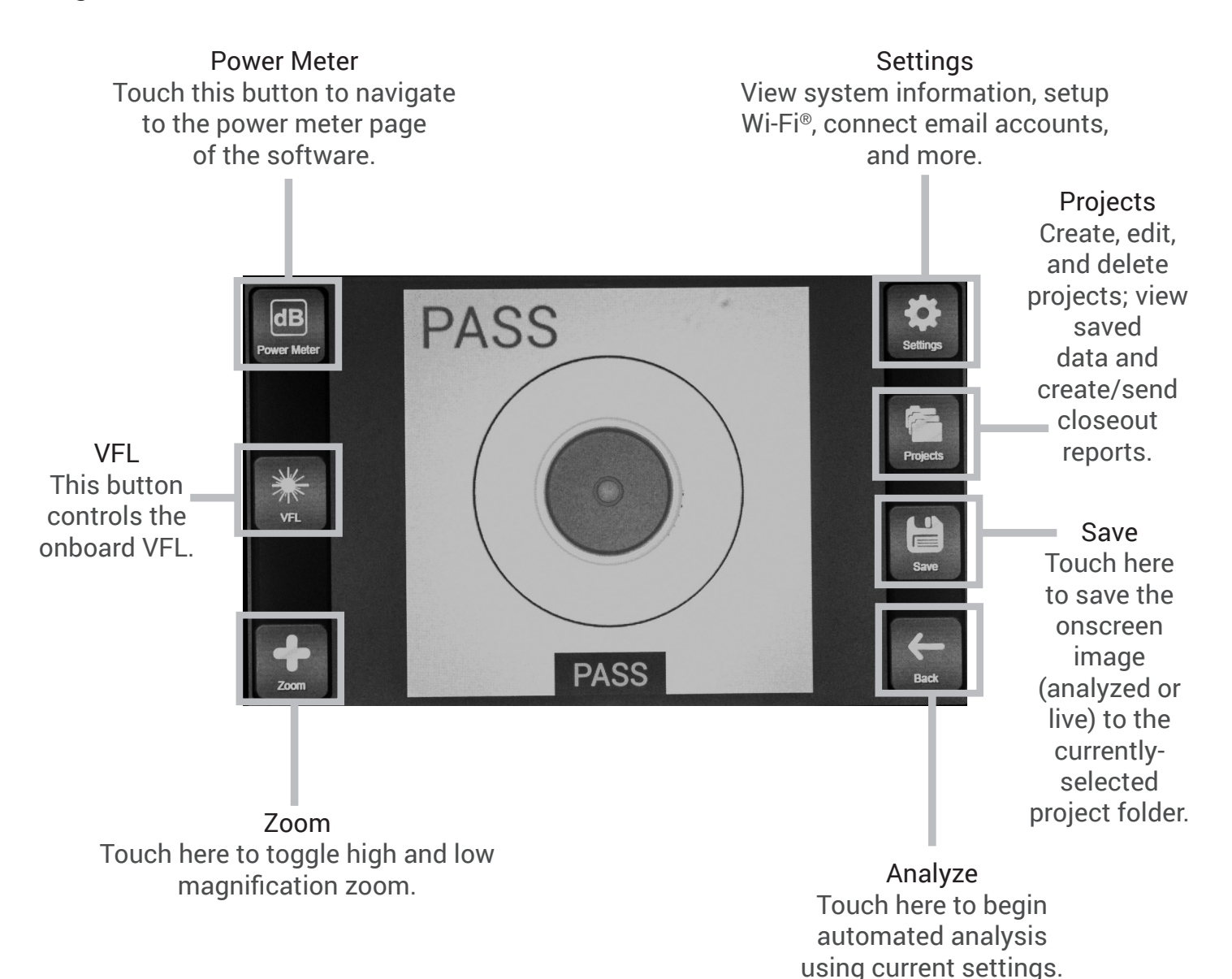

9

### **Projects and Reports**

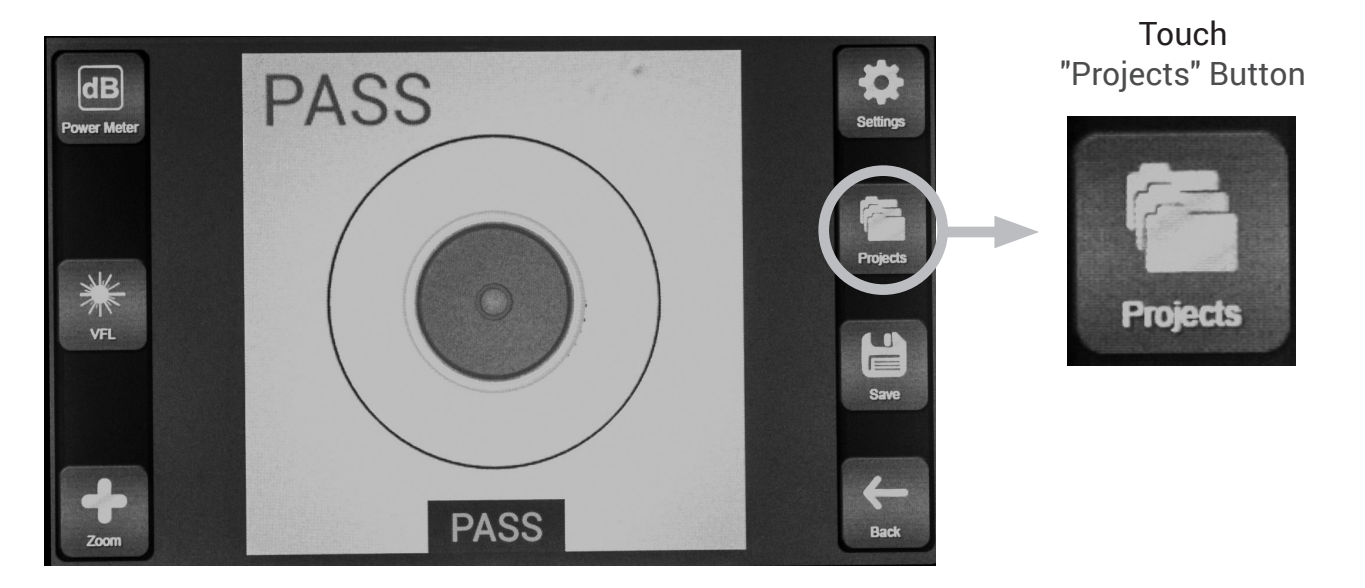

Create a New Project

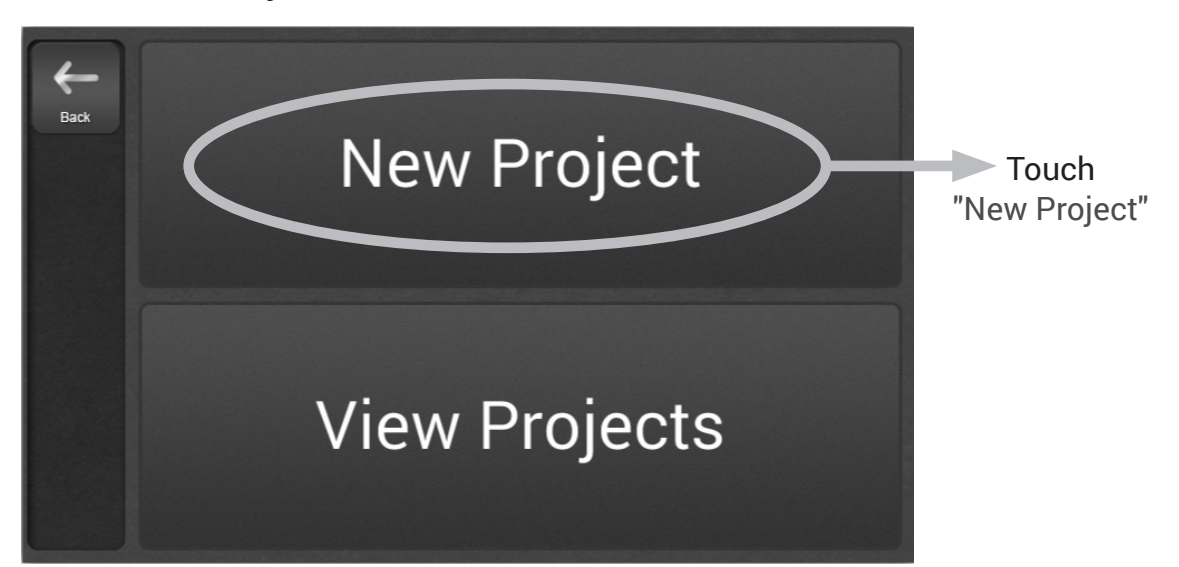

Give the project a name using the onscreen keyboard. Touch "Create" to make the project folder.

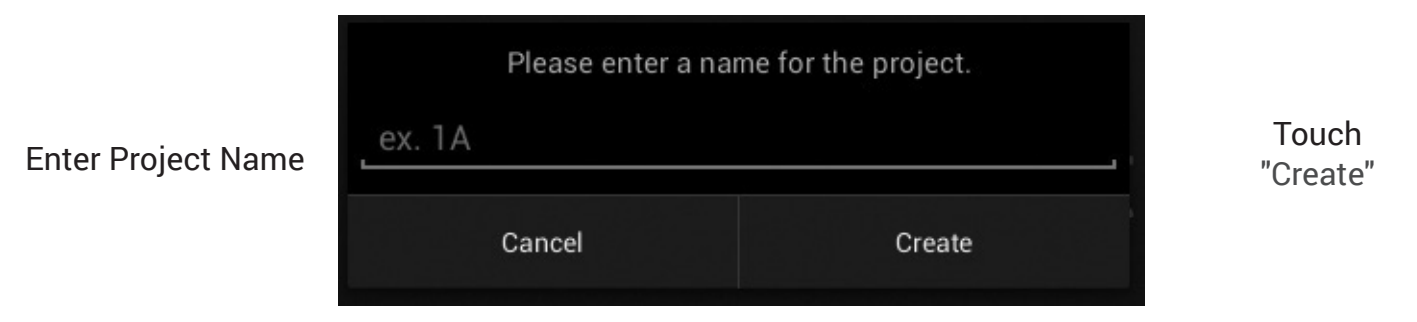

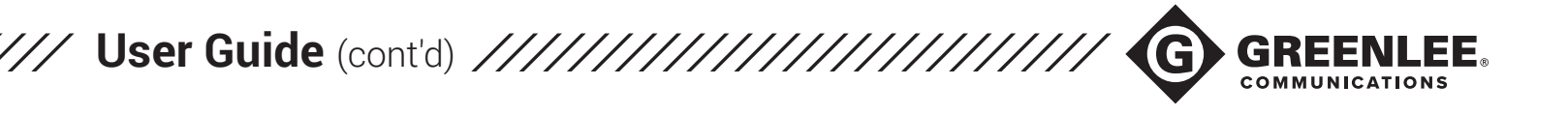

The next screen contains several text fields which help make the project unique. Fill out these fields using the onscreen keyboard as appropriate, then touch "OK". You'll be taken back to the Main Inspection Screen.

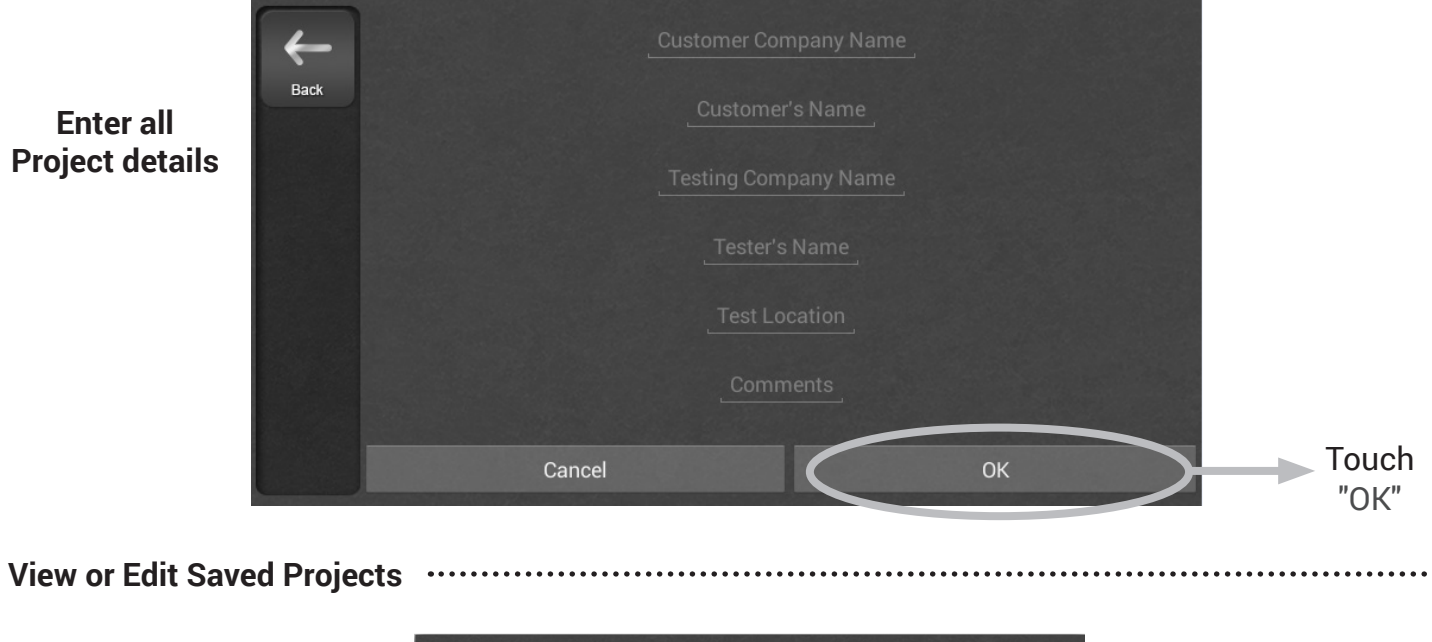

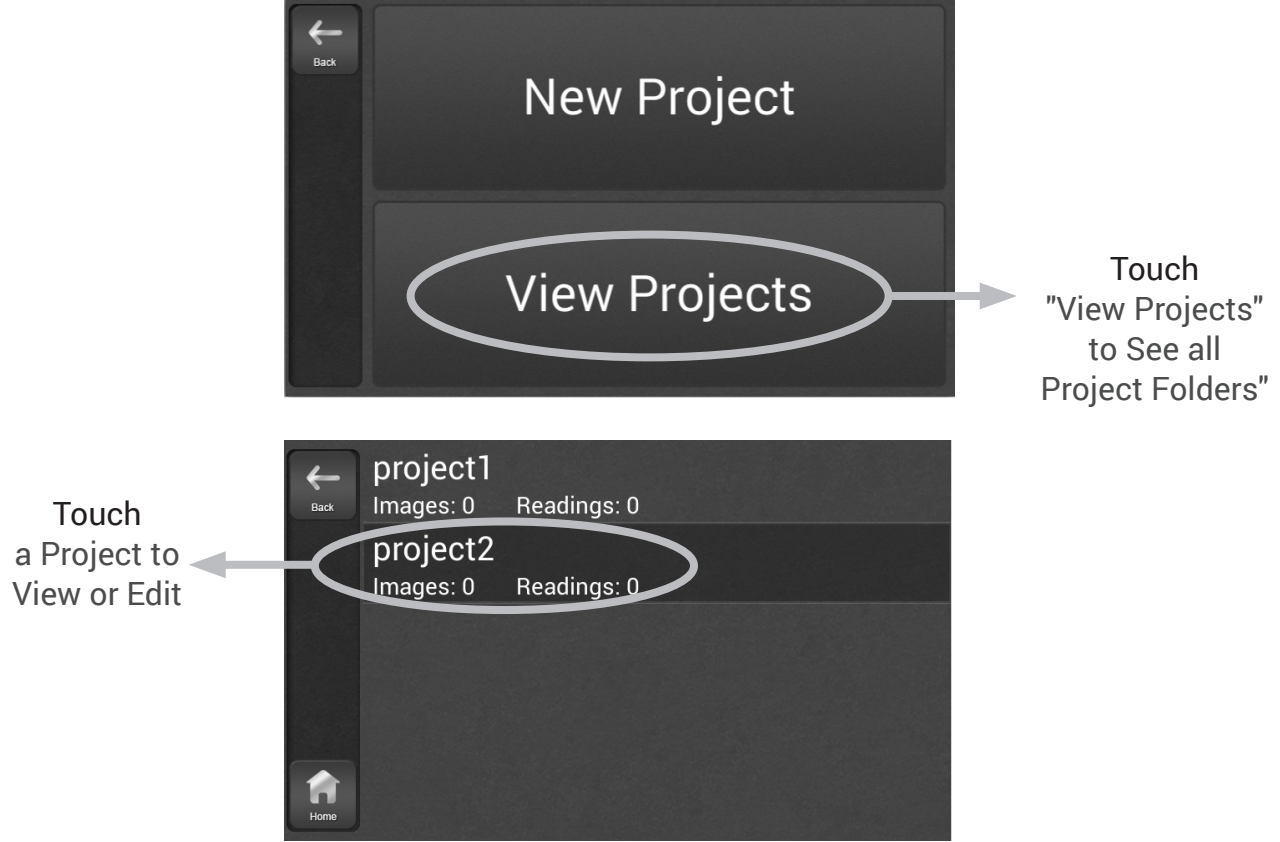

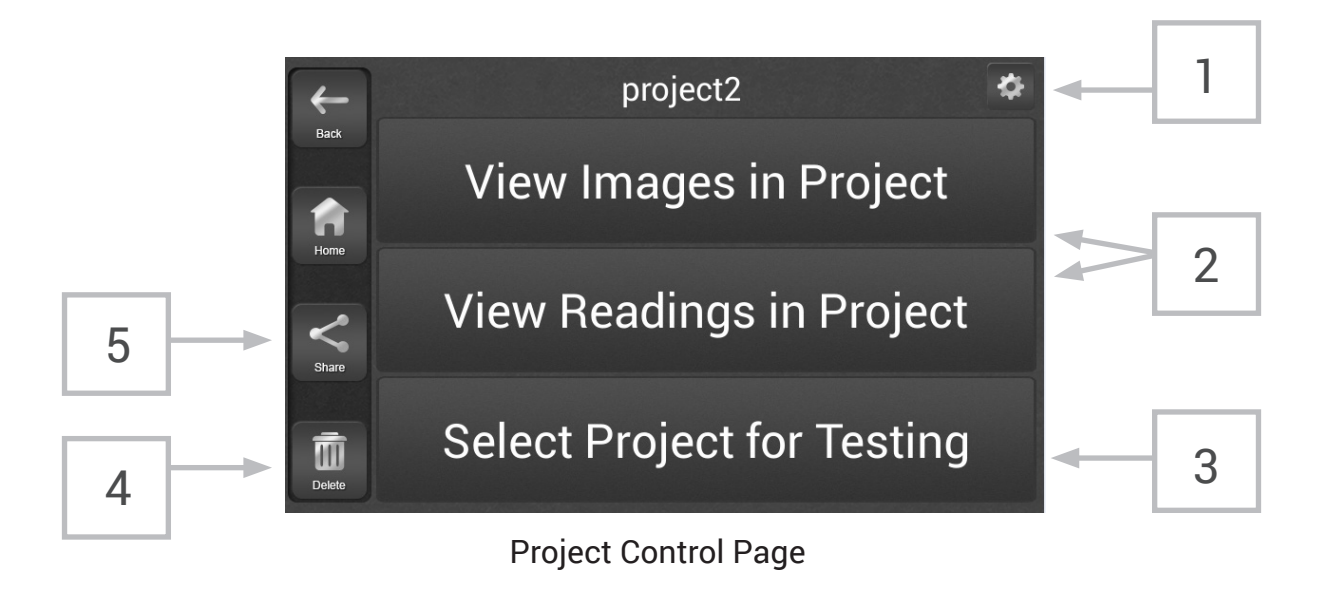

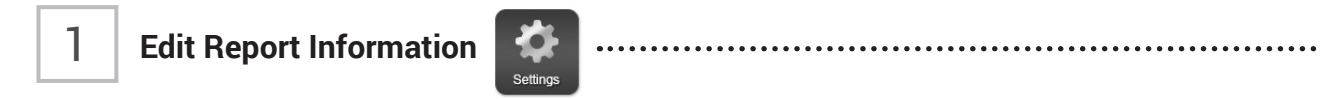

Touch the Gear icon in the top-right corner to edit the project information: Customer's Name, Test Location, Comments, etc. The information saved here will be included on closeout reports. Touch "OK" to ensure changes are made.

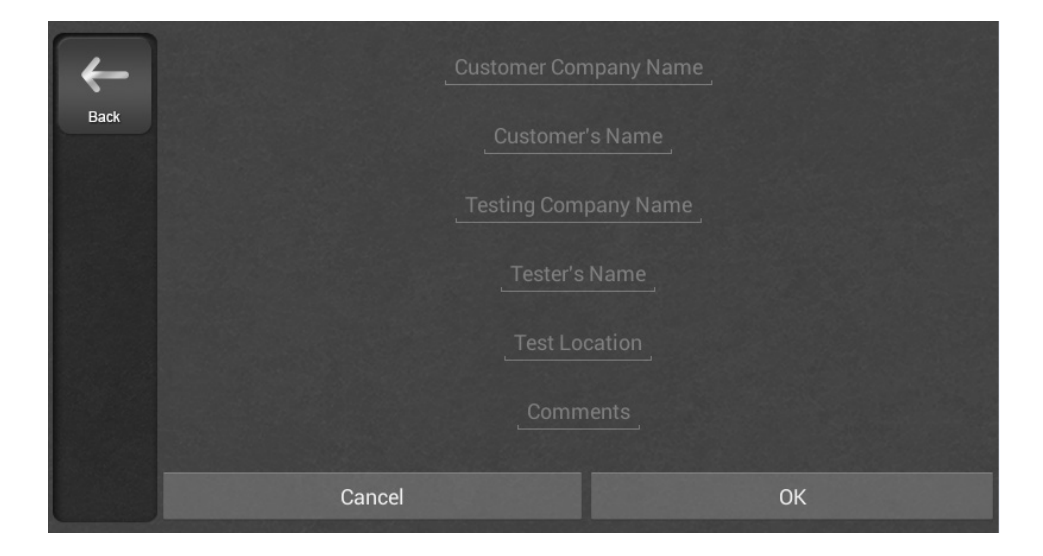

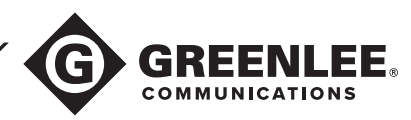

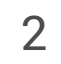

### Edit Report Information ······

Touch "View Images in Project" or "View Readings in Project" to view the data currently saved to the project folder.

Image names will be shown in a list. Select an image to view it. Touch Delete to delete the image. Cycle through images by touching the arrow buttons.

Power meter readings will be shown in a list, similar to the Power Meter page. Use a simple touch gesture to scroll through the readings in the list. To delete a reading: touch the reading to select it, then touch the Delete button.

Select Project for Testing

Touch "Select Project for Testing" to begin saving data (images/readings) to the project folder. If this option is selected, you'll be returned to the main app screen to begin testing.

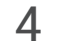

3

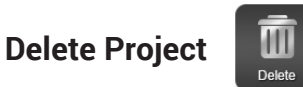

Touch the Delete button in the bottom left of the Project Control page to delete the currentlyselected project. Deleted projects can never be recovered.

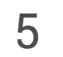

Create and Share Reports

Touch the Share button to create closeout reports. If it is the first time reports are being created in the project folder, a dialogue box will pop up indicating that reports are being created.

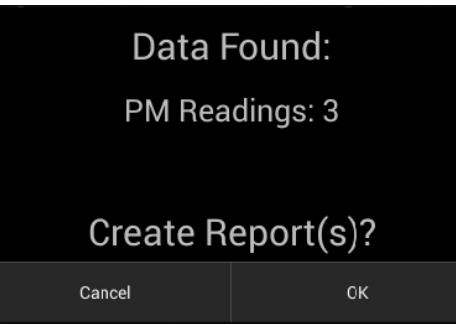

#### Settings

This section will summarize the features which can be adjusted after pressing the "Settings" button on the main page.

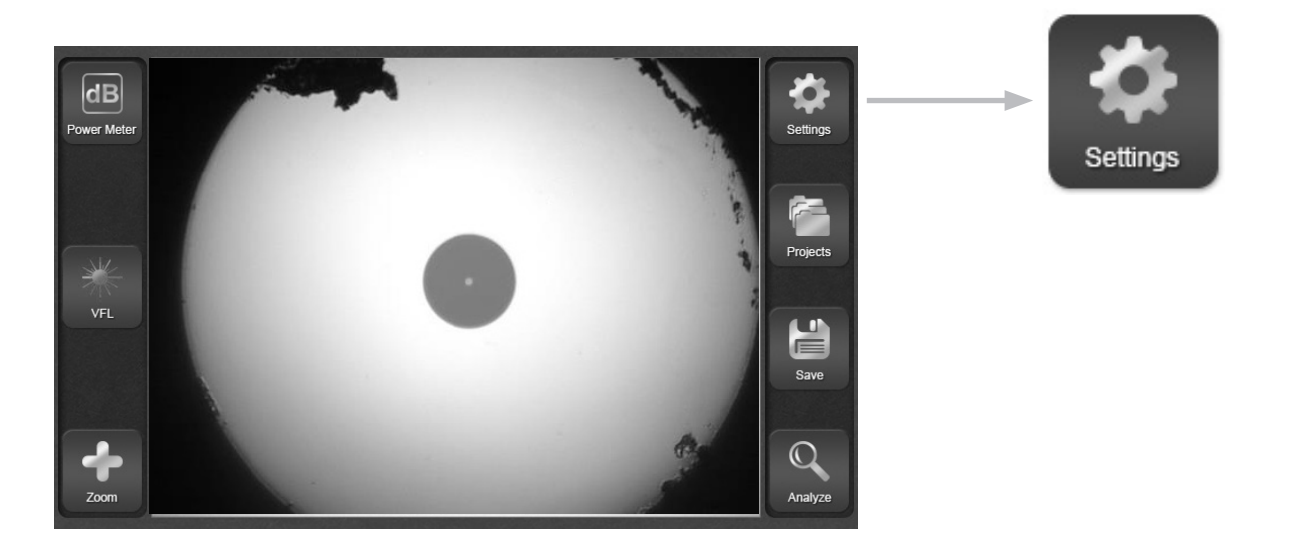

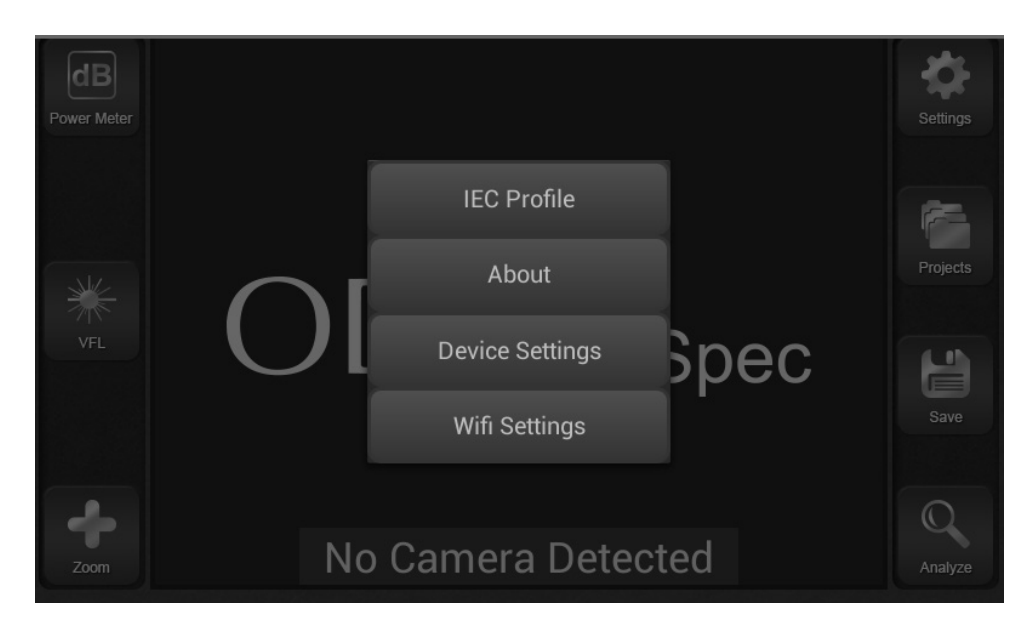

Settings Dialog

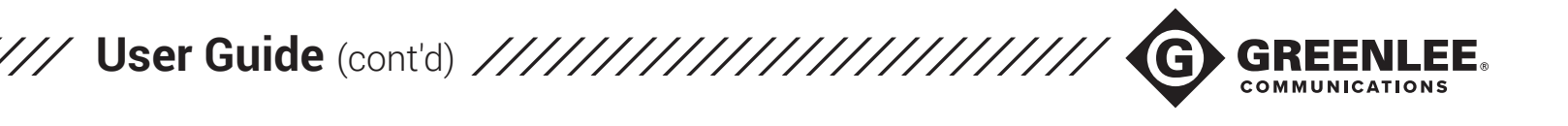

#### **IEC Profile**

Choose from a list of algorithms to use for automated analysis. All algorithms are based on the IEC standards document 61300-3-35.

| Back | SM UPC ≥45dB |
|------|--------------|
|      | MM PC        |
|      | SM APC       |
|      | SM PC ≥26dB  |

#### About

See the version number of the software currently loaded onto the GVIS300C. This information is useful for troubleshooting and technical support.

### Wi-Fi<sup>®</sup> Settings

Turn Wi-Fi<sup>®</sup> ON and select from a list of available networks.

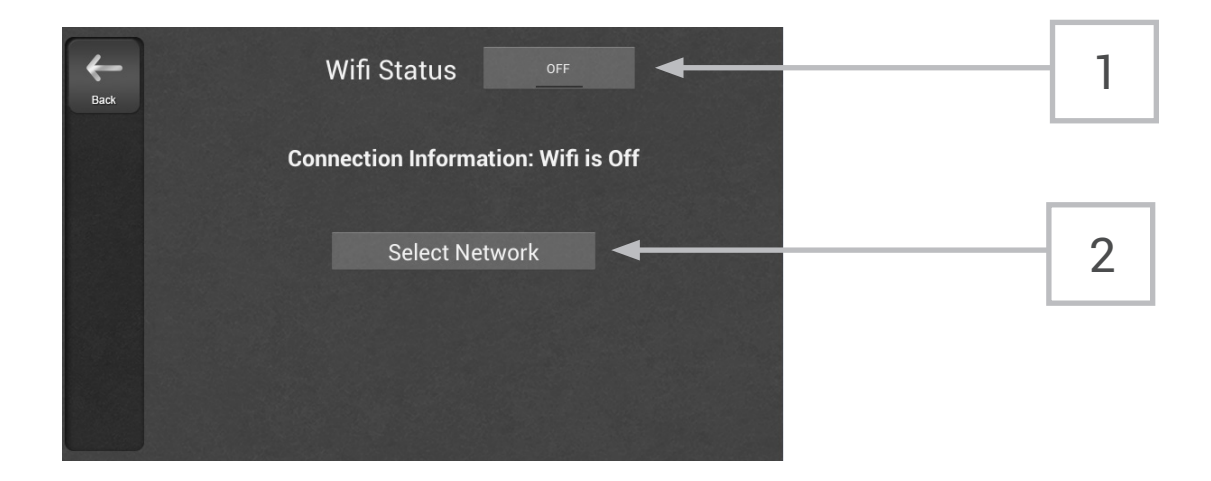

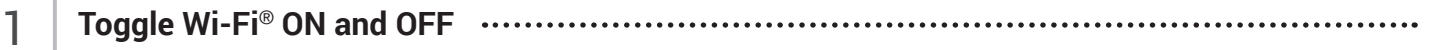

Touch the button next to "Wi-Fi® Status" to toggle Wi-Fi® ON and OFF. Wi-Fi® is set to OFF by default to save battery.

### 2

Select Network ······

Touch "Select Network" to choose from a list of available networks. You'll be prompted to enter network passwords as needed. A Wi-Fi<sup>®</sup> connection is necessary for sharing reports wirelessly.

#### **Device Settings**

Control screen brightness, set auto-shutdown parameters, and reset default settings on the GVIS300C

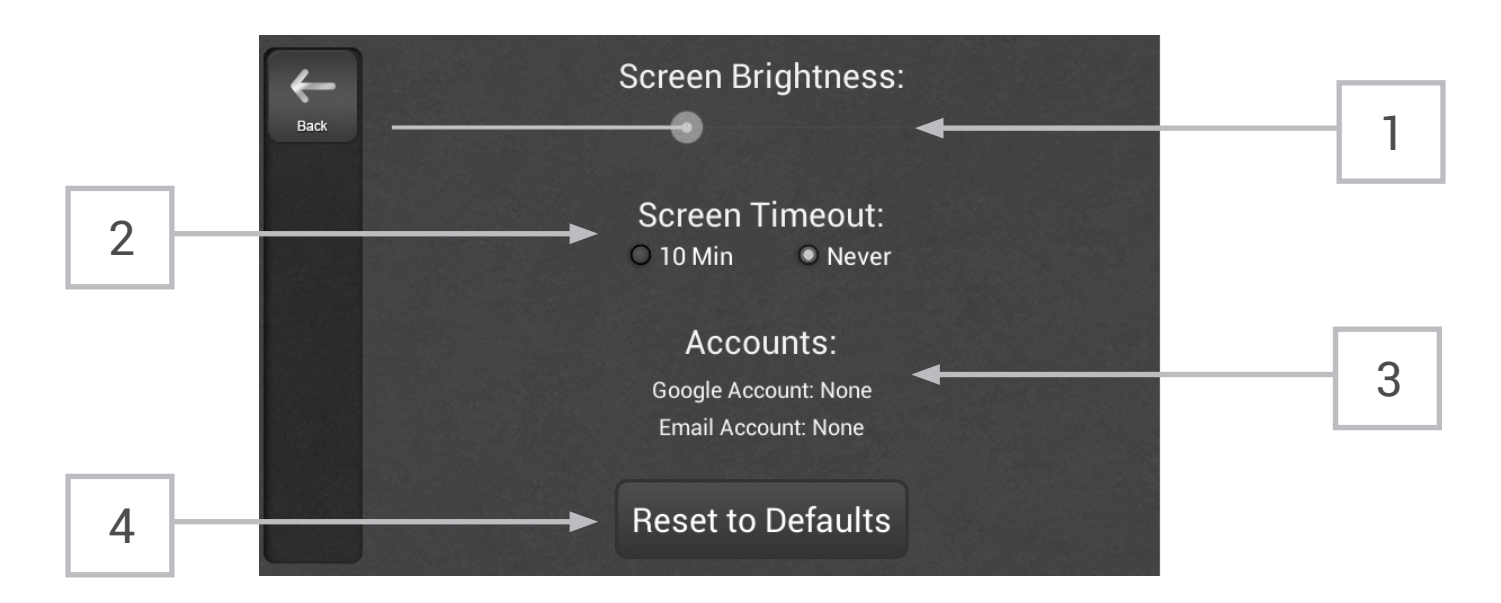

### Control Screen Brightness

Screen brightness is controlled via the on-screen slider. Note that using brighter screen settings may slightly affect battery life.

2 Set Screen Timeout ·····

The GVIS300C is set to never timeout by default. Setting the screen to timeout after 10 minutes will ensure that the GVIS300C battery does not drain if the device is left on accidentally. The 10-minute timer will reset each time a button is pressed on-screen. If no on-screen buttons are pressed after ten minutes, the GVIS300C will shut down.

3

1

Connected Accounts .....

This section shows any email or Google accounts which have been setup on the GVIS300C device

- 4
- Reset Defaults .....

Touching "Reset to Defaults" brings up a dialog box with two options: Restore and Reset. Touching "Reset" will simply remove any email/cloud accounts associated with the GVIS300C. Touching "Restore" will completely wipe all data from the GVIS300C, including all projects and data. Only touch "Restore" if you are sure there is no important data saved to the GVIS300C.

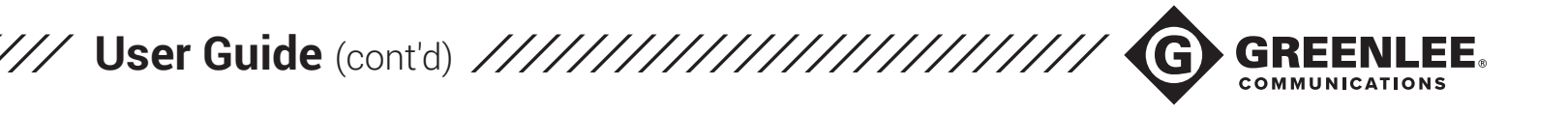

#### Inspection

The "Main Page" of the GVIS300C is the inspection page. This section will summarize the features available on this page of the application.

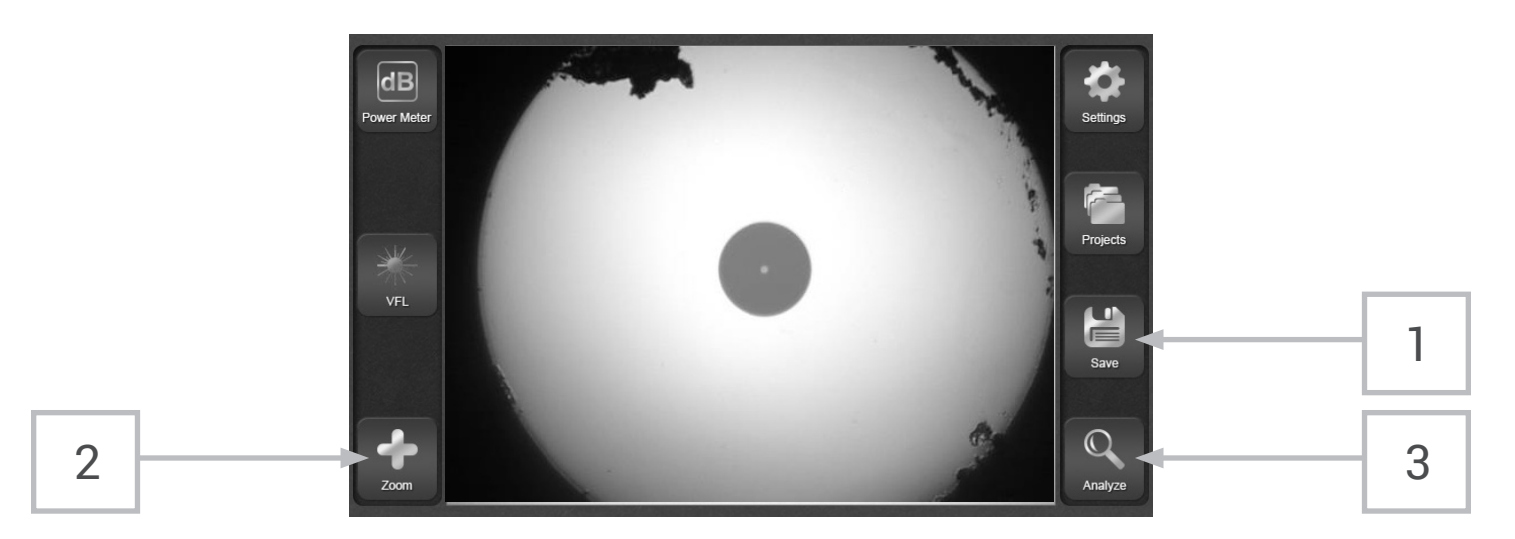

# Save an Image

1

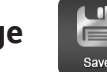

Press the "Save" button at any time to save the image currently displayed on the GVIS300C screen. Both live and analyzed images (whether PASS or FAIL) can be saved with this button.

All images will be saved to the currently-selected project folder. Images cannot be saved if no folder is selected.

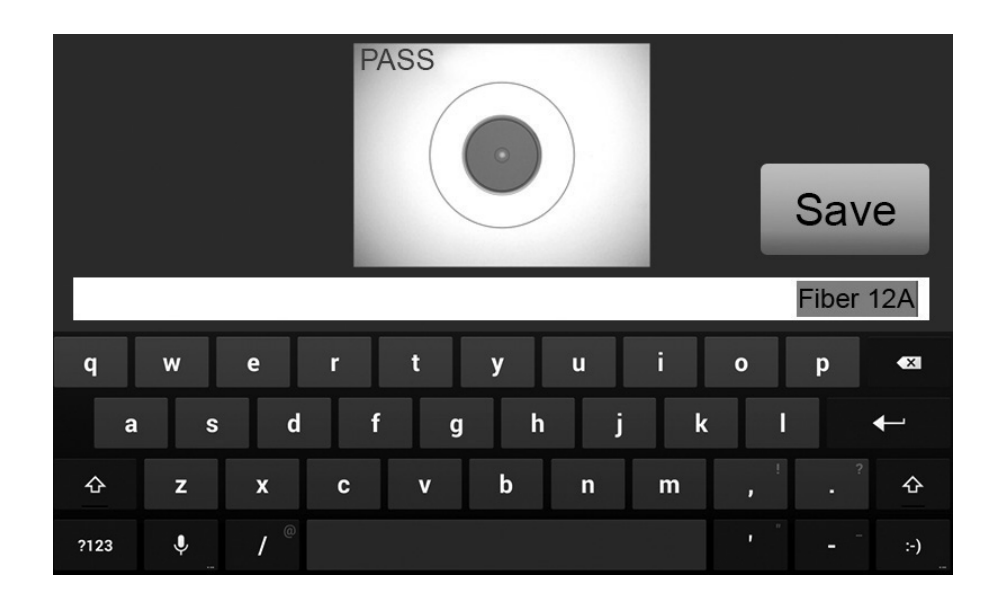

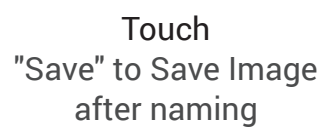

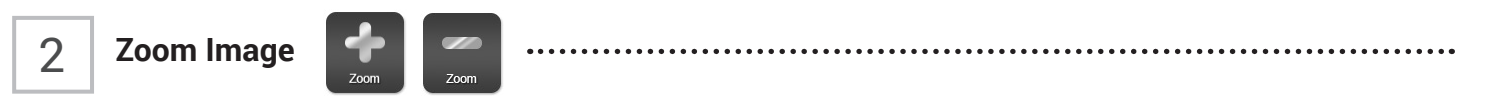

When a live image is shown on screen, press the "Zoom" button to toggle high and low magnification settings.

Pressing the "Zoom" button when the icon is a "+" will zoom the image IN, and pressing the button when the icon is a "-" will zoom the image OUT.

When the image is zoomed IN, the software will auto-center the core and cladding on-screen.

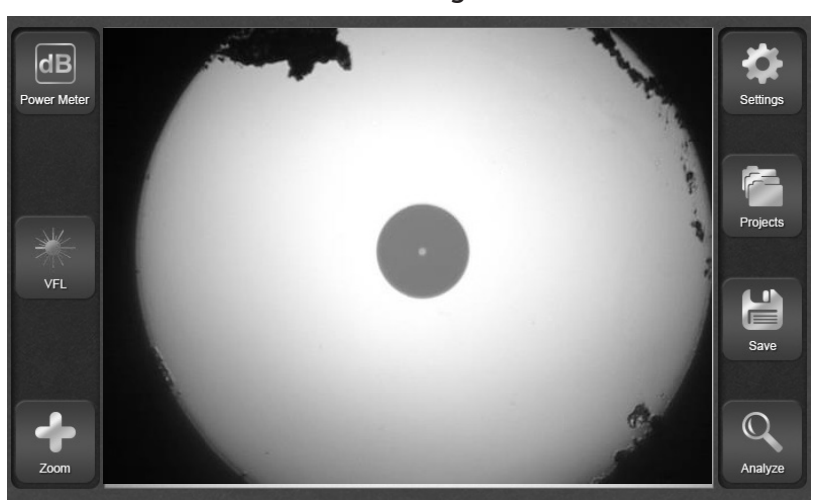

Low Mag

High Mag

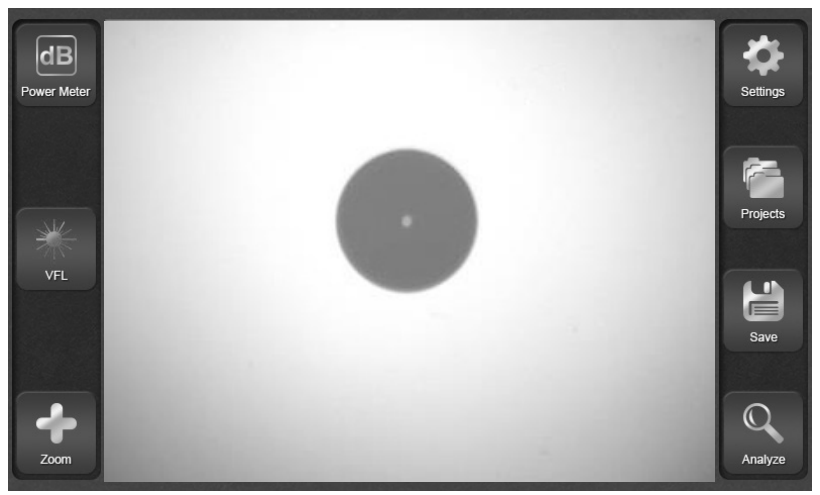

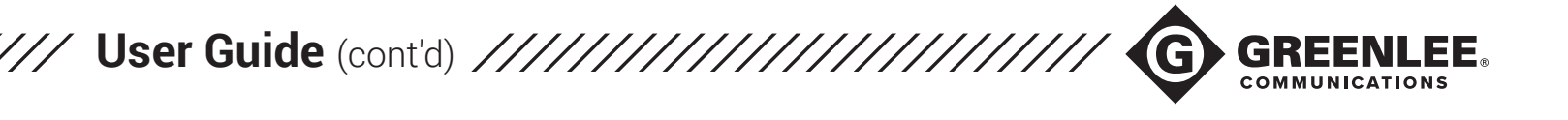

3 Analyze

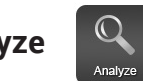

When a focused live fiber end-face image is shown on the GVIS300C screen, touch the "Analyze" button (or press the button on the inspection scope) to begin automated analysis. The analysis will run using the currently-selected IEC profile (Settings>IEC Profile).

When the analysis has finished, the fiber image will be shown with a PASS or FAIL stamp on it. Press the "Save" button to save the analyzed image to the currently-selected project folder.

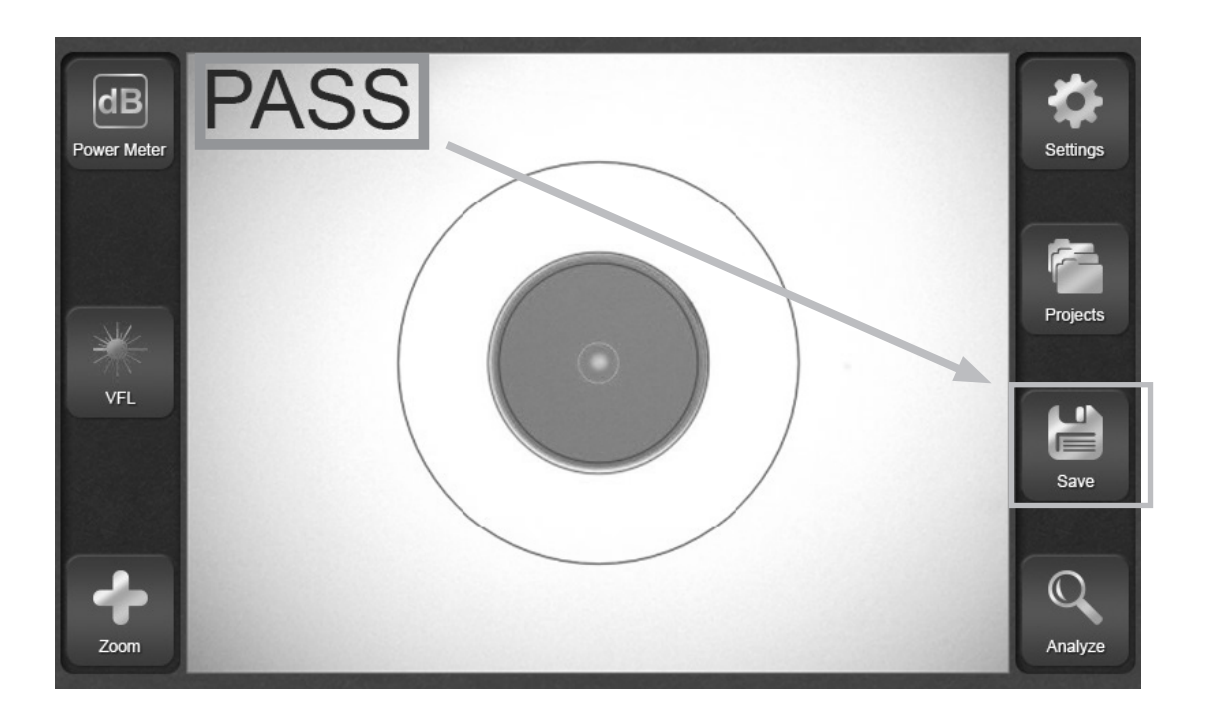

If the image does not need to be saved, press the "Back" button (or press the button on the inspection scope) to return to a live image.

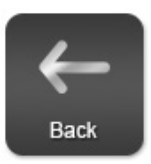

#### **Power Meter**

This section will summarize the power meter functions which are available after pressing the "Power Meter" button on the main page.

This page shows a persistent reading from the on-board power meter at the top of the screen.

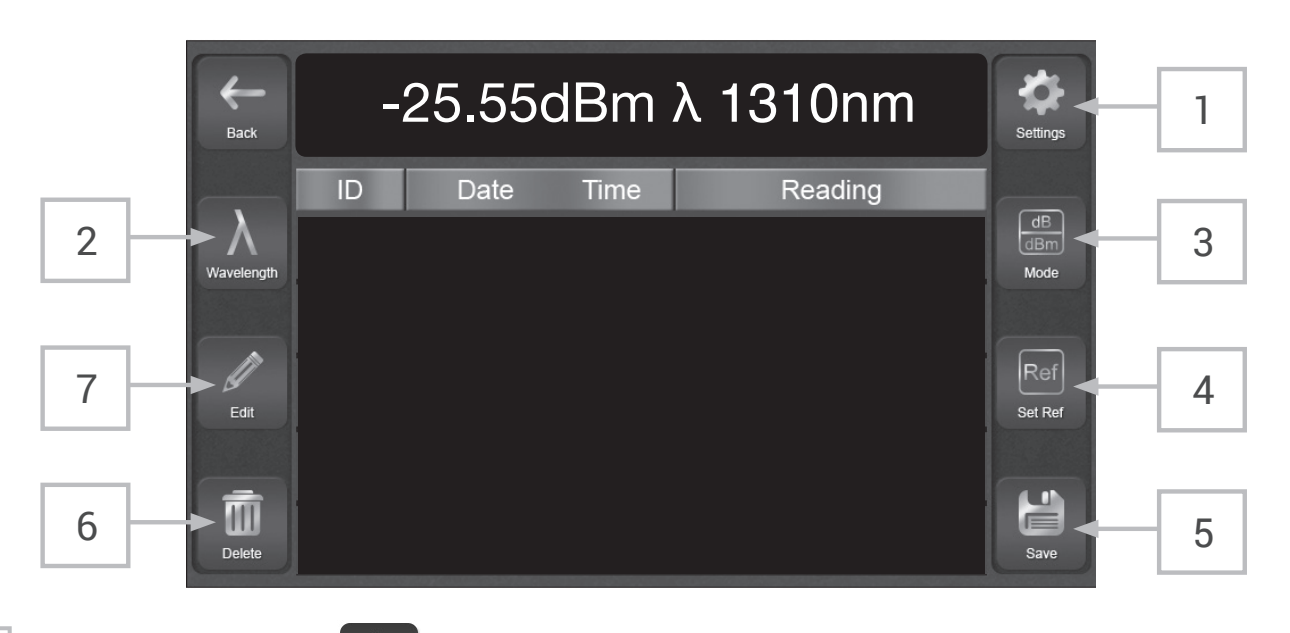

#### 1

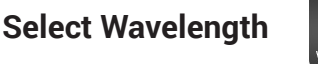

Touch the "Wavelength" button to open a list of calibrated wavelengths. Touch a wavelength to use it for testing. It is imperative that the correct wavelength be selected to match the light source being used, unless the light source is an Greenlee Communications Smart light source. When using a Smart light source, the GVIS300C will recognize the wavelength automatically.

The currently-selected wavelength will be shown at the top of the window along with the value being measured.

| Back       | -2 | 25.55dBm | λ 1310nm | Settings |
|------------|----|----------|----------|----------|
| Wavelength | ID |          | Reading  |          |
|            |    | 850      | 1550     |          |
| Edit       |    | 1310     | 1610     |          |
| Edit       |    | 1490     | 1625     |          |
| Delete     |    |          |          | Save     |

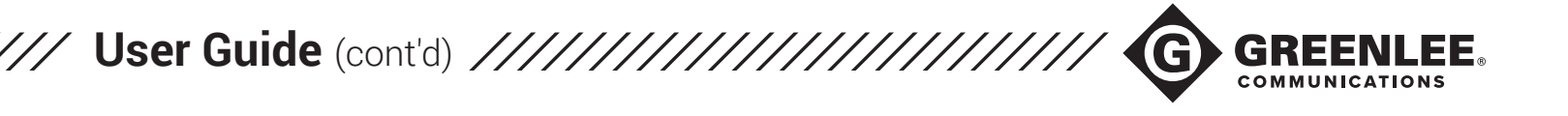

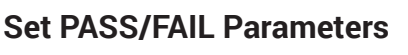

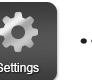

Touch the "Settings" button in the top right to open the PASS/FAIL parameter screen. Enter the desired Min and Max values and touch "OK" to return to the power meter screen.

Any reading which falls between your Min and Max values will show as GREEN in the power meter window. All other readings will be RED. This is a simple way to see if readings PASS or FAIL.

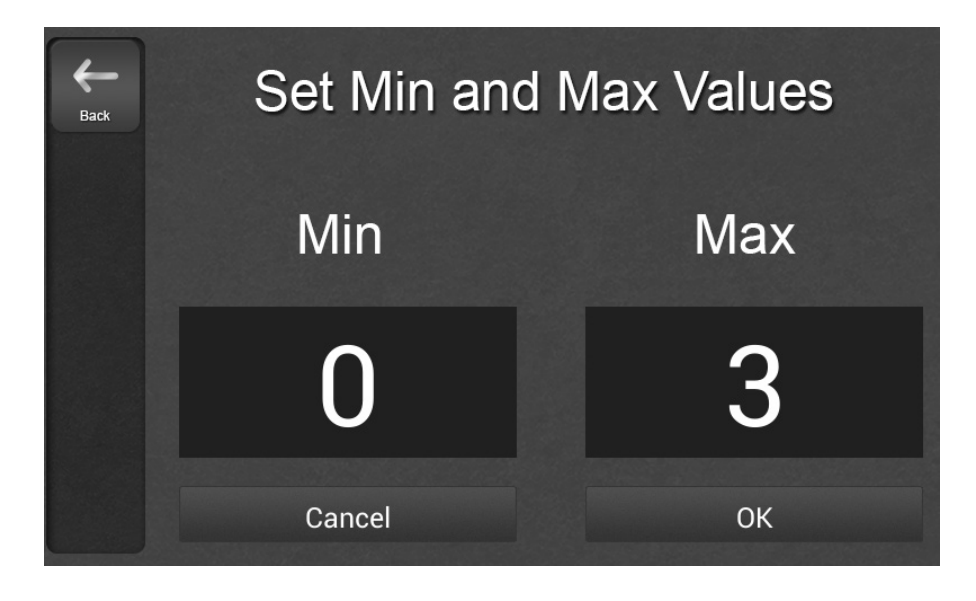

### 3

Change Measurement Mode

Touch the "Mode" button to switch between the two power meter measurement modes.

dB is a loss measurement mode which represents a logarithmic ratio between two power levels. When a reference is set at a specific optical power level and then the power level is reduced (this happens when fiber is added between source and receiver), the dB measurement is affected. LOSS of optical power will give a positive dB value.

dBm is an absolute power measurement mode which references 1mW (milliWatt) of optical power. This mode is used when the output power of an optical light source needs to be measured.

### 4

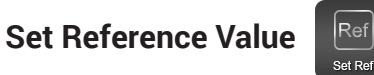

To set a reference for insertion loss testing, press the "Set Ref" button when the power meter is in dBm mode. Be sure that the dBm value being referenced is within specifications for the light source you are using.

Pressing "Set Ref" when in dBm mode will set the reference and switch the power meter to dB mode. Pressing the button when in dB mode does nothing.

#### 5

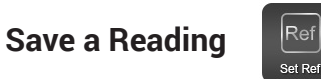

Press the "Save" button to save the currently-displayed reading to the project folder. Give the reading a name using the onscreen keyboard (4 character limit). Readings which PASS according to set parameters will be shown in GREEN, and readings which FAIL according to the set parameters will be shown in RED. If no parameters are set, readings will be BLUE.

| <b>H</b> Back |    | 0.1      | 1dB   | λ 850        |
|---------------|----|----------|-------|--------------|
|               | ID | Date     | Time  | Reading      |
| Wavelength    | 1A | 01/01/00 | 00:13 | 0.13dB λ 850 |
|               | 1B | 01/01/00 | 00:13 | 0.15dB λ 850 |
| Edit          | 2A | 01/01/00 | 00:13 | 0.05dB λ 850 |
|               | 2B | 01/01/00 | 00:13 | 0.17dB λ 850 |
| Delete        | 3A | 01/01/00 | 00:14 | 0.07dB λ 850 |

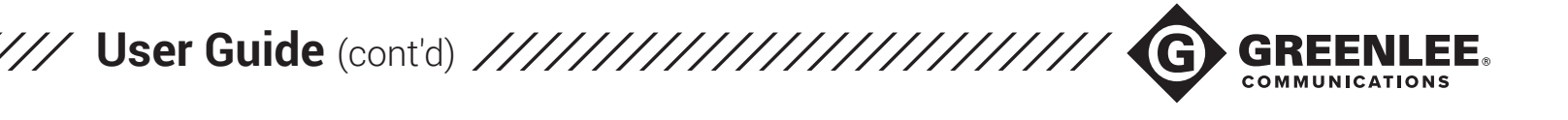

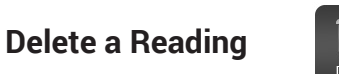

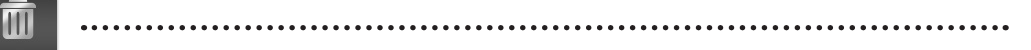

Touch a saved reading to select it. The reading will darken. Touch the "Delete" button to delete the reading. Any readings taken after the deleted reading will be "bumped" up the list (there will not be an empty space in the list).

## 7

**Edit Readings** 

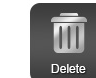

With a saved reading selected, touch the "Edit" button to bring up a prompt box.

Touch "Insert Above Selected Reading" to insert a new reading (whatever is currently displayed in the power meter box) above the selected reading.

Touch "Overwrite Selected Reading" to replace the selected reading with whatever is currently displayed in the power meter box.

Touch "Insert Below Selected Reading" to insert a new reading (whatever is currently displayed in the power meter box) below the selected reading.

If a new reading is added in the middle of the data list using the options above, any readings AFTER that reading will be bumped down the list (i.e. readings will retain the order in which they were saved).

| <b>H</b> Back   |    |     | 0.1    | 1dB         | λ 850          |     |
|-----------------|----|-----|--------|-------------|----------------|-----|
|                 | ID |     | Date   | Time        | Read           | ing |
| A<br>Wavelength | 1A | 01  | Insert | Above Se    | lected Reading | 50  |
|                 | 1B | 01  | Over   | rwrite Sele | cted Reading   | 50  |
| Edit            | 2A | 01  |        |             |                | 50  |
| -               | 2B | 01  | Insert | Below Se    | lected Reading | 50  |
| Delete          | 3A | 01, | /01/00 | 0 00:14     | 0.07dB λ       | 850 |

#### VFL

This section will summarize the features of the built-in Visual Fault Locator

### Turn VFL on .....

Touch the VFL icon once to turn the VFL on. The VFL icon/button will turn red. The red laser will emanate from the VFL port on top of the GVIS300C.

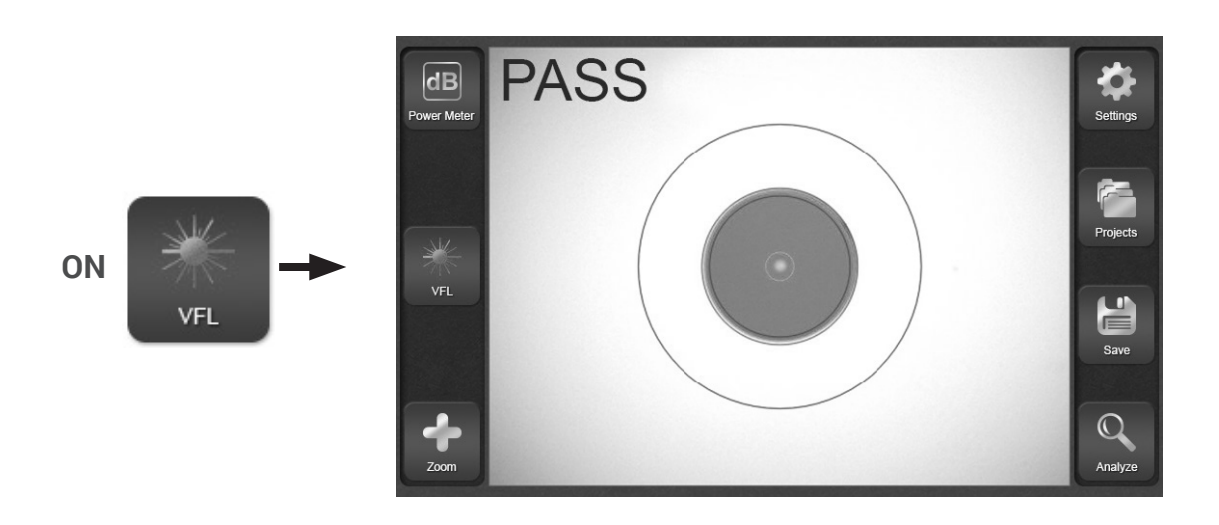

### Modulate VFL ······

With the VFL on, touch the VFL icon again to begin 2Hz modulation. The VFL button/icon will turn half red, half silver. The red laser will begin to blink steadily.

2Hz

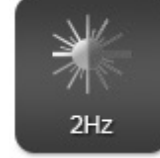

### Turn VFL OFF ·····

Touch the VFL icon once to turn the VFL on. The VFL icon/button will turn red. The red laser will emanate from the VFL port on top of the GVIS300C.

OFF

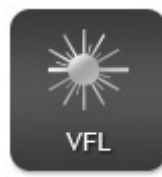

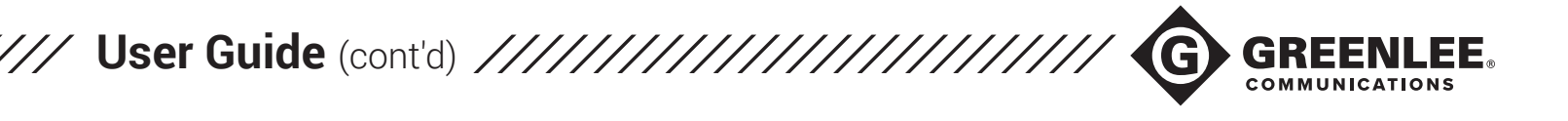

#### **Create Reports**

From the Main Inspection page, touch "Projects".

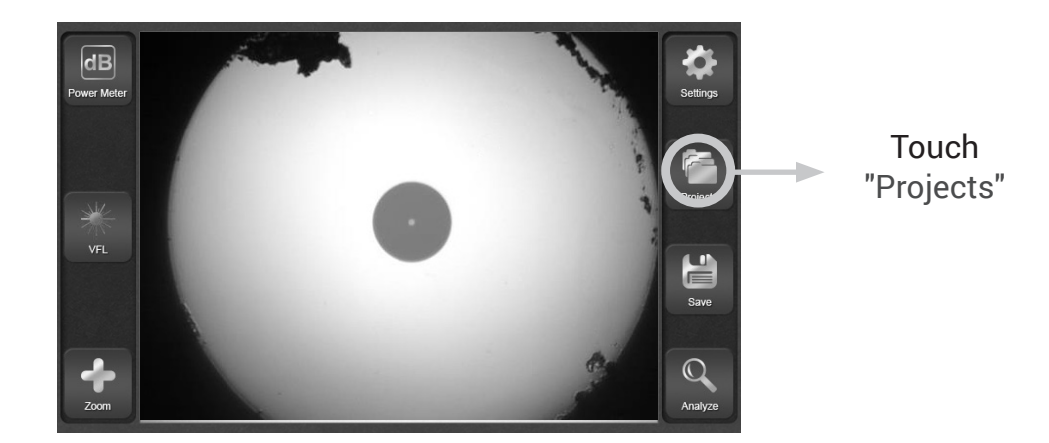

On the next page, touch "View Projects".

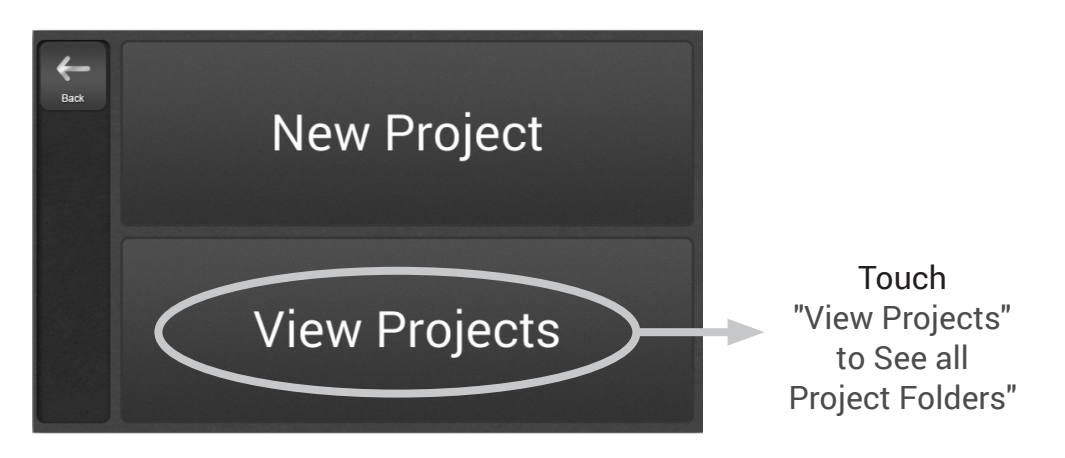

You will see a list of all saved project folders. Touch the project folder which contains all of the data to be included in the closeout report.

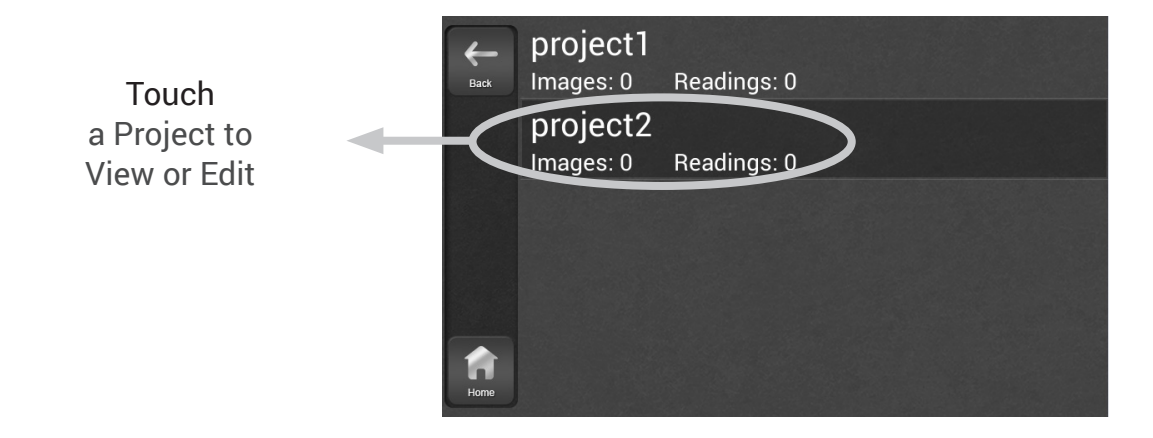

Touch the Share button on the Project Overview page to create closeout reports. You will be prompted to create new reports or overwrite existing reports.

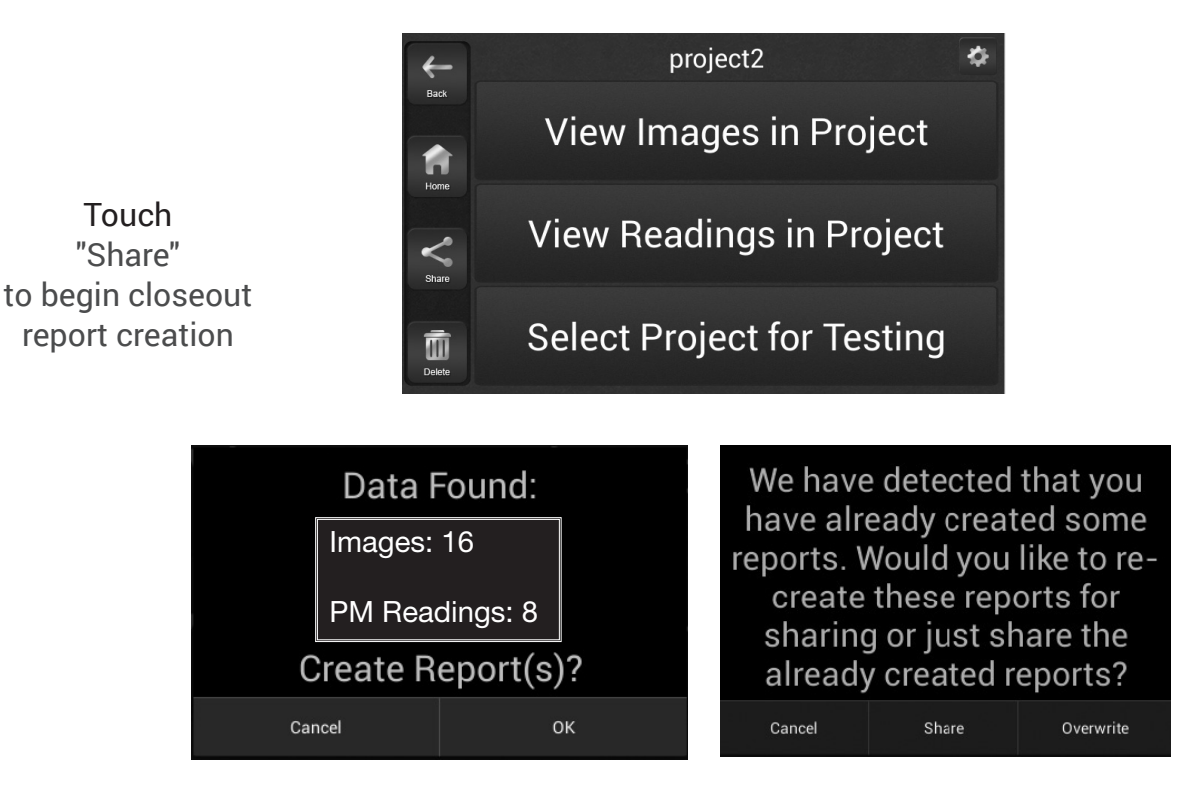

If reports have never been created using the data in the project folder, a prompt will appear to create reports.

If reports have been created previously, a prompt will appear to either Overwrite (create new reports) or Share (send already-created reports via Wi-Fi<sup>®</sup>).

There are several options for sharing closeout reports. Select one of the options shown on the next screen to send the reports via Wi-Fi<sup>®</sup>, or touch another part of the screen to forgo Wi-Fi<sup>®</sup> sharing. The results can be offloaded via USB at a later date. See the appropriate section of this guide for more information on sharing and saving closeout reports.

Project2

Back

Vious Image in Droject

Share Reports...

Drive

Email

Gmail

Select Project for Testing

Touch another part of the screen to cancel Wi-Fi® sharing

Touch "a Wi-Fi®Share" option to Share reports wirelessly

26

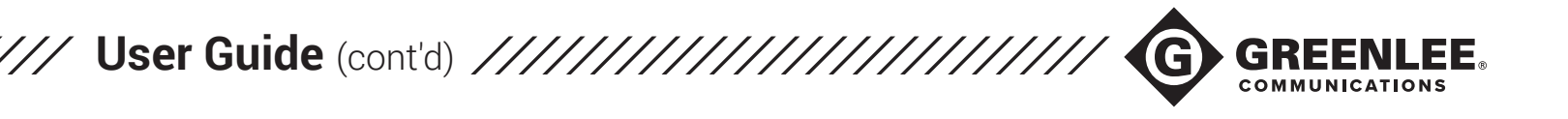

#### **Receiving and Viewing Closeout Reports**

Once closeout reports have been created and sent using the "Share" button on the GVIS300C (see page 7), the reports can be viewed in any web browser.

Email .....

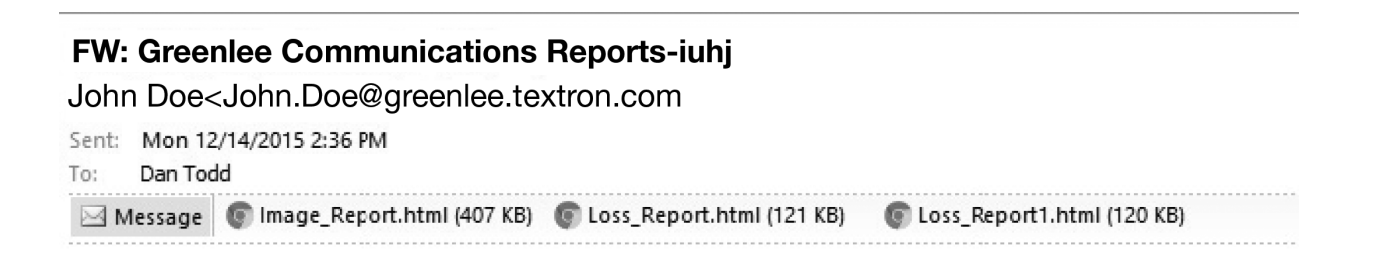

If emailed, the reports will arrive in the recipient's Inbox as HTML files. If you sent the files to yourself, simply double-click the file to open it in your preferred browser.

Google Drive .....

| G                                     | oogle                                                                   | Search Drive           |                         | <b>-</b> Q        |
|---------------------------------------|-------------------------------------------------------------------------|------------------------|-------------------------|-------------------|
| 4                                     | Drive                                                                   | My Drive > Greenlee Co | mmunications Fiber Repo | ts <del>v</del>   |
| • • • • • • • • • • • • • • • • • • • | NEW<br>My Drive<br>Shared with me<br>Google Photos<br>Recent<br>Starred | Image_Report.html      | Loss_Report.html        | Loss_Report1.html |
| Î                                     | Trash                                                                   |                        |                         |                   |

If uploaded to Google Drive or another cloud service, the files should appear in the selected folder immediately. Simply click the file to view it in the browser.

USB .....

To offload results via USB, plug the GVIS300C into a computer using the included Micro USB cord. The Micro USB cord plugs in to the GVIS300C on the top panel, not in the port labeled "Probe Input" on the side panel.

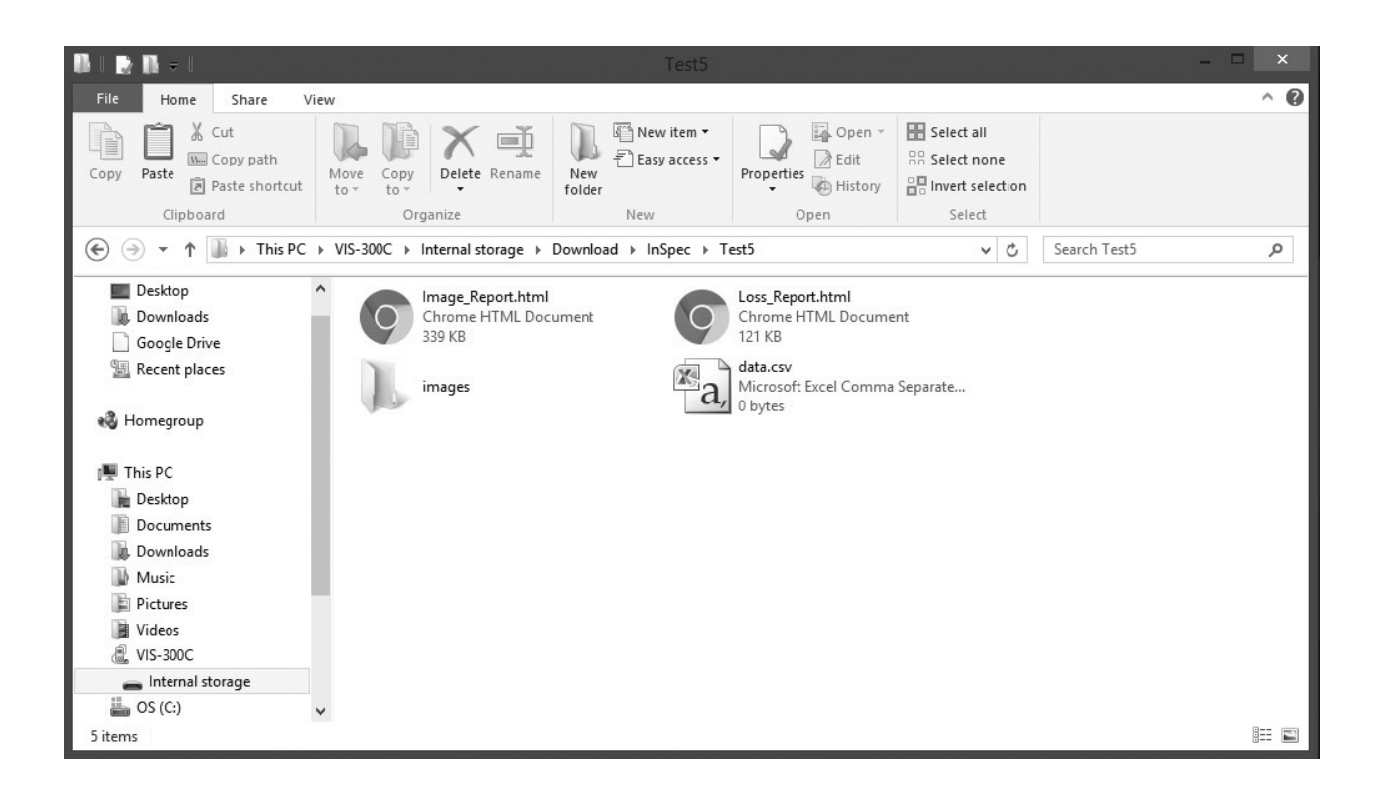

The GVIS300C will be recognized as an external storage device. If given the option, select "Open Folder to View Files."

Navigate to the file path [GVIS300C>Internal Storage>Download>inSpec>(ProjectName)] to see the data and reports saved to the project folder. HTML report files must be copied to a location on the computer to be viewed. Once copied, click a report to open it in a web browser.

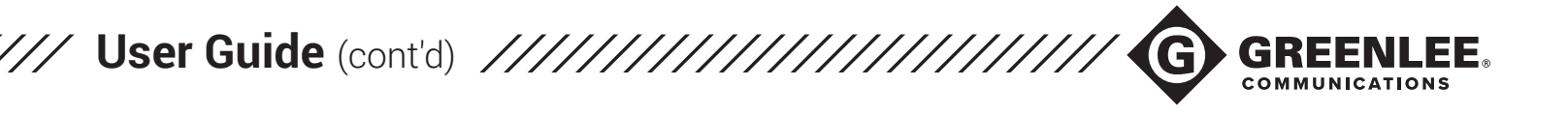

#### Image Reports .....

Image Reports will contain all images saved in the Project Folder, along with any information entered when the Project Folder was created

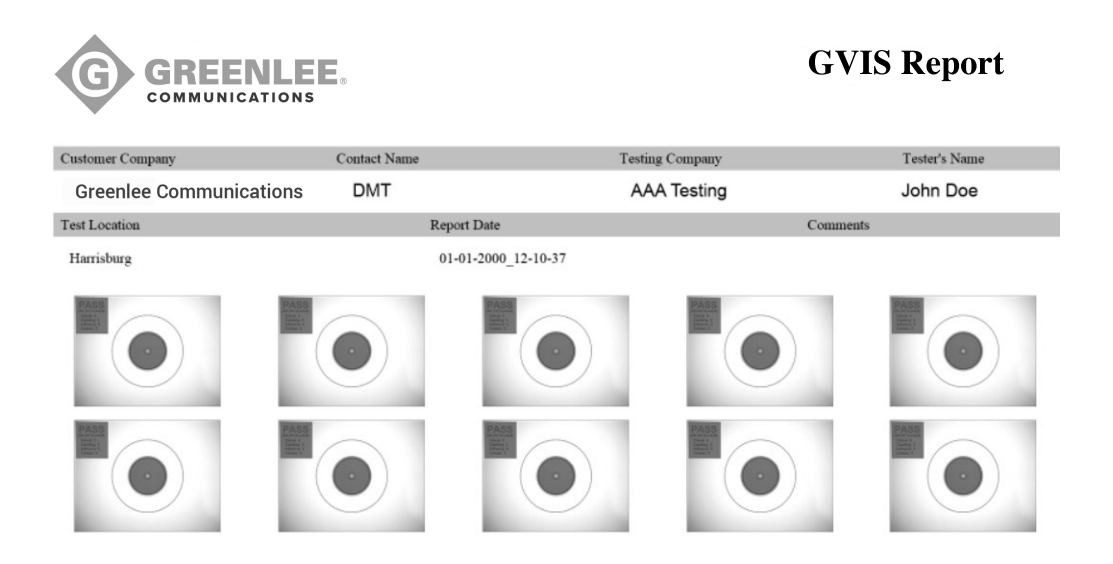

Power Meter Reports will contain all power meter readings saved in the Project Folder, along with any information entered when the Project Folder was created. PASS/FAIL parameters will be noted alongside any results.

| 4/2015  |             |              | L          | oss_Report (3).html  |        |               |        |  |  |  |  |
|---------|-------------|--------------|------------|----------------------|--------|---------------|--------|--|--|--|--|
|         | G GREENLE   |              |            |                      | GVIS   | S Repo        | ort    |  |  |  |  |
|         | сомми       | NICATIONS    |            | Testing Company Name |        |               |        |  |  |  |  |
| Custom  | er Name     | Contact Name |            | Testing Con          | npany  | Tester's Nar  | ne     |  |  |  |  |
| Custor  | ner Company | Contact Nam  | e          | Testing C            | ompany | Tester's N    | ame    |  |  |  |  |
| Test Lo | cation      | GPS (        | Coordinate | 25                   | Report | t Date        |        |  |  |  |  |
| Test L  | ocation     | 28°2         | 21'39.6"N  | 81°30'39.3"W         | 01-0   | 1-2000_09-23- | -03    |  |  |  |  |
| Loc#    | Comment     | Pass/Fail    | Unit       | 850nm                | 1310nm | 1490nm        | 1550nn |  |  |  |  |
| 1       | Testing     | PASS         | dBm        | -64.45               |        |               |        |  |  |  |  |
| 2       | Testing     | PASS         | dBm        |                      | -4.52  |               |        |  |  |  |  |
| 3       | Testing     | PASS         | dBm        | -64.45               |        |               |        |  |  |  |  |
| 4       | Testing     | PASS         | dBm        |                      | -4.52  |               |        |  |  |  |  |
| 5       | Testing     | PASS         | dBm        | -64.45               |        |               |        |  |  |  |  |
| 6       | Testing     | PASS         | dBm        |                      | -4.52  |               |        |  |  |  |  |
| 7       | Testing     | PASS         | dBm        | -64.45               |        |               |        |  |  |  |  |
| 8       | Testing     | PASS         | dBm        |                      | -4.52  |               |        |  |  |  |  |
| 9       | Testing     | PASS         | dBm        | -64.45               |        |               |        |  |  |  |  |
| 10      | Testing     | PASS         | dBm        |                      | -4.52  |               |        |  |  |  |  |
| 11      | Testing     | PASS         | dBm        | -64.45               |        |               |        |  |  |  |  |
| 12      | Testing     | PASS         | dBm        |                      | -4.52  |               |        |  |  |  |  |
| 13      | Testing     | PASS         | dBm        | -64.45               |        |               |        |  |  |  |  |
| 14      | Testing     | PASS         | dBm        |                      | -4.52  |               |        |  |  |  |  |
| 15      | Testing     | PASS         | dBm        | -64.45               |        |               |        |  |  |  |  |
| 16      | Testing     | PASS         | dBm        |                      | -4.52  |               |        |  |  |  |  |
| 17      | Testing     | PASS         | dBm        | -64.45               |        |               |        |  |  |  |  |
| 18      | Testing     | PASS         | dBm        |                      | -4.52  |               |        |  |  |  |  |
| 19      | Testing     | PASS         | dBm        | -64.45               |        |               |        |  |  |  |  |
| 20      | Testing     | PASS         | dBm        |                      | -4.52  |               |        |  |  |  |  |
| 21      | Testing     | PASS         | dBm        | -64.45               |        |               |        |  |  |  |  |
| 22      | Testing     | PASS         | dBm        |                      | -4.52  |               |        |  |  |  |  |
| 23      | Testing     | PASS         | dBm        | -64.45               |        |               |        |  |  |  |  |
| 24      | Testing     | PASS         | dBm        |                      | -4.52  |               |        |  |  |  |  |
| 25      | Testing     | PASS         | dBm        | -64.45               |        |               |        |  |  |  |  |

#### **Sharing Closeout Reports from the Desktop**

The closeout reports can be shared as HTML files once they have arrived in your Inbox or cloud storage account. If you would prefer to save the results as PDF files, follow the instructions below.

1. With the report open in a browser, press CTRL+P on your keyboard to open the Print dialogue. Note that the report appears formatted to an 8.5 x 11" page.

| Print                |                      | 12/14/2015 |             |              | L          | ass_Report (3).htm | u.       |               |         |
|----------------------|----------------------|------------|-------------|--------------|------------|--------------------|----------|---------------|---------|
| Total: <b>1 page</b> | Save Cancel          | G          | GR          |              | E.         |                    | GVIS     | S Repo        | ort     |
|                      | Save as PDF          |            |             |              |            | Te                 | sting Co | ompany N      | lame    |
| estination           |                      | Custome    | er Name     | Contact Name |            | Testing Co         | ompany   | Tester's Nan  | ne      |
|                      | Change               | Custon     | ner Company | Contact Nam  |            | Testing (          | omnamy   | Tester's Na   | me      |
|                      | All                  | Custon     | ier company | condet run   |            | rearing            | company  | reater a rea  | inc     |
|                      |                      | Test Loc   | ation       | GPS 0        | Coordinate | es                 | Repor    | t Date        |         |
|                      | @ e.g. 1-5, 8, 11-13 | Test L     | ocation     | 28°2         | 21'39.6"N  | 81°30'39.3"        | W 01-0   | 1-2000_09-23- | 03      |
|                      |                      | Loc#       | Comment     | Pass/Fail    | Unit       | 850nm              | 1310nm   | 1490nm        | 1550nm  |
|                      | Portrait             | 1          | Testing     | PASS         | dBm        | -64.45             |          |               | 1000000 |
|                      |                      | 2          | Testing     | PASS         | dBm        |                    | -4.52    |               |         |
|                      | Letter 👻             | 3          | Testing     | PASS         | dBm        | -64.45             |          |               |         |
|                      |                      | 4          | Testing     | PASS         | dBm        |                    | -4.52    |               |         |
|                      |                      | 5          | Testing     | PASS         | dBm        | -64.45             |          |               |         |
|                      | Default              | 6          | Testing     | PASS         | dBm        |                    | -4.52    |               |         |
|                      |                      | 7          | Testing     | PASS         | dBm        | -64.45             |          |               |         |
|                      | Headers and footers  | 8          | Testing     | PASS         | dBm        |                    | -4.52    |               |         |
|                      | Background graphics  | 9          | Testing     | PASS         | dBm        | -64.45             |          |               |         |
|                      |                      | 10         | Testing     | PASS         | dBm        |                    | -4.52    |               |         |
|                      |                      | 11         | Testing     | PASS         | dBm        | -64.45             |          |               |         |
|                      |                      | 12         | Testing     | PASS         | dBm        |                    | -4.52    |               |         |
|                      |                      | 13         | Testing     | PASS         | dBm        | -64.45             |          |               |         |
|                      |                      | 14         | Testing     | PASS         | dBm        |                    | -4.52    |               |         |
|                      |                      | 15         | Testing     | PASS         | dBm        | -64.45             |          |               |         |
|                      |                      | 16         | Testing     | PASS         | dBm        |                    | -4.52    |               |         |
|                      |                      | 17         | Testing     | PASS         | dBm        | -64.45             |          |               |         |
|                      |                      | 18         | Testing     | PASS         | dBm        |                    | -4.52    |               |         |
|                      |                      | 19         | Testing     | PASS         | dBm        | -64.45             |          |               |         |
|                      |                      | 20         | Testing     | PASS         | dBm        |                    | -4.52    |               |         |
|                      |                      | 21         | Testing     | PASS         | dBm        | -64.45             |          |               |         |
|                      |                      | 22         | Testing     | PASS         | dBm        |                    | -4.52    |               |         |
|                      |                      | 23         | Testing     | PASS         | dBm        | -64.45             |          |               |         |
|                      |                      | 24         | Testing     | PASS         | dBm        |                    | -4.52    |               |         |
|                      |                      | 25         | Testing     | PASS         | dBm        | -64.45             |          |               |         |

2. Look to the top left side of the page. If the "Destination" is not set for "Save as PDF," click the "Change" button and select the "Save as PDF" option. Click the blue "Save" button.

| Print         |             |        |
|---------------|-------------|--------|
| Total: 1 page |             |        |
|               | Save        | Cancel |
| Destination   | Save as PDF |        |
|               | Change      |        |

3. Name the report and choose where to save it on your computer. Click "Save" to save the report

# ///

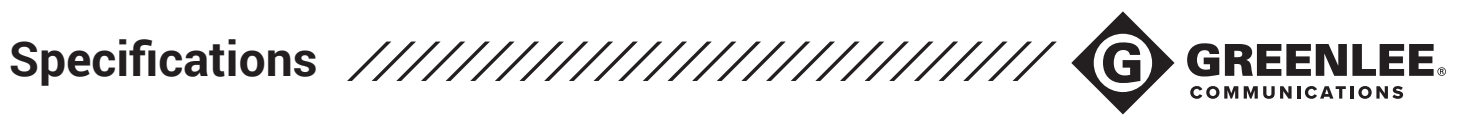

| MONITOR SYSTEM        |                      |
|-----------------------|----------------------|
| Screen                | 5" Multi-touch LCD   |
| Storage               | 8GB (30,000 images)  |
| Battery               | Lithium ion          |
| Battery Life          | 4-5 hours continuous |
| Battery Charge Time   | 2 hours              |
| Size                  | 5.5" x 5.75" x 2.25" |
| Weight                | 1.8 lb               |
| Operating Temperature | 0° to 50° C          |
| Storage Temperature   | -40° to 70° C        |

#### POWER METER (OPTIONAL)

| Wavelength Range       | 850nm to 1625nm                         |
|------------------------|-----------------------------------------|
| Calibrated Wavelengths | 850/1300/1310/1490/1550/161<br>0/1625   |
| Measurement Range      | -02: +6 to -60 dBm                      |
|                        | -04: +23 to -45 dBm                     |
| Resolution             | 0.01 dB                                 |
| Detector Type          | -02: InGaAs                             |
|                        | -04: Filtered InGaAs                    |
| Optical Interface      | 2.5mm Universal (Adapters<br>Available) |

| VISUAL FAULT LOCATOR (OPTIONAL) |                   |  |  |
|---------------------------------|-------------------|--|--|
| Wavelength                      | 635nm             |  |  |
| Output Power                    | 1mW - FDA 2/IEC 2 |  |  |
| Power Toggle                    | Onscreen Button   |  |  |

| INSPECTION SCOPE PROBE |                 |
|------------------------|-----------------|
| FOV                    | 860µm x 640µm   |
| Resolution             | < 1 micron      |
| Lighting Technique     | Coaxial         |
| Size                   | 7" × 1" × .75"  |
| Weight                 | 0.35 lb         |
| Connector              | USB 2.0 Type A  |
| Tip Style              | Interchangeable |
|                        |                 |

## **Ordering Information**

| PART NUMBER   | FEATURES                               | NOTES                                                                                                    | DESCRIPTION                                                                                                    |
|---------------|----------------------------------------|----------------------------------------------------------------------------------------------------|----------------------------------------------------------------------------------------------------|
| GVIS300C      | Base Model - Inspection Only           | Power Meter and VFL Disabled                                                                                                    | Inspection probe and monitor with automated<br>analysis software, onboard storage, report creation,<br>and Wi-Fi® data transfer. 1.25mm, 2.5mm, LC, and<br>SC inspection tips included.                                                                  |
| GVIS300C-02-V | Inspection, Power Meter,<br>and VFL    | "-02" indicates InGaAs detector in<br>power meter. Measurement range<br>of Ge detector is +6 to -60 dBm                                | Inspection probe and monitor with automated<br>analysis software, onboard storage, report creation,<br>and Wi-Fi® data transfer. Onboard power meter<br>(InGaAs detector) and VFL added. 1.25mm, 2.5mm,<br>LC, and SC inspection tips included.          |
| GVIS300C-04-V | Inspection, High-Power OPM,<br>and VFL | "-04" indicates Filtered InGaAs<br>detector in power meter. Measure-<br>ment range of Filtered InGaAs<br>detector is +23 to<br>-45 dBm | Inspection probe and monitor with automated<br>analysis software, onboard storage, report creation,<br>and Wi-Fi® data transfer. Onboard power meter<br>(Filtered InGaAs detector) and VFL added. 1.25mm,<br>2.5mm, LC, and SC inspection tips included. |

#### Inspection Tip Adapters

| CAT NO.  | UPC NO. | DESCRIPTION                                      |
|----------|---------|--------------------------------------------------|
| GAC 034B | 03180   | E2000 Adapter GVIS (Bulkhead)                    |
| GAC 040B | 03181   | SC Adapter GVIS (Bulkhead)                       |
| GAC 041B | 03182   | SC/APC Adapter GVIS (Bulkhead)                   |
| GAC 042B | 03183   | FC Adapter GVIS (Bulkhead)                       |
| GAC 043B | 03184   | FC/APC Adapter GVIS (Bulkhead)                   |
| GAC 044B | 03187   | LC Adapter GVIS (Bulkhead)                       |
| GAC 045B | 03188   | LC/APC Adapter GVIS (Bulkhead)                   |
| GAC 046B | 03189   | ST Adapter GVIS (Bulkhead)                       |
| GAC 047B | 03192   | MTP/APC Adapter GVIS (Bulkhead)                  |
| GAC 048B | 03190   | 1.25mm Universal UPC Adapter GVIS (Ferrule)      |
| GAC 049B | 03191   | 2.5mm Universal UPC Adapter GVIS (Ferrule)       |
| GAC 050B | 03193   | MTP Straight Adapter GVIS                        |
| GAC104B  | 03199   | FC/UPC Adapter, 60-Degree Angled GVIS (Bulkhead) |
| GAC107B  | 03200   | SC/UPC Adapter, 60-Degree Angled GVIS (Bulkhead) |
| GAC 109B | 03202   | LC/UPC Adapter, 60-Degree Angle GVIS (Bulkhead)  |
| GAC 052B | 18964   | OptiTap SC/APC Adapter Cable (1")                |
| GAC 115B | 20509   | 2.5mm Universal APC Adapter                      |
| GAC 116B | 20516   | 1.25 Universal APC Adapter                       |

#### **Optical Power Meter Adapter**

| •       |         |                                        |  |
|---------|---------|----------------------------------------|--|
| CAT NO. | UPC NO. | DESCRIPTION                            |  |
| GAC 020 | 00525   | 2.5mm Universal Adapter                |  |
| GAC 021 | 00526   | 1.25mm Universal Adapter               |  |
| GAC 026 | 00531   | SC/UPC Adapter for 0PM                 |  |
| GAC 126 | 02046   | SC/APC Adapter for 0PM                 |  |
| GAC 027 | 00532   | ST Adapter for 0PM                     |  |
| GAC 028 | 00533   | FC Adapter for 0PM                     |  |
| GAC 029 | 00534   | LC Adapter for 0PM                     |  |
| GAC 540 | 02038   | Optitap® Compatible Patchcord (SC/APC) |  |

#### **Cleaning Tools**

| CAT NO.  | UPC NO. | DESCRIPTION         |  |
|----------|---------|---------------------|--|
| FCP-2.5  | 03576   | 2.5mm Cleaning Pen  |  |
| FCP-1.25 | 03577   | 1.25mm Cleaning Pen |  |

#### Patch Cord Accessories

| CAT NO.     | UPC NO. | DESCRIPTION                 |
|-------------|---------|-----------------------------|
| SCUPC-SCUPC | 03251   | SC/UPC TO SC/UPC CABLE L=1m |
| SCAPC-SCAPC | 03278   | SC/APC to SC/APC Cable L=1m |
| SCUPC-SCAPC | 03280   | SC/UPC to SC/APC Cable L-1m |
| SCUPC-LCAPC | 03282   | SC/UPC to LC/APC Cable L=1m |
| SCUPC-LCUPC | 03285   | SC/UPC to LC/UPC Cable L=1m |
| SCAPC-LCAPC | 03286   | SC/APC to LC/APC Cable L=1m |
| SCAPC-LCAPC | 03288   | SC/APC to LC/UPC Cable L=1m |

# 

All Greenlee Communications equipment comes with a two-year warranty which extends from the date of purchase. The warranty covers defective material and/or poor workmanship only. The warranty does not cover devices which have been mishandled, destroyed, opened, or otherwise abused.

Contact Greenlee Communications to schedule repair or recalibration of warranty and non-warranty equipment.

#### IF YOU HAVE QUESTIONS, PLEASE CONTACT US!

Customer Service Email: cscommunications@greenlee.textron.com Phone: 1 800-642-2155 Option 1, then Option 1 for Customer Service Fax: 1 760-598-5634

#### **Technical Support**

Email: communicastionstechsupport@greenlee.textron.com Phone: 1 800-642-2155 Option 1, then Option 2 for Technical Support

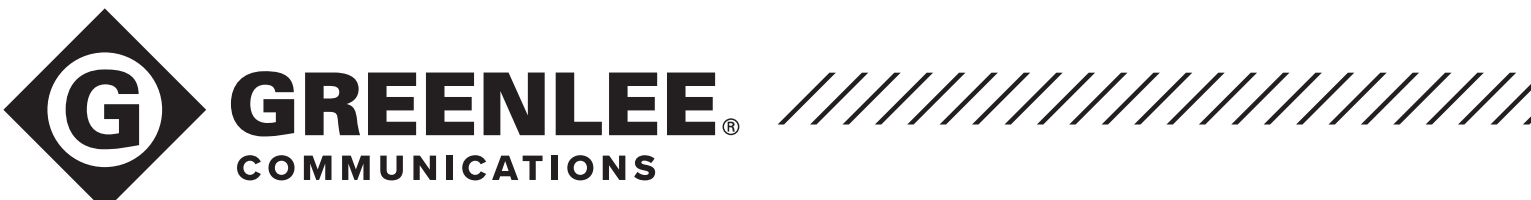

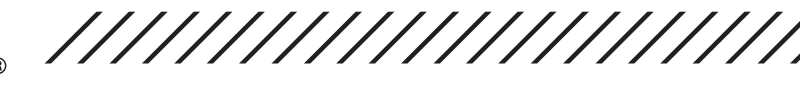

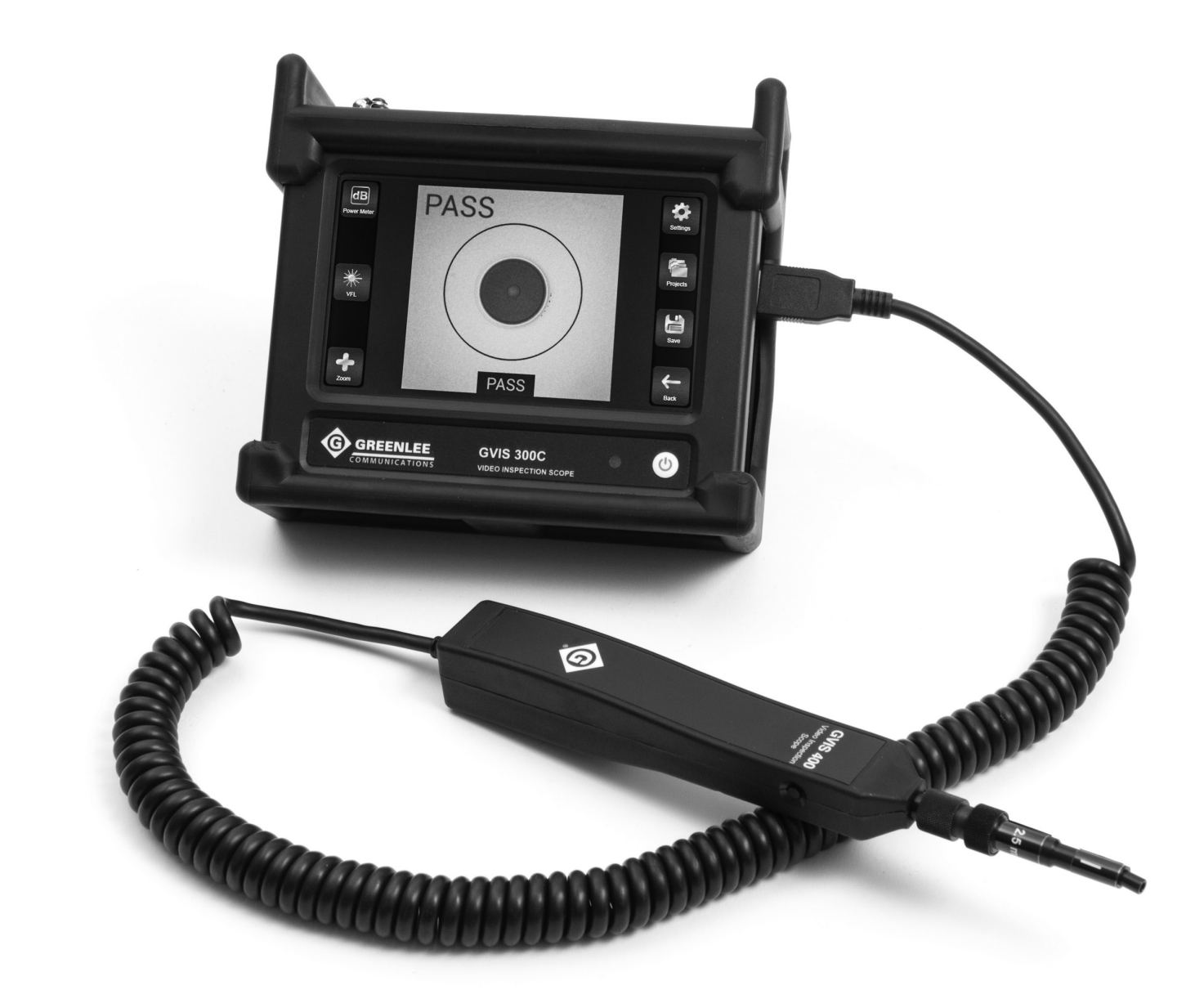

# Guía del usuario

El dispositivo GVIS300C es una solución integral para pruebas de fibra para aplicaciones de campo y de escritorio. Esta guía servirá como un manual para describir las principales características del GVIS300C y brindar orientación con respecto al uso de esas características para obtener resultados de pruebas excepcionales.

# Contenido

| Орс  | iones del modelo GVIS300C                         | 35      |
|------|---------------------------------------------------|---------|
|      | Opción 1: GVIS300C                                |         |
|      | Opción 2: GVIS300C-PM-02-V                        |         |
|      | Opción 3: GVIS300C-PM-04-V                        |         |
|      | Resumen de las opciones de modelo                 |         |
| Res  | umen del hardware                                 | 37      |
| Guí  | a del usuario                                     | 41      |
|      | Navegación desde la pantalla principal            |         |
|      | Proyectos e informes                              |         |
|      | Configuración                                     |         |
|      | Inspección                                        |         |
|      | Medidor de potencia                               |         |
|      | VFL                                               |         |
|      | Creación de informes                              |         |
|      | Recepción y visualización de informes de cierre   |         |
|      | Uso compartido de informes de cierre desde el eso | ritorio |
| Esp  | ecificaciones                                     | 63      |
|      | Información para el pedido                        |         |
| Acc  | esorios                                           | 64      |
|      | Adaptadores de puntas de inspección               |         |
|      | Kit de prueba FTTA                                |         |
|      | Adaptadores del medidor de potencia               |         |
|      | Accesorios del cable de conexión                  |         |
|      | Herramientas de limpieza                          |         |
| Info | rmación sobre la garantía                         | 64      |
| Info | rmación de contacto de                            |         |
| Gre  | enlee Communications                              | 64      |
|      | Soporte técnico                                   |         |
|      | Ventas                                            |         |

El GVIS300C se encuentra disponible en tres configuraciones de hardware. Cada configuración ofrece beneficios para diferentes situaciones de prueba. Al decidirse por un modelo, los usuarios deben evaluar cómo utilizarán su GVIS300C. A continuación, se menciona cada modelo junto con una lista breve de los accesorios incluidos y los usos habituales del hardware.

#### Opción 1: GVIS300C

El modelo básico es un dispositivo únicamente de inspección. Este modelo es ideal para usuarios que necesitan un dispositivo de visualización en el campo para conectores de fibra o que deben inspeccionar, clasificar y guardar muchas imágenes de conectores de fibra con mucha rapidez. Hardware: sonda HD con botón de análisis, monitor con pantalla táctil de 5 pulgadas con almacenamiento incluido y software de creación de informes. El monitor se encuentra alojado en una cubierta protectora. Accesorios incluidos: puntas de inspección universales de 1,25 mm y 2,5 mm, puntas pasamuros LC y SC.

#### Opción 2: GVIS300C-PM-02-V

El GVIS300C-PM-02-V es un sistema integral de prueba e inspección. Incluye un medidor de potencia óptica (optical power meter, OPM) y un localizador visual de fallos (visual fault locator, VFL) que dotan al dispositivo de funcionalidad adicional. Gracias al detector de germanio del medidor de potencia, este modelo es ideal para la mayoría de los usuarios que deben realizar pruebas de pérdida de dB en fibras monomodo y multimodo en sitios de prueba, tales como torres de telefonía móvil y entornos de oficinas centrales. El láser rojo del VFL permite realizar la detección de fallos y pruebas de continuidad en tiradas de fibra de hasta 5 km. Hardware: sonda HD con botón de análisis, monitor con pantalla táctil de 5 pulgadas con almacenamiento incluido y software de creación de informes. Medidor de potencia incorporado con detector de germanio (alcance de +6 a -60 dBm) y VFL de láser rojo de 635 nm. El monitor se encuentra alojado en una cubierta protectora. Accesorios incluidos: puntas de inspección universales de 1,25 mm y 2,5 mm, puntas pasamuros LC y SC. Adaptador universal de 2,5 mm para puertos de medidor de potencia. Adaptador universal de 2,5 mm para puertos de salida del VFL.

#### Opción 3: GVIS300C-PM-04-V

El GVIS300C-PM-04-V es un sistema integral de prueba e inspección. Incluye un medidor de potencia óptica (optical power meter, OPM) y un localizador visual de fallos (visual fault locator, VFL) que dotan al dispositivo de funcionalidad adicional. Gracias al detector de InGaAs filtrado del medidor de potencia, este modelo es ideal para usuarios que deben realizar pruebas de la salida de equipos de transmisión de alta potencia en sitios remotos, como la ONT u OLT para aplicaciones de FTTH. El láser rojo del VFL permite realizar la detección de fallos y pruebas de continuidad en tiradas de fibra de hasta 5 km. Hardware: sonda HD con botón de análisis, monitor con pantalla táctil de 5 pulgadas con almacenamiento incluido y software de creación de informes. Medidor de potencia incorporado con detector de InGaAs filtrado (alcance de +23 a -45 dBm) y VFL de láser rojo de 635 nm. El monitor se encuentra alojado en una cubierta protectora. Accesorios incluidos: puntas de inspección universales de 1,25 mm y 2,5 mm, puntas pasamuros LC y SC. Adaptador universal de 2,5 mm para puertos de medidor de potencia. Adaptador universal de 2,5 mm para puertos de salida del VFL.

| N.° DE<br>PIEZA     | FUNCIONES                                                                                                    | USOS<br>HABITUALES                                                          | ADAPTADORES Y<br>ACCESORIOS                                                                                                    | NOTAS SOBRE EL HARDWARE                                                                                                    |
|---------------------|----------------------------------------------------------------------------------------------------|-----------------------------------------------------------------------------|----------------------------------------------------------------------------------------------------|----------------------------------------------------------------------------------------------------|
| GVIS300C            | <ul> <li>Modelo básico</li> <li>Solo inspecciones<br/>automáticas</li> </ul>                                                             | Solo trabajos de<br>inspección                                              | <ul> <li>Punta de 1,25 mm</li> <li>Punta de 2,5 mm</li> <li>Punta pasamuros LC</li> <li>Punta pasamuros SC</li> </ul>                                                                                 | <ul> <li>Sonda de inspección con botón</li> <li>Monitor con pantalla táctil de 5 in<br/>alojado en un estuche protector</li> </ul>                                                                                                    |
| GVIS300C<br>PM-02-V | <ul> <li>Inspecciones<br/>automáticas</li> <li>Pruebas del medidor<br/>de potencia</li> <li>Localización visual de<br/>fallos</li> </ul> | Fibra hasta la<br>antena<br>Oficina central                                 | <ul> <li>Punta de 1,25 mm</li> <li>Punta de 2,5 mm</li> <li>Punta pasamuros LC</li> <li>Punta pasamuros SC</li> <li>Adaptador de OPM<br/>de 2,5 mm</li> <li>Adaptador de VFL de<br/>2,5 mm</li> </ul> | <ul> <li>Sonda de inspección con botón</li> <li>Monitor con pantalla táctil de 5 in<br/>alojado en un estuche protector</li> <li>"-02" indica el detector de<br/>germanio en el OPM</li> <li>El rango de medición del detector<br/>de Ge es de +6 a -60 dBm</li> <li>Láser rojo visible de 635 nm</li> </ul>                          |
| GVIS300C<br>PM-04-V | <ul> <li>Inspecciones<br/>automáticas</li> <li>Pruebas del medidor<br/>de potencia</li> <li>Localización visual de<br/>fallos</li> </ul> | Fibra hasta el<br>hogar<br>TV por cable<br>Fibra hasta las<br>instalaciones | <ul> <li>Punta de 1,25 mm</li> <li>Punta de 2,5 mm</li> <li>Punta pasamuros LC</li> <li>Punta pasamuros SC</li> <li>Adaptador de OPM<br/>de 2,5 mm</li> <li>Adaptador de VFL de<br/>2,5 mm</li> </ul> | <ul> <li>Sonda de inspección con botón</li> <li>Monitor con pantalla táctil de 5 in<br/>alojado en un estuche protector</li> <li>"-04" indica el detector de InGaAs<br/>filtrado en el OPM</li> <li>El rango de medición del detector<br/>de InGaAs filtrado es de +23 a<br/>-40 dBm</li> <li>Láser rojo visible de 635 nm</li> </ul> |

#### \*NOTA

36

Todos los modelos incluyen un software táctil incorporado con memoria interna (para guardar imágenes y mediciones del medidor de potencia) y capacidades completas de elaboración de informes.

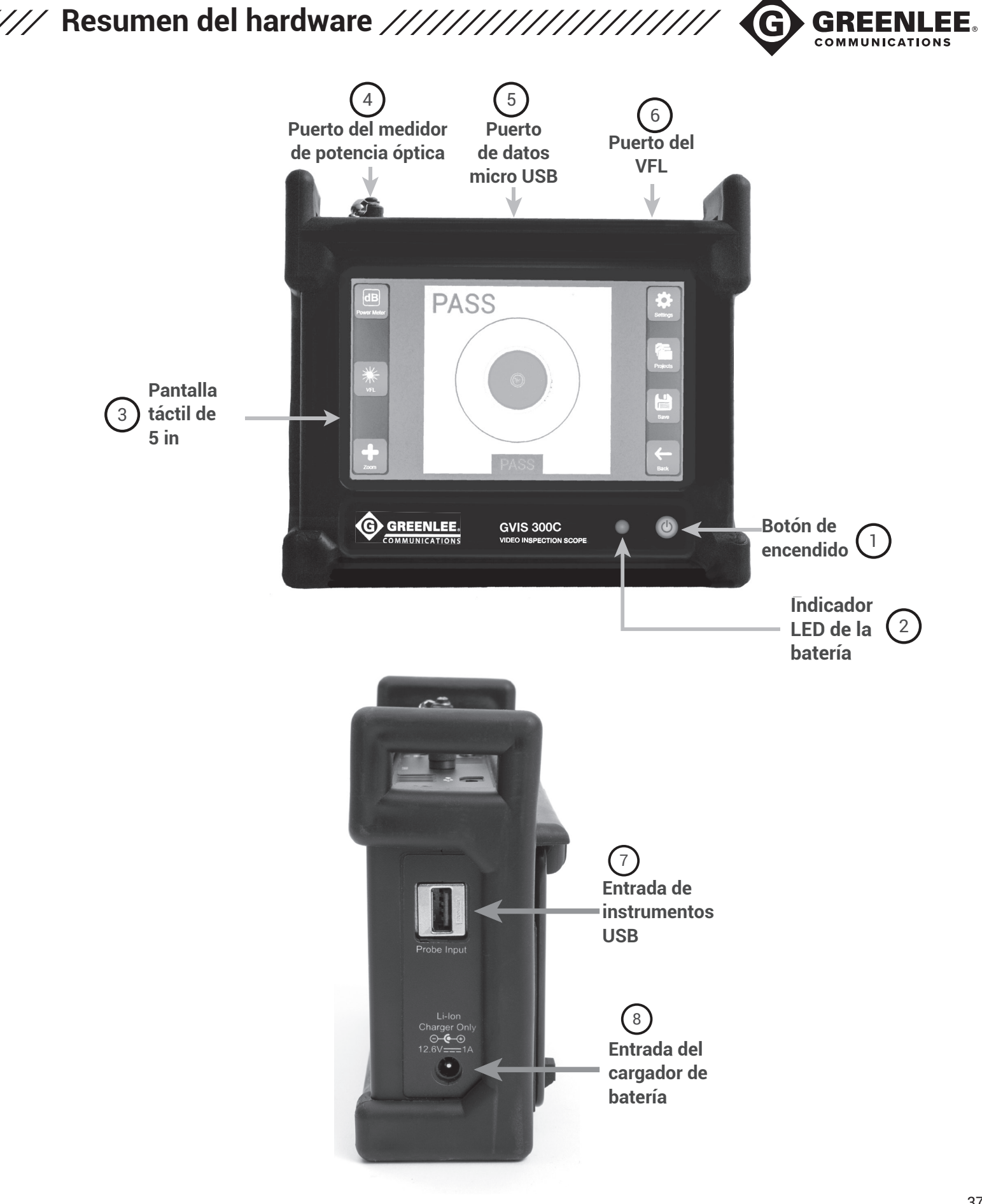

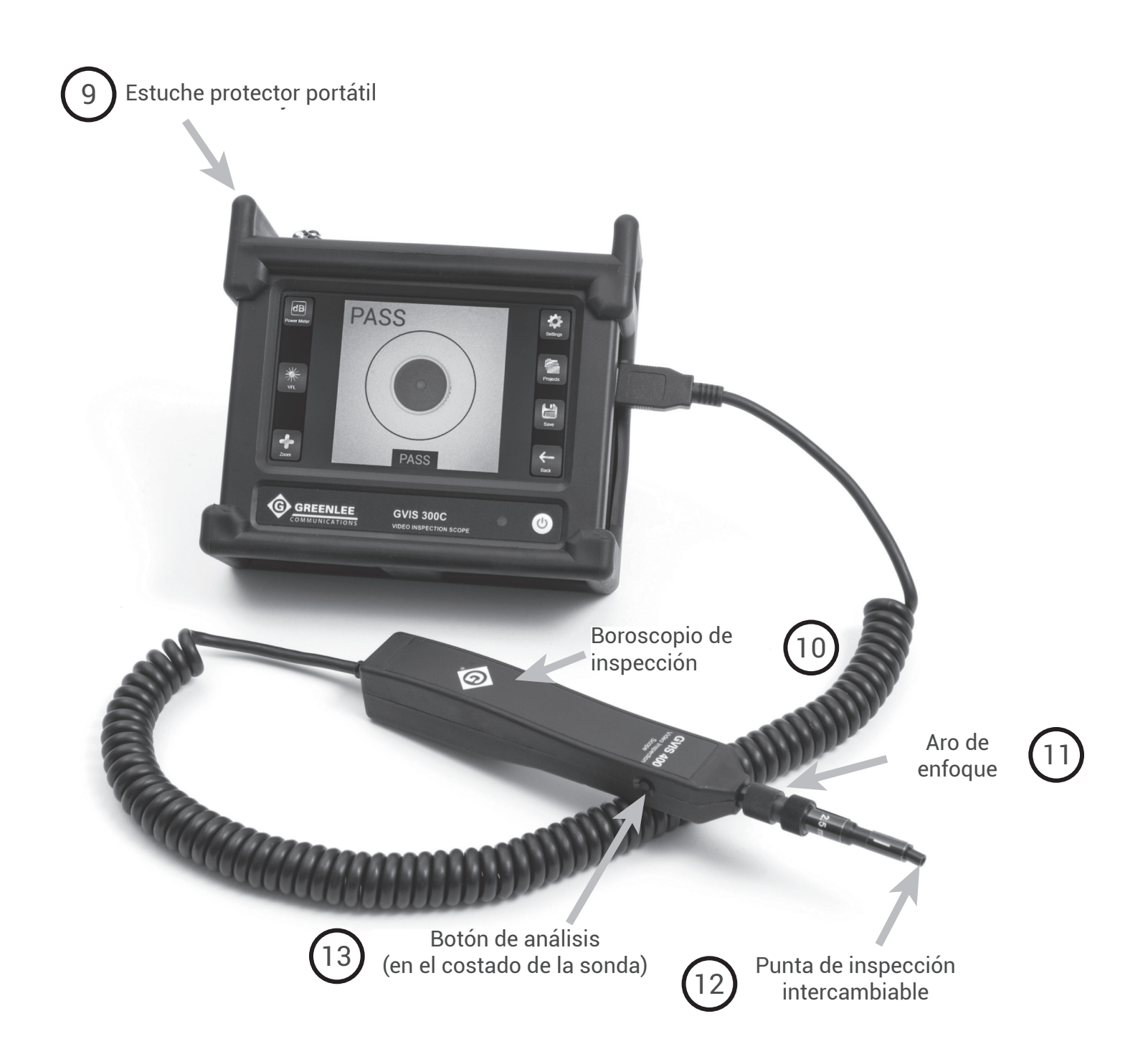

38

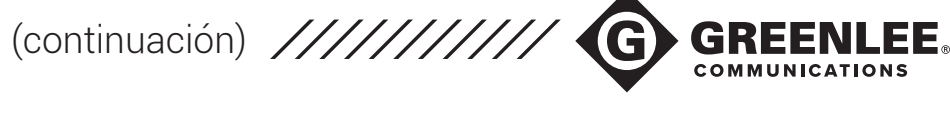

#### 1. Botón de encendido

#### Encendido de la unidad

Con la unidad GVIS300C apagada, presione el botón de encendido una vez para activar la unidad. El GVIS300C emitirá un pitido para indicar que se ha encendido la unidad. El indicador LED de la batería se iluminará.

#### Suspensión de la unidad

Con el GVIS300C completamente encendido, presione brevemente el botón de encendido (menos de un segundo) para activar el "Modo de suspensión" de la unidad. En el Modo de suspensión, el indicador LED de la batería permanecerá encendido y la pantalla se apagará. Mientras se encuentra en este modo, no se puede apagar la unidad.

#### Reactivación de la unidad tras la suspensión

Con el GVIS300C en el Modo de suspensión, presione brevemente el botón de encendido (menos de un segundo) para reactivar la unidad a su funcionalidad completa. Se encenderá nuevamente la pantalla.

#### Apagado de la unidad

Con el GVIS300C encendido, mantenga presionado el botón de encendido durante tres segundos y luego suelte el botón de encendido para apagar la unidad. La unidad mostrará el indicador "Apagando el equipo" y, luego, se apagará. El indicador LED de la batería se apagará cuando la unidad esté completamente desactivada.

#### Apagado forzado

Con el GVIS300C encendido, mantenga presionado el botón de encendido durante 6 a 10 segundos para iniciar un "Apagado forzado". La unidad emitirá un pitido dos veces para indicar que produjo un Apagado forzado. El LED se apagará cuando la unidad esté completamente desactivada. La secuencia de Apagado forzado no debe usarse durante el funcionamiento normal. Si no se apaga correctamente la unidad, se pueden perder datos.

### 2. Indicador LED de la batería

El indicador LED de la batería cambiará de color para informar al usuario cuando la batería alcanza ciertos niveles de carga restante.

| Estados | s del LED de la batería                  |
|---------|------------------------------------------|
| Verde   | Del 100 % al 31 % de batería<br>restante |
| Naranja | Del 30 % al 11 % de batería restante     |
| Rojo    | Del 10 % al 0 % de batería restante      |

#### 3. Pantalla táctil de 5 in

La pantalla LCD táctil completamente a color del GVIS300C proporciona la interfaz de usuario para la mayoría de las funciones de la unidad. Las dimensiones en píxeles son de 800 x 480.

#### 4. Puerto del medidor de potencia óptica

El puerto del medidor de potencia (disponible en las unidades GVIS300C-PM-04-V y GVIS300C-PM-02-V) brinda la interfaz física para conectar puentes de cables de conexión al GVIS300C a fin de realizar mediciones y pruebas ópticas. Se dispone de adaptadores intercambiables para el conector roscado estilo universal. Consulte la sección de accesorios de esta guía para obtener más información.

#### 5. Puerto de datos micro USB

Este puerto provee la interfaz para transferir datos del GVIS300C a una PC compatible.

### 6. Puerto del VFL

El puerto del VFL (disponible en las unidades GVIS300C-PM-04-V y GVIS300C-PM-02-V) brinda la interfaz física para conectar puentes de fibra al GVIS300C para realizar pruebas de continuidad y detección de fallos. La interfaz universal de 2,5 mm permite la conexión directa de fibras al láser rojo de 635 nm 1 mW.

### 7. Entrada de instrumentos USB

Este puerto tipo A USB 2.0 permite conectar un boroscopio de inspección HD para usar con el sistema del GVIS300C. Además, en este puerto, se puede conectar un medidor de potencia GVIS300C para activar las opciones de prueba del medidor de potencia óptica en el modelo básico GVIS300C.

#### 8. Entrada del cargador de batería

El GVIS300C viene con un cargador de pared de iones de litio de 12,6 voltios.

Para cargar el GVIS300C entre usos, enchufe el cargador de pared en un tomacorriente y conecte el adaptador de carga en el puerto del cargador de batería ubicado en el costado del GVIS300C.

La luz del indicador del cargador de pared estará roja mientras se esté cargando y verde cuando se haya cargado completamente. El tiempo de carga es de aproximadamente tres horas.

39

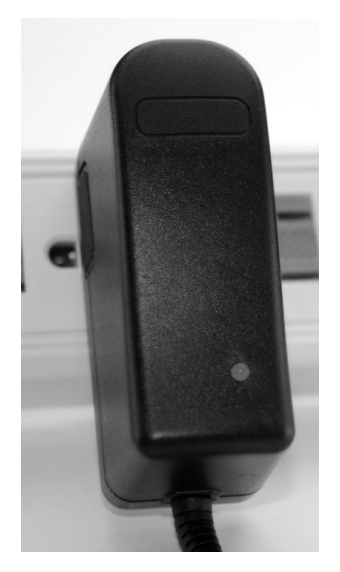

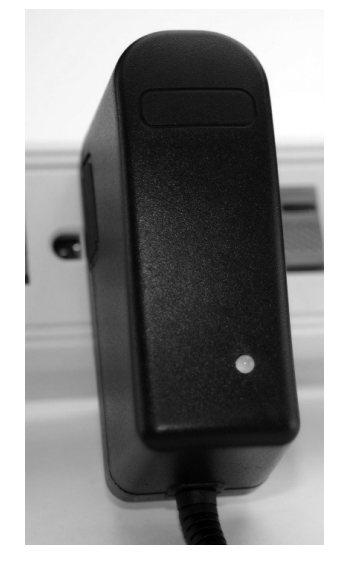

Carga

Carga completa

# \*NOTA

Para cargar el GVIS300C, solo se puede usar el cargador aprobado de Greenlee Communications. El uso de un cargador de pared de otra marca anulará la garantía del GVIS300C. El uso de cargadores no aprobados puede provocar daños personales o daños a la propiedad.

Comuníquese con Greenlee Communications para obtener cargadores de repuesto aprobados.

### 9. Estuche protector portátil

El monitor del GVIS300C se encuentra alojado en un estuche portátil de cierre hermético. El estuche se cierra para proteger la pantalla durante el transporte y se abre para ofrecer una visión en ángulo de la pantalla cuando se coloca en una superficie plana, como un escritorio.

La unidad se puede colgar en el cuello para usar en el campo cuando se coloca la correa incluida en los anillos en D ubicados al costado del estuche.

### 10. Boroscopio de inspección

Todos los modelos del GVIS300C vienen con un boroscopio de inspección de alta definición. Este boroscopio proporciona un área de visualización amplia en el extremo de la fibra para garantizar un análisis automático preciso en el software del GVIS300C.

### 11. Anillo de enfoque

Al inspeccionar cables de conexión y casquillos de fibra desnuda, se debe usar el anillo de enfoque del boroscopio de inspección para resistir un enfoque óptimo. Si se inspecciona una fibra dentro de un pasamuros fijo, se puede girar el cuerpo de la sonda para enfocar la imagen. Este es el Mecanismo de enfoque externo de propiedad exclusiva de Greenlee Communications.

### 12. Punta de inspección intercambiable

Cada punta de inspección se puede colocar y quitar usando el aro de fijación roscado del boroscopio de inspección. Greenlee Communications ofrece puntas de inspección para numerosos estilos de conector típicos y atípicos de diversas industrias. Consulte la sección de accesorios de esta guía para obtener más información.

### 13. Botón de análisis

Cada boroscopio de inspección incluido con el GVIS300C tiene un botón en el costado del cuerpo de la sonda. Este botón iniciará el análisis cuando se muestre una imagen de una fibra óptica activa en la pantalla de Inspección principal de la aplicación del GVIS300C. Con este botón, el usuario también regresará a una imagen en vivo una vez ejecutado el análisis.

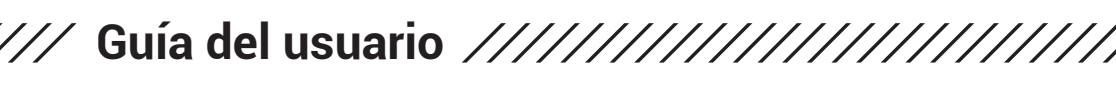

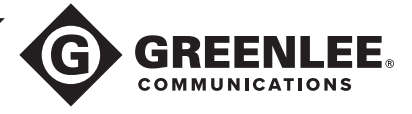

En esta sección, se proporcionará un resumen de los procedimientos necesarios para comenzar a realizar pruebas de fibra óptica con el GVIS300C.

A los efectos de esta guía, se utilizará un dispositivo GVIS300C-PM-02-V. Este es el modelo más popular y el que mejor ejemplifica todas las características principales del producto. Consulte la sección Resumen de las opciones de modelo para conocer las diferencias entre los modelos.

#### Navegación desde la pantalla de Inicio

Medidor de potencia Presione este botón para navegar a la página del medidor de potencia del software. Configuración

Consulte la información del sistema, configure la conexión Wi-Fi®, conecte cuentas de correo electrónico y mucho más.

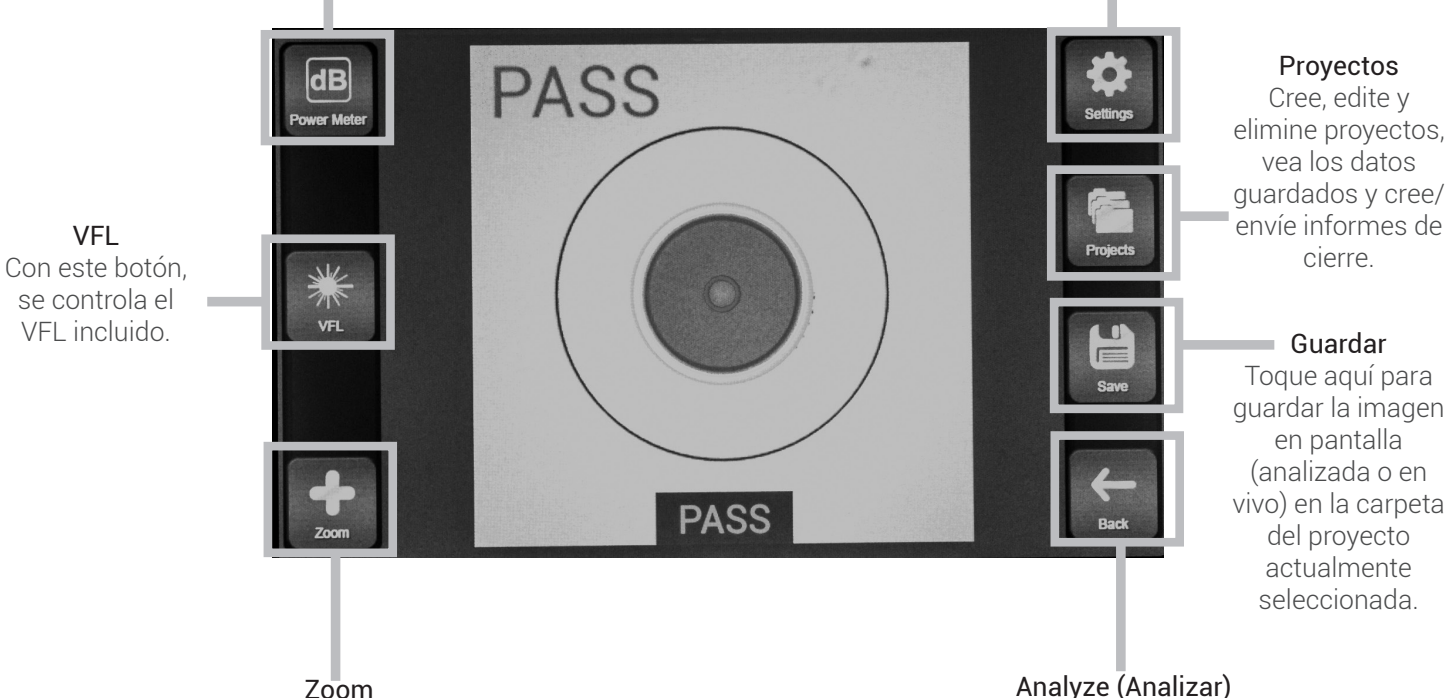

Toque aquí para alejar o acercar lo que aparece en pantalla. Analyze (Analizar) Toque aquí para comenzar el análisis automático con la configuración actual.

#### **Proyectos e informes**

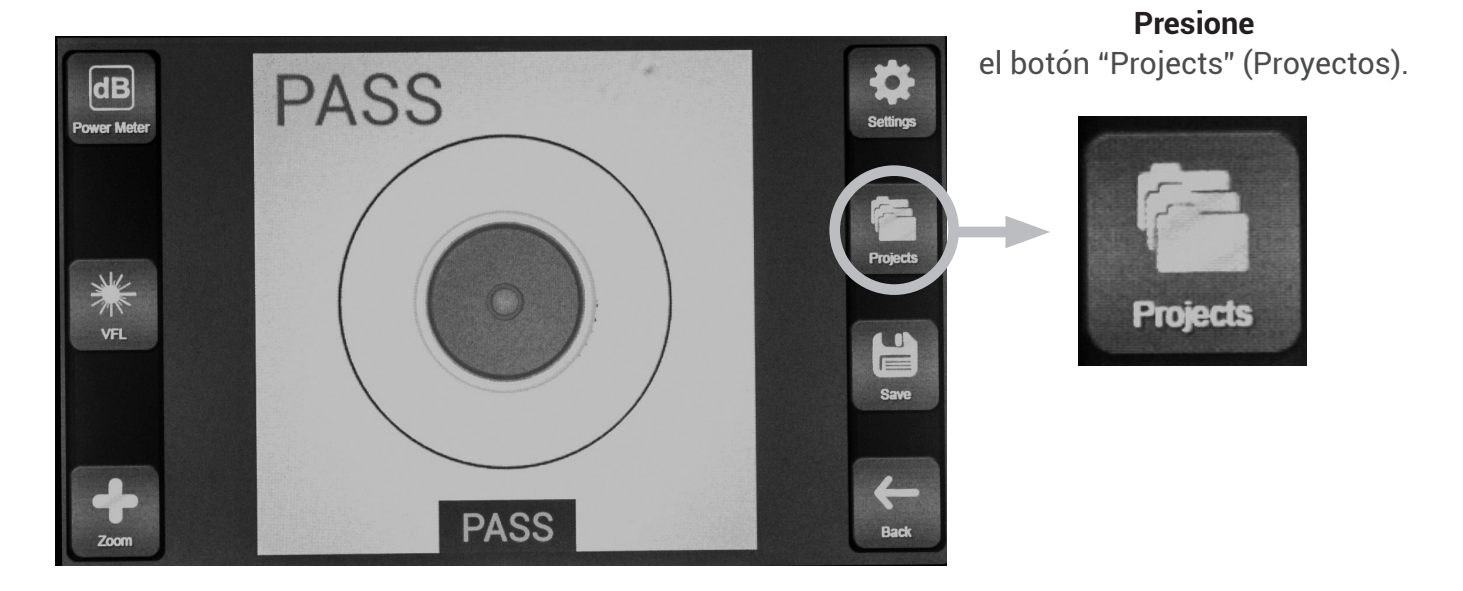

Crear un proyecto nuevo .....

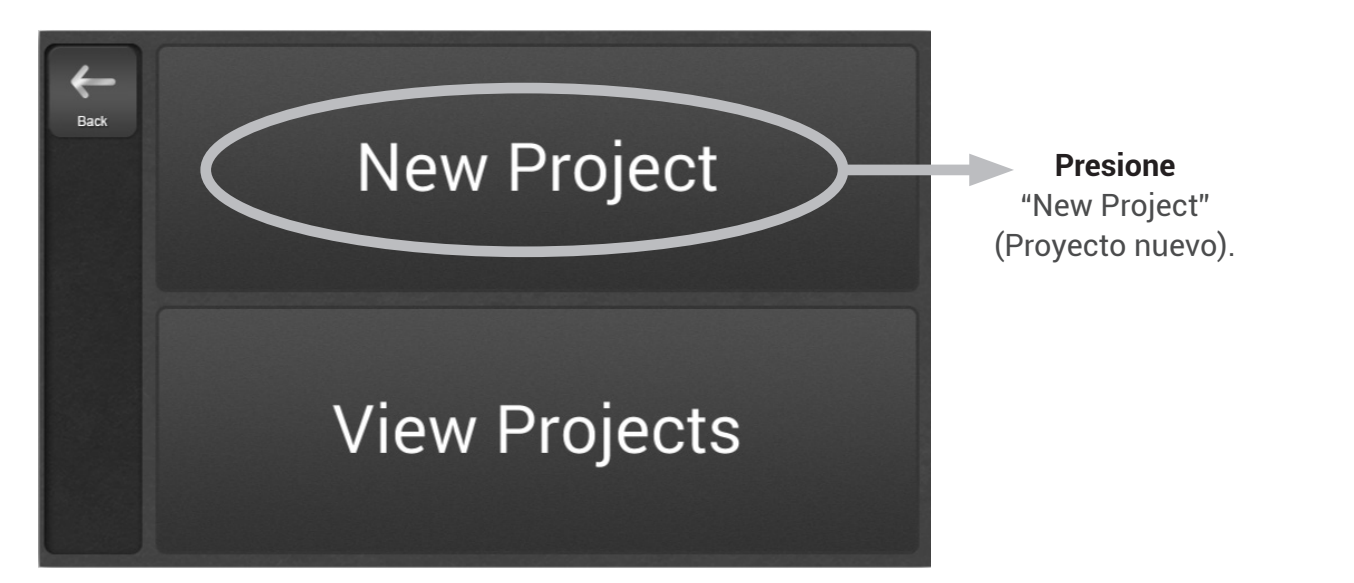

Asigne un nombre al proyecto usando el teclado en pantalla. Toque la opción "Create" (Crear) para generar la carpeta del proyecto.

|                                   | Please enter a na | me for the project. |  |
|-----------------------------------|-------------------|---------------------|--|
| Ingrese el nombre<br>del provecto | ex. 1A            | A                   |  |
|                                   | Cancel            | Create              |  |

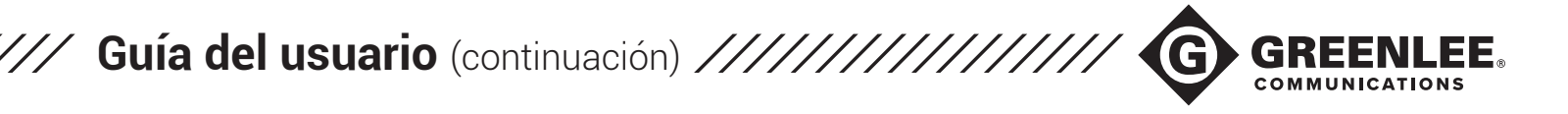

La siguiente pantalla contiene varios campos de texto que ayudan a que el proyecto sea único. Rellene estos campos usando el teclado en pantalla según corresponda y, luego, presione "OK" (Aceptar). Regresará a la pantalla de Inspección principal.

Ingrese todos los detalles del proyecto.

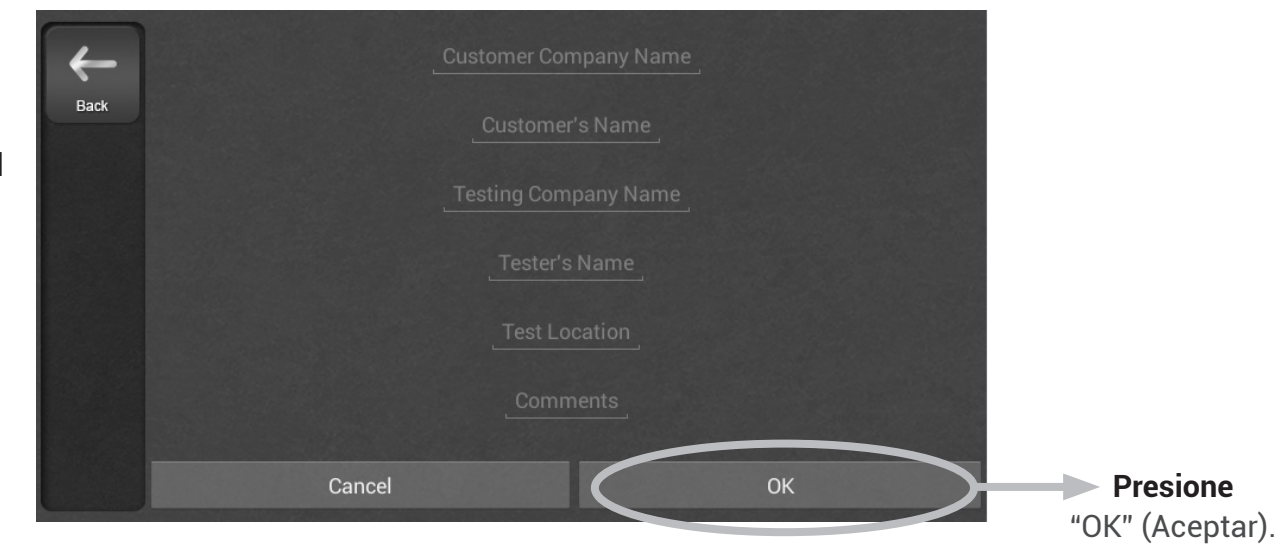

Ver o editar proyectos guardados .....

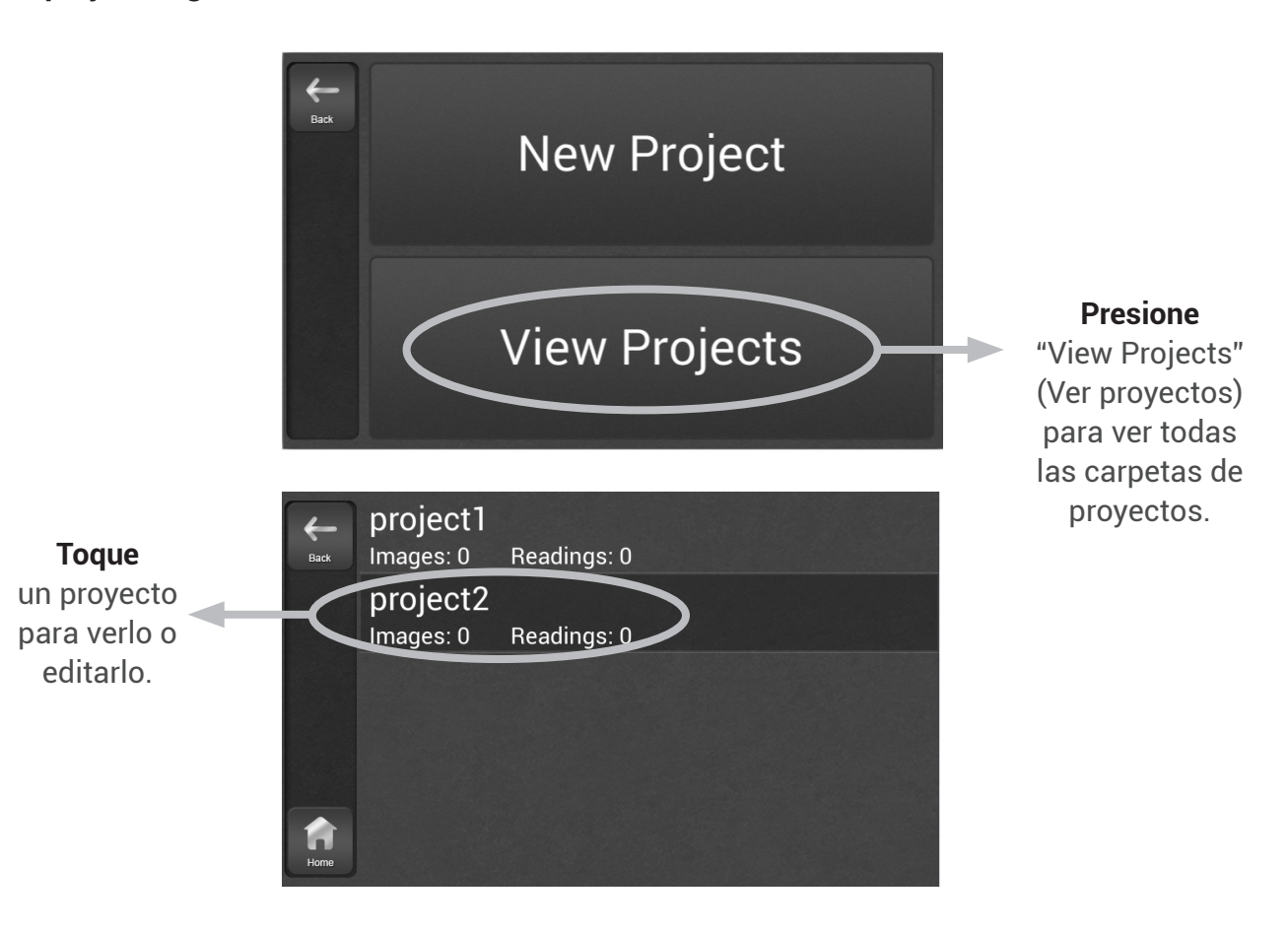

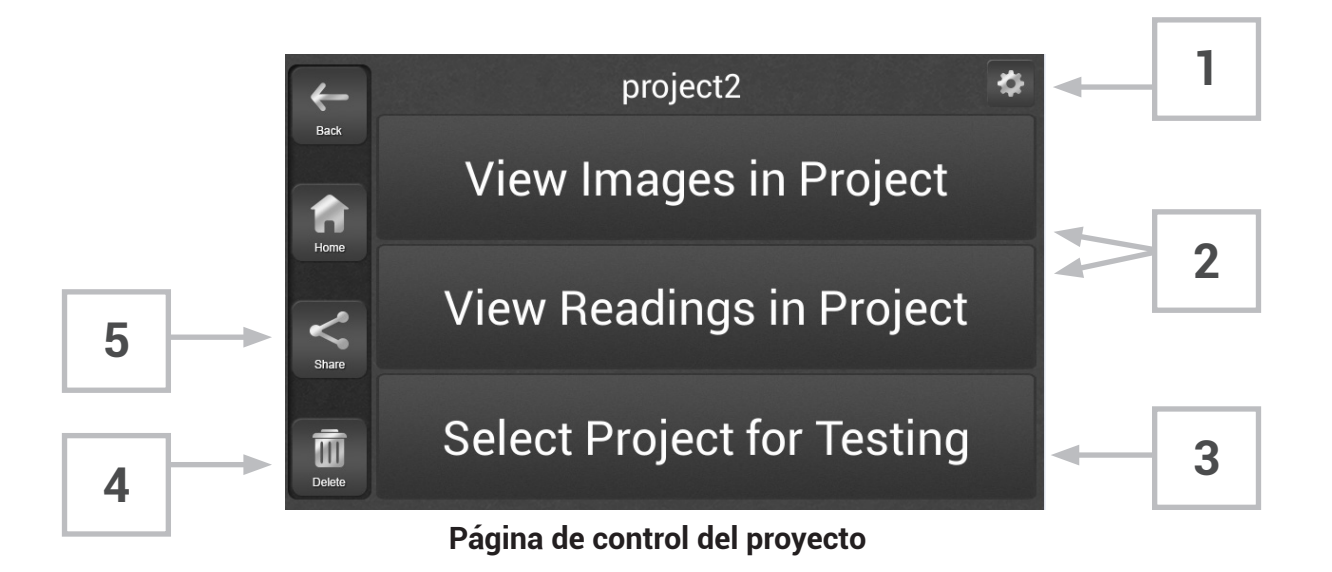

1

#### Editar los datos del informe

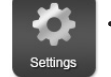

Toque el icono de engranaje ubicado en la esquina superior derecha para editar la información del proyecto: Customer's Name (Nombre del cliente), Test Location (Ubicación de la prueba), Comments (Comentarios), etc. La información que se guarde aquí se incluirá en los informes de cierre. Presione "OK" (Aceptar) para asegurar que se realicen los cambios.

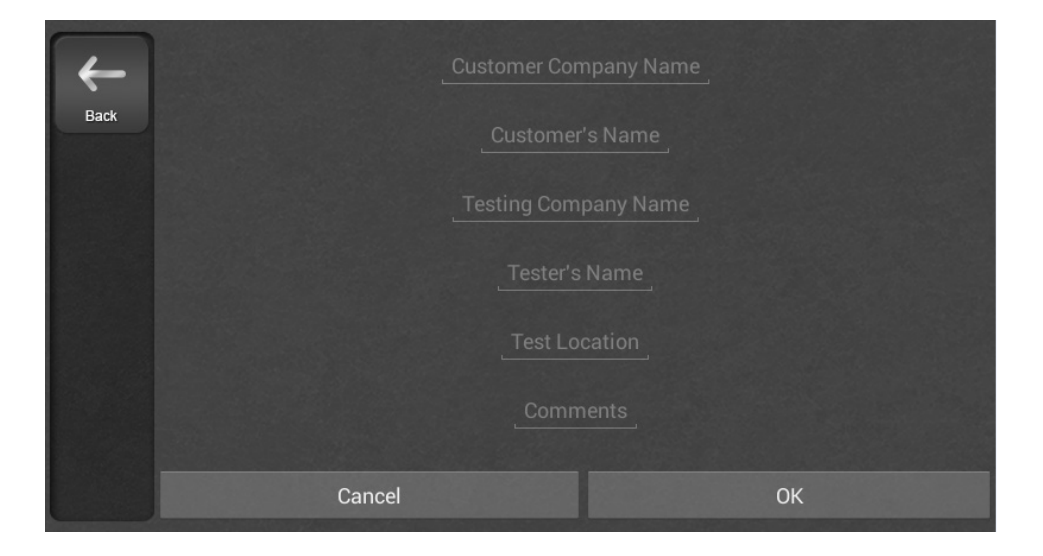

44

### Editar los datos del informe ······

Toque "View Images in Project" (Ver las imágenes del proyecto) o "View Readings in Project" (Ver las lecturas del proyecto) para ver los datos guardados actualmente en la carpeta del proyecto.

Los nombres de las imágenes se mostrarán en una lista. Seleccione una imagen para verla. Toque "Delete" (Eliminar) para eliminar la imagen. Para recorrer las imágenes, toque los botones de flecha.

Las lecturas del medidor de potencia se mostrarán en una lista, de manera similar a la página del medidor de potencia. Use un gesto táctil simple para desplazarse por las lecturas de la lista. Para eliminar una lectura, toque la lectura para seleccionarla y, luego, toque el botón "Delete" (Eliminar).

#### Seleccionar el proyecto para la prueba .....

Toque la opción "Select Project for Testing" (Seleccionar el proyecto para la prueba) para comenzar a guardar datos (imágenes/lecturas) en la carpeta del proyecto. Si se selecciona esta opción, regresará a la pantalla principal de la aplicación para comenzar la prueba.

4

3

2

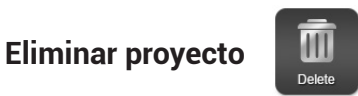

Toque el botón "Delete" (Eliminar) de la parte inferior izquierda de la página de control del proyecto para eliminar el proyecto seleccionado actualmente. Los proyectos eliminados no pueden recuperarse.

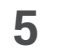

Crear y compartir informes

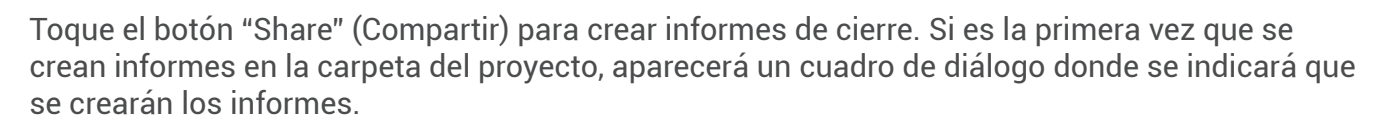

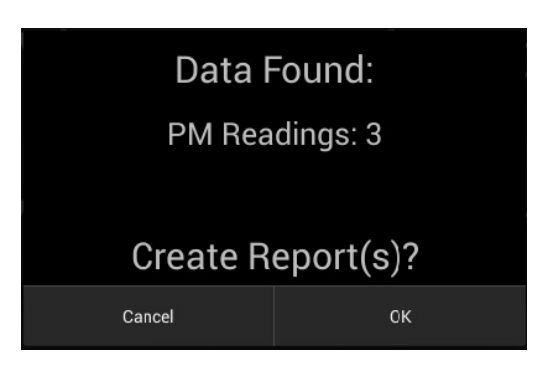

### Configuración

En esta sección, se resumirán las características que se pueden ajustar después de presionar el botón "Settings" (Configuración) en la página principal.

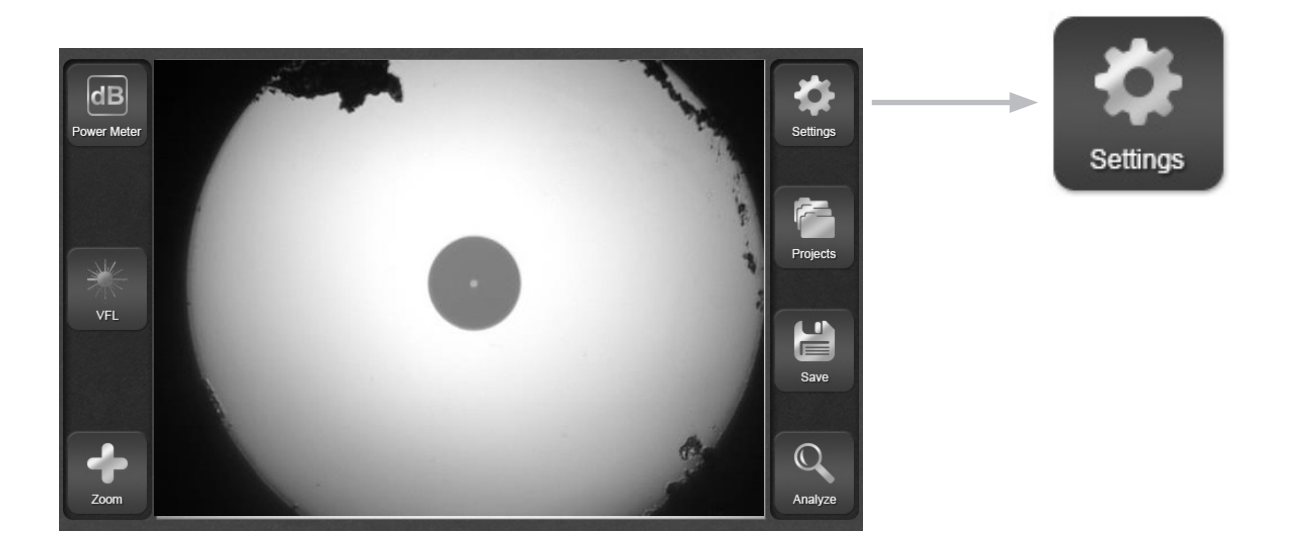

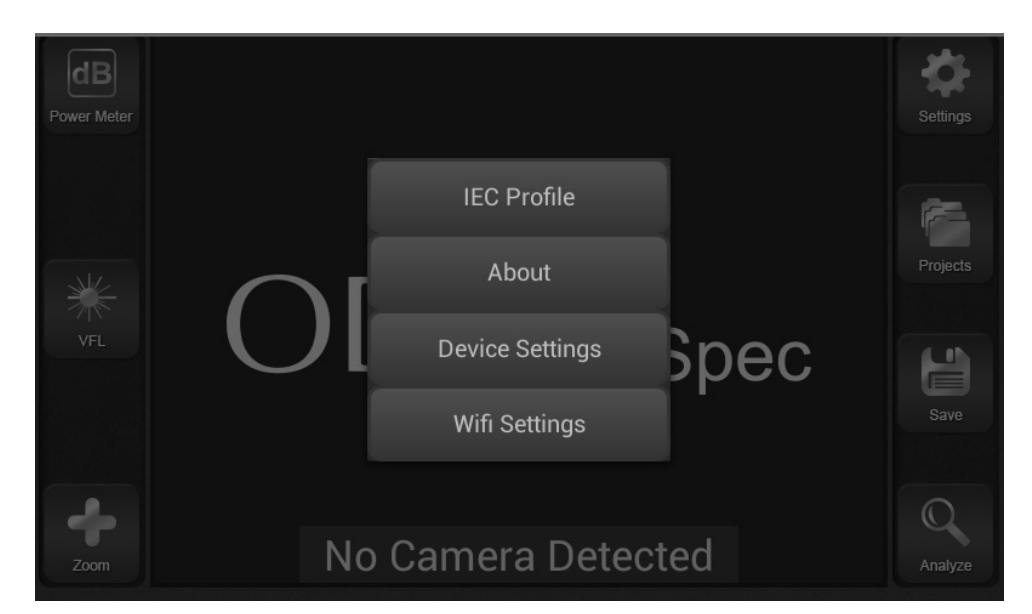

Diálogo de Configuración

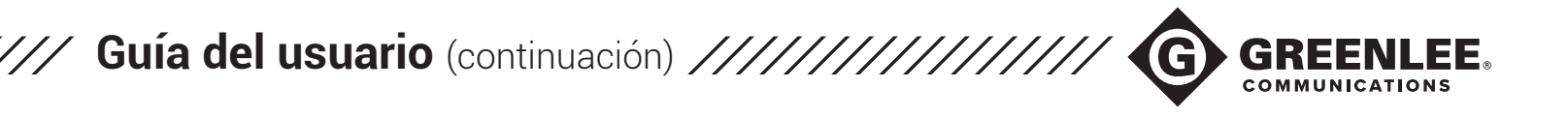

#### Perfil de IEC

Elija entre una lista de algoritmos para usar para el análisis automático. Todos los algoritmos se basan en el documento de estándares de la IEC 61300-3-35.

| Back | SM UPC ≥45dB |
|------|--------------|
|      | MM PC        |
|      | SM APC       |
|      | SM PC ≥26dB  |
|      |              |

#### Acerca de

Consulte el número de versión del software cargado actualmente en el GVIS300C. Esta información es útil para la resolución de problemas y el soporte técnico.

#### Configuración de Wi-Fi®

Active la conexión Wi-Fi<sup>®</sup> y seleccione una opción en la lista de redes disponibles.

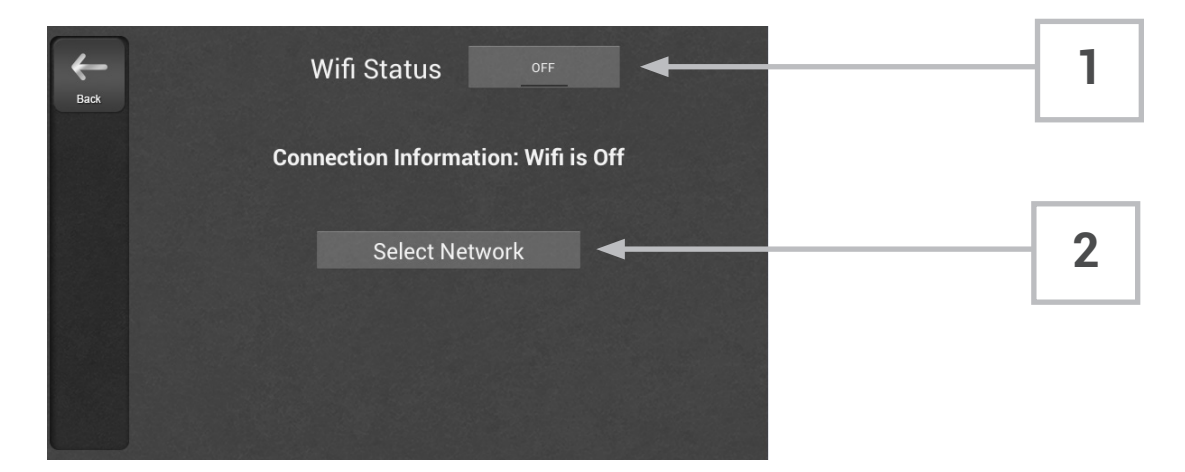

#### Activar y desactivar el Wi-Fi<sup>®</sup> ······

Toque el botón ubicado junto a "Wi-Fi® Status" (Estado del Wi-Fi) para alternar entre la activación y desactivación del Wi-Fi®. Por defecto, el Wi-Fi® se configura como desactivado para ahorrar batería.

### **2** s

1

#### Seleccionar red .....

Toque "Select Network" (Seleccionar red) para elegir entre una lista de redes disponibles. Se le indicará que ingrese las contraseñas de la red, según sea necesario. Se necesita una conexión Wi-Fi<sup>®</sup> para compartir informes de manera inalámbrica.

### Configuración del dispositivo

Controle el brillo de la pantalla, defina parámetros de apagado automático y restablezca la configuración predeterminada del GVIS300C.

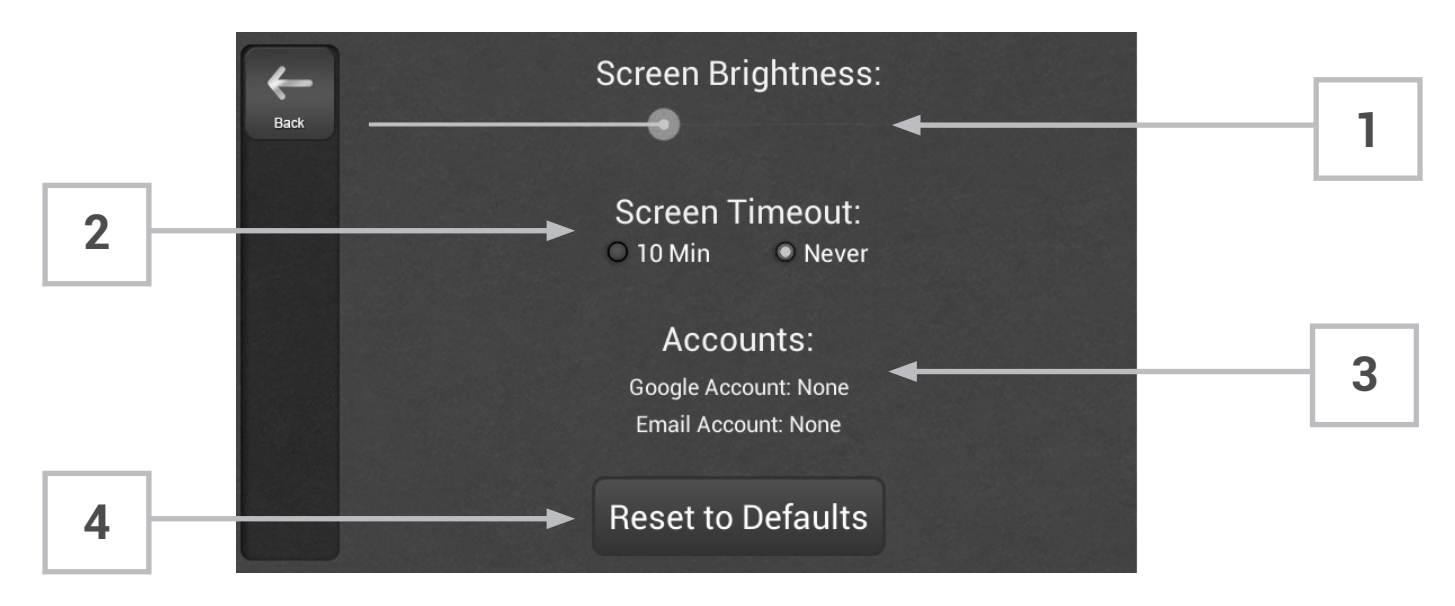

**Controlar el brillo de la pantalla** ..... El brillo de la pantalla se controla mediante la escala deslizante en pantalla. Tenga en cuenta que usar una configuración de pantalla con más brillo puede afectar levemente la vida útil de la batería.

#### 2 Configurar el tiempo de espera de la pantalla .....

El GVIS300C está configurado para no tener un tiempo de espera predeterminado. Configurar la pantalla para que se agote el tiempo de espera después de 10 minutos permite asegurar que no se consuma la batería del GVIS300C si se deja el dispositivo encendido accidentalmente. El temporizador de 10 minutos se restablecerá cada vez que se presione un botón en la pantalla. Si no se presiona ningún botón en pantalla después de diez minutos, el GVIS300C se apagará.

**Cuentas conectadas** En esta sección, se muestran las cuentas de correo electrónico o las cuentas de Google configuradas el dispositivo GVIS300C.

### 4

48

3

1

#### Restablecer valores predeterminados ······

Si se toca la opción "Reset to Defaults" (Restablecer valores predeterminados), se abre un cuadro de diálogo con dos opciones: restaurar y restablecer. Si se toca "Reset" (Restablecer), simplemente, se eliminarán las cuentas de correo electrónico/nube asociadas al GVIS300C. Si se toca "Restore" (Restaurar), se borrarán completamente todos los datos del GVIS300C, incluidos todos los proyectos y los datos. Presione la opción "Restaurar" solo si está seguro de que no hay datos importantes guardados en el GVIS300C.

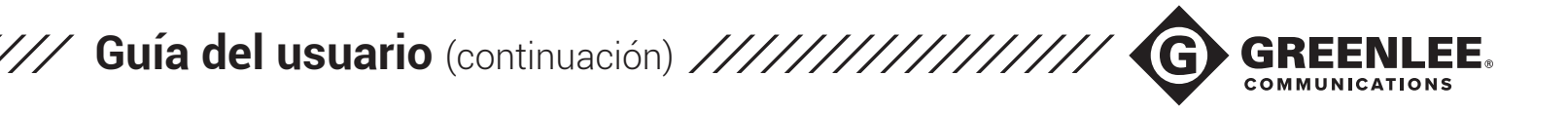

#### Inspección

1

La "Página principal" del GVIS300C es la página de inspección. En esta sección, se resumirán las características disponibles en esta página de la aplicación.

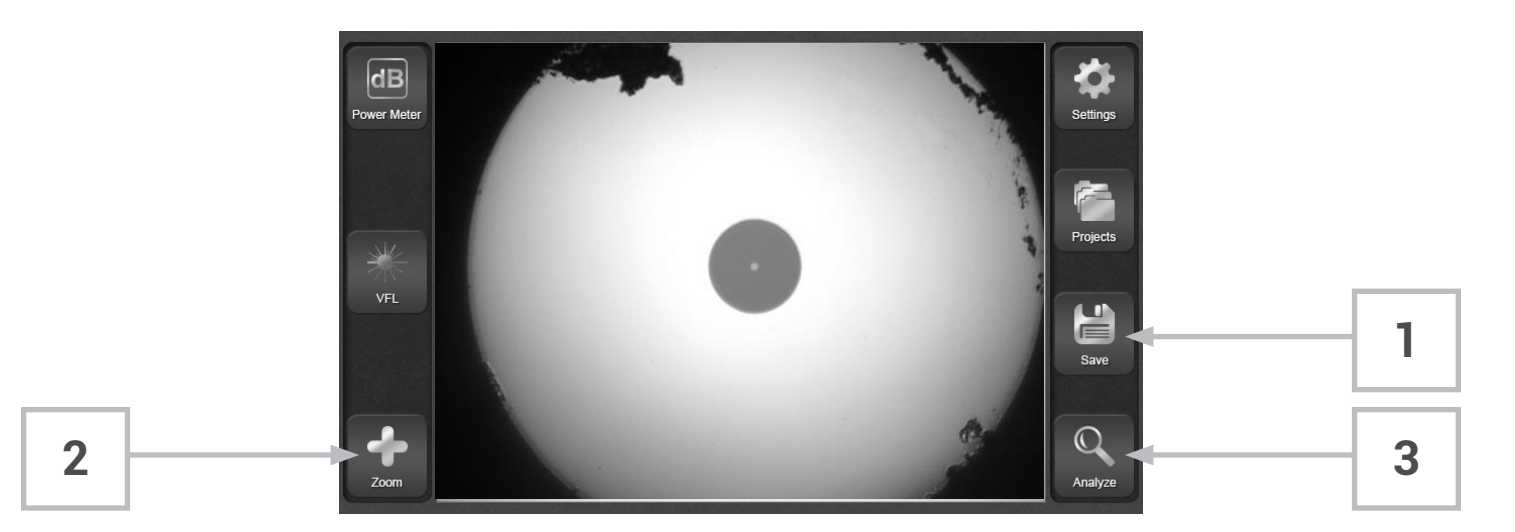

Guardar una imagen

Toque el botón "Save" (Guardar) en cualquier momento para guardar la imagen que se muestra actualmente en la pantalla del GVIS300C.

Con este botón, se pueden guardar las imágenes analizadas y en vivo (ya sean de PASS (APROBACIÓN) o FAIL (FALLA)).

Todas las imágenes se guardarán en la carpeta del proyecto seleccionada actualmente. Las imágenes no pueden guardarse si no hay una carpeta seleccionada.

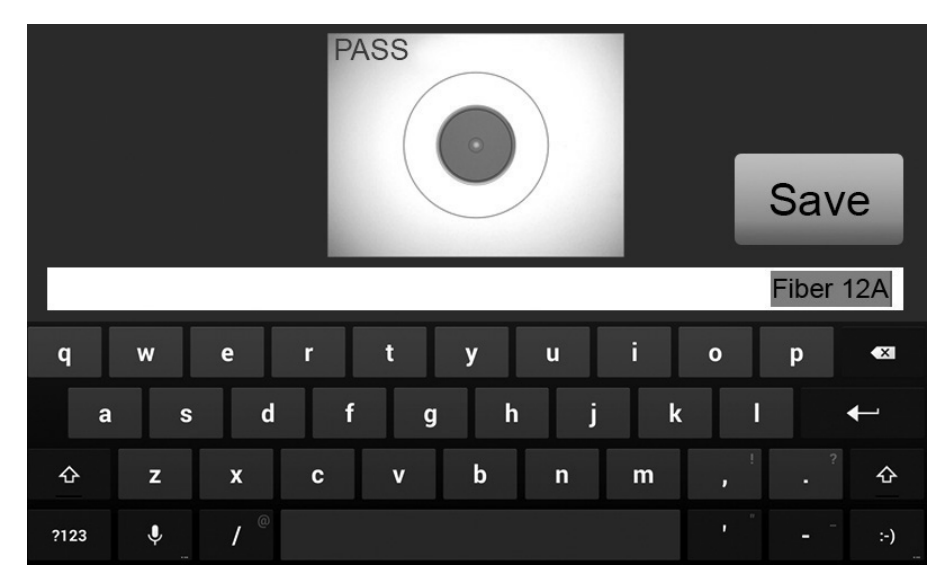

**Toque** "Save" (Guardar) para guardar la imagen después de asignarle un nombre.

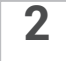

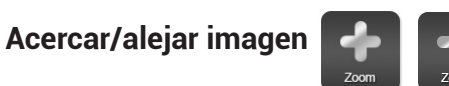

Cuando se muestra una imagen en vivo en la pantalla, presione el botón "Zoom" para alternar la configuración de acercar o alejar la imagen.

Si se presiona el botón "Zoom" cuando el icono es "+", se acercará la imagen y, si se presiona este botón cuando el icono es "-", se alejará la imagen.

Cuando se acerca la imagen, el software centrará automáticamente el núcleo y el revestimiento en pantalla.

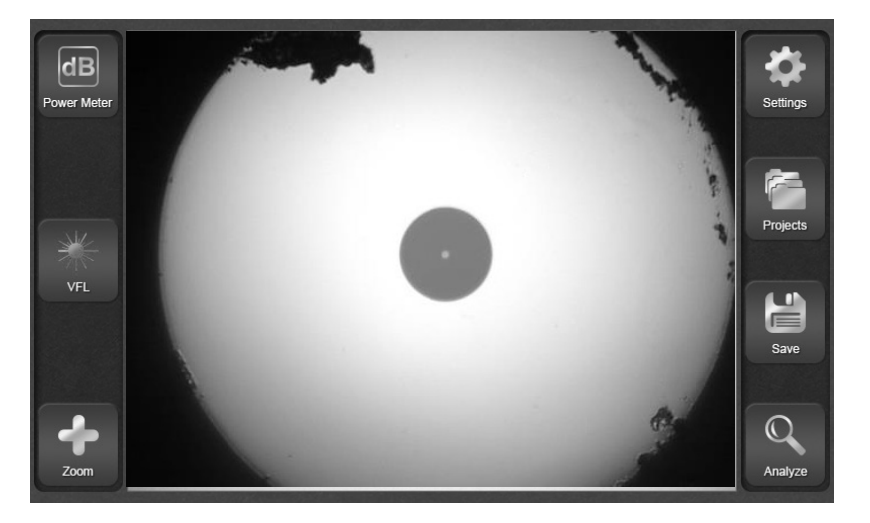

#### Acercamiento

Alejamiento

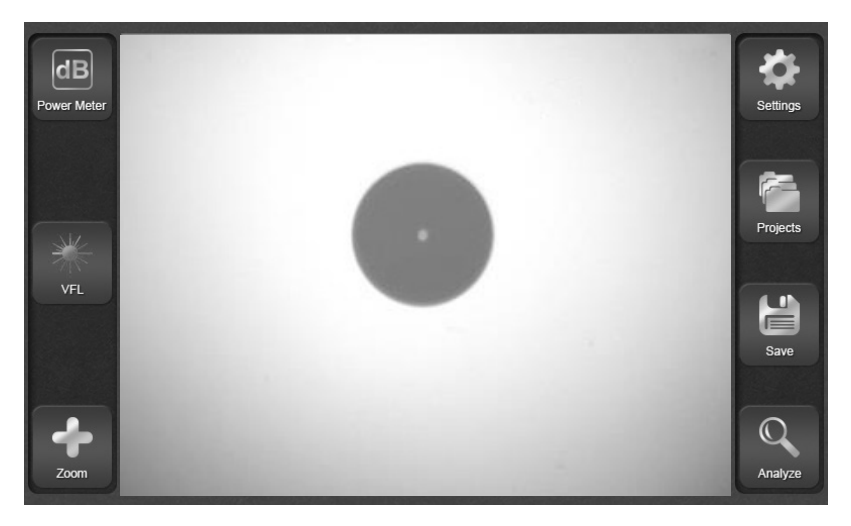

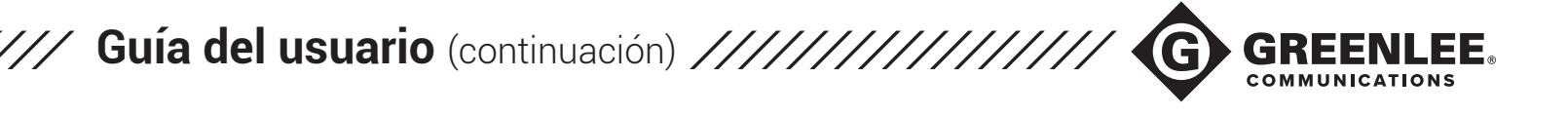

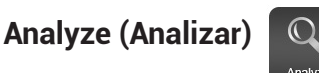

Cuando se muestra una imagen enfocada del extremo de la fibra activa en la pantalla del GVIS300C, toque el botón "Analyze" (Analizar) (o presione el botón del boroscopio de inspección) para comenzar el análisis automático. El análisis se ejecutará con el perfil de IEC seleccionado actualmente (Settings [Configuración] > IEC Profile [Perfil IEC]).

Cuando haya terminado el análisis, la imagen de la fibra se mostrará con un sello que indicará PASS (APROBACIÓN) o FAIL (FAIL (FALLA)). Presione el botón "Save" (Guardar) para guardar la imagen analizada en la carpeta del proyecto actualmente seleccionada.

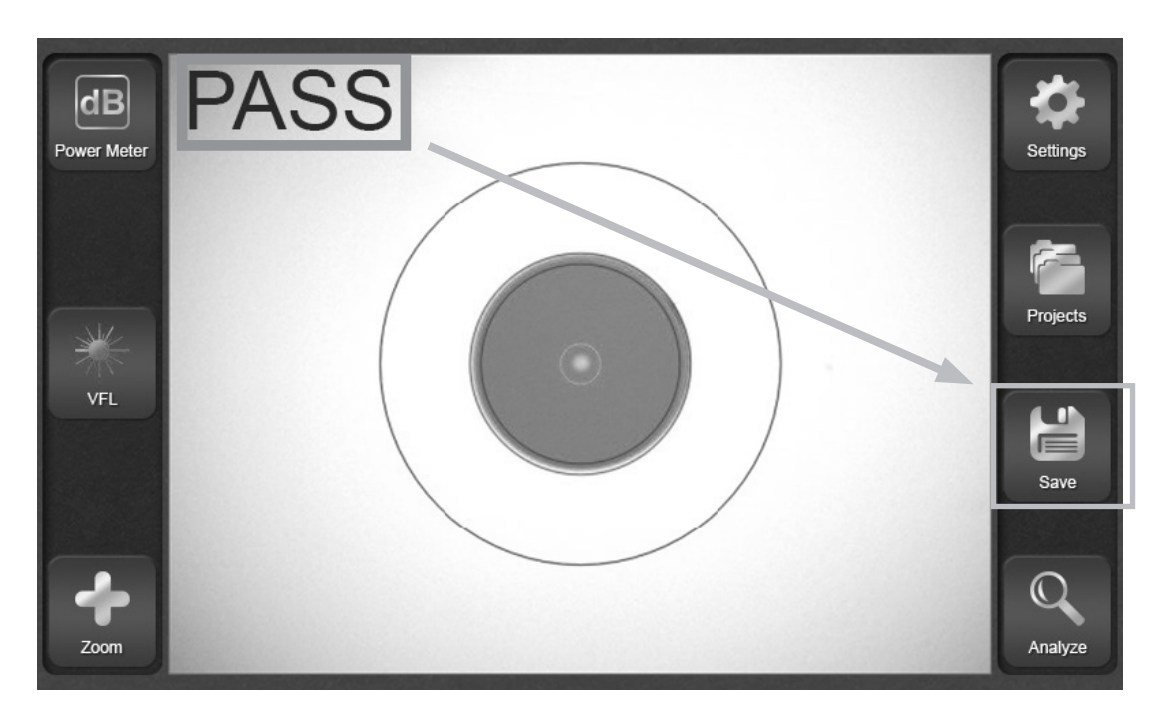

Si no es necesario guardar la imagen, presione el botón "Back" (Atrás) (o presione el botón del boroscopio de inspección) para regresar a una imagen en vivo.

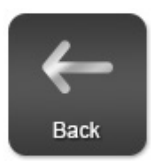

#### Medidor de potencia

En esta sección, se resumirán las funciones del medidor de potencia que se encuentran disponibles después de presionar el botón "Power Meter" (Medidor de potencia) en la página principal.

Esta página muestra una lectura persistente en el medidor de potencia incluido en la parte superior de la pantalla.

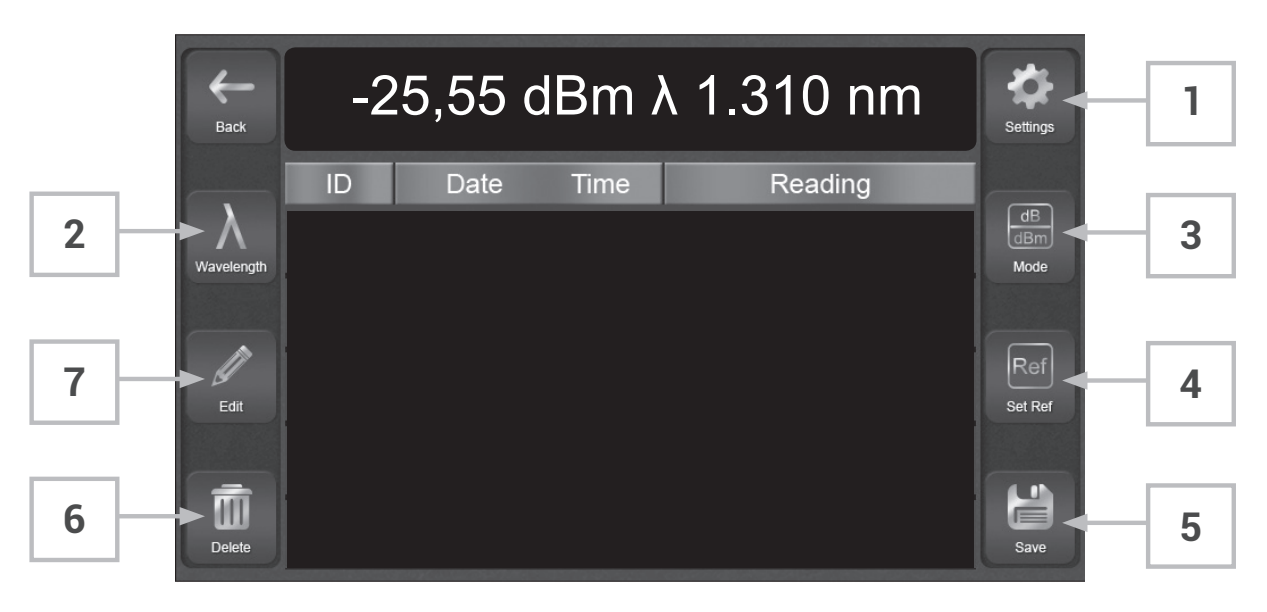

### 1

Seleccionar longitud de onda

| λ          | ••• |   |
|------------|-----|---|
| <i>.</i> . | ••• | ľ |

Toque el botón "Wavelength" (Longitud de onda) para abrir una lista de longitudes de onda calibradas. Toque una longitud de onda para usarla en la prueba. Es fundamental que se seleccione la longitud de onda correcta para que coincida con la fuente de luz que se usará, salvo que se trate de una fuente de luz inteligente de Greenlee Communications. Cuando se usa una fuente de luz inteligente, el GVIS300C reconocerá la longitud de onda de manera automática.

La longitud de onda seleccionada actualmente se mostrará en la parte superior de la ventana junto con el valor que se medirá.

| Back       | -25,55 dBm λ 1.310 nm |      |         |      |  |
|------------|-----------------------|------|---------|------|--|
| Wavelength | ID                    |      | Reading |      |  |
|            |                       | 850  | 1550    |      |  |
|            |                       | 1310 | 1610    | Ref  |  |
|            |                       | 1490 | 1625    |      |  |
| Delete     |                       |      |         | Save |  |

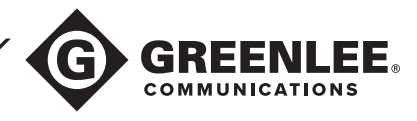

### Configurar los parámetros de PASS (APROBACIÓN)/FAIL (FALLA)

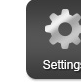

Toque el botón "Settings" (Configuración) de la parte superior derecha para abrir la pantalla de parámetros de PASS (APROBACIÓN)/FAIL (FALLA). Ingrese los valores mínimos y máximos deseados, y presione "OK" (Acepta) para regresar a la pantalla del medidor de potencia.

Toda lectura que se encuentre dentro de los valores mínimo y máximo que configuró se mostrará de color VERDE en la ventana del medidor de potencia. Todas las demás lecturas se verán de color ROJO. Esta es una manera fácil de ver si las lecturas son de PASS (APROBACIÓN) o FAIL (FALLA).

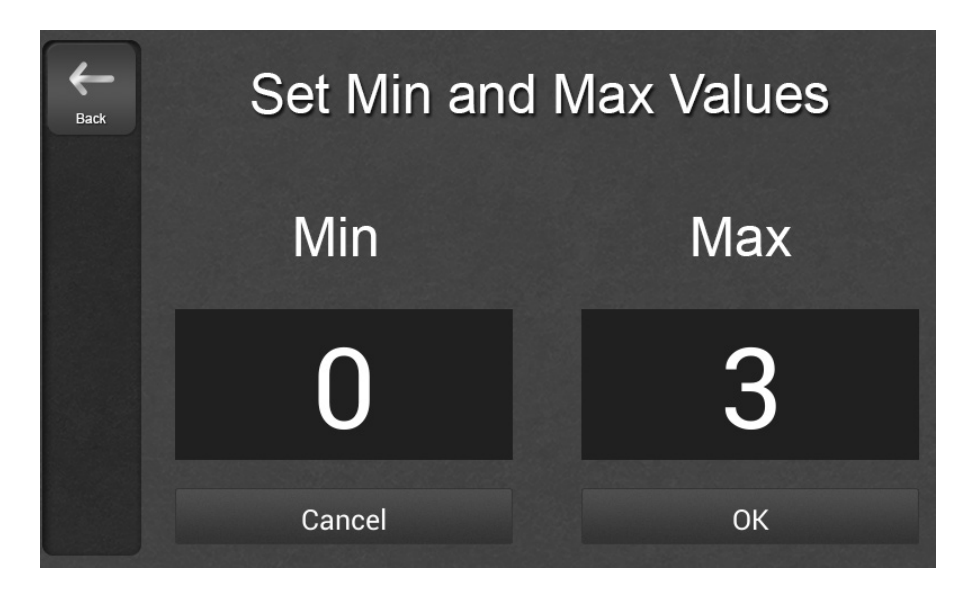

## 3

Cambiar el modo de medición

Toque el botón "Mode" (Modo) para alternar entre los dos modos de medición del medidor de potencia.

El modo dB es un modo de medición de pérdida que representa una relación logarítmica entre dos niveles de potencia. Cuando se configura un valor de referencia en un nivel específico de potencia óptica y posteriormente se reduce el nivel de potencia (esto sucede cuando se agrega la fibra entre la fuente y el receptor), la medición de dB se ve afectada. La PÉRDIDA de potencia óptica generará un valor de dB positivo.

El modo dBm es un modo de medición de potencia absoluta que hace referencia a 1 mW (milivatio) de potencia óptica. Este modo se usa cuando debe medirse la potencia de salida de una fuente de luz óptica.

Ref

Set Ref

### **4** Configurar valor de referencia

Para configurar un valor de referencia para pruebas de pérdida de inserción, presione el botón "Set Ref" (Configurar ref.) cuando el medidor de potencia se encuentra en el modo dBm. Asegúrese de que el valor de dBm que se usará como referencia esté dentro de las especificaciones de la fuente de luz que utilizará.

Si se presiona "Set Ref" (Configurar ref.) en el modo dBm, se configurará el valor de referencia y se cambiará el medidor de potencia al modo dB. Si se presiona el botón con la unidad en el modo dB, no sucede nada.

### 5

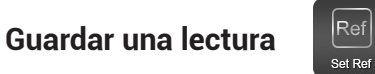

Presione el botón "Save" (Guardar) para guardar la lectura que se muestra actualmente en la carpeta del proyecto. Asigne un nombre a la lectura usando el teclado en pantalla (límite de 4 caracteres). Las lecturas APROBADAS según los parámetros configurados se mostrarán de color VERDE y las lecturas de FAIL (FALLA) según los parámetros configurados se mostrarán de color ROJO. Si no se configura ningún parámetro, las lecturas se verán de color AZUL.

| Here Back  | 0.11dB λ 850 |          |       |              |                |  |
|------------|--------------|----------|-------|--------------|----------------|--|
|            | ID           | Date     | Time  | Reading      |                |  |
| Wavelength | 1A           | 01/01/00 | 00:13 | 0.13dB λ 850 | dl<br>dB<br>Mo |  |
|            | 1B           | 01/01/00 | 00:13 | 0.15dB λ 850 |                |  |
| Edit       | 2A           | 01/01/00 | 00:13 | 0.05dB λ 850 | Re<br>Set I    |  |
|            | 2B           | 01/01/00 | 00:13 | 0.17dB λ 850 |                |  |
| Delete     | 3A           | 01/01/00 | 00:14 | 0.07dB λ 850 | Sav            |  |

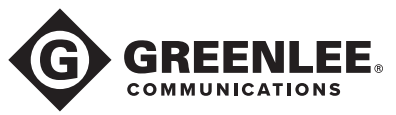

## 6

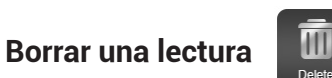

**I** 

Toque una lectura guardada para seleccionarla. La lectura se oscurecerá. Toque el botón "Delete" (Eliminar) para eliminar la lectura. Las lecturas tomadas después de la lectura eliminada "avanzarán" hacia arriba en la lista (no habrá espacios vacíos en la lista).

# 7

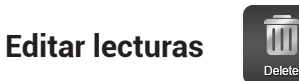

Después de seleccionar una lectura guardada, toque el botón "Edit" (Editar) para que aparezca un cuadro de indicación.

Toque la opción "Insert Above Selected Reading" (Insertar encima de la lectura seleccionada) para insertar una lectura nueva (la que sea que se muestre actualmente en el cuadro del medidor de potencia) arriba de la lectura seleccionada.

Toque la opción Overwrite Selected Reading" (Sobrescribir la lectura seleccionada) para reemplazar la lectura seleccionada por lo que sea que se muestre actualmente en el cuadro del medidor de potencia.

Toque la opción "Insert Below Selected Reading" (Insertar debajo de la lectura seleccionada) para insertar una lectura nueva (la que sea que se muestre actualmente en el cuadro del medidor de potencia) abajo de la lectura seleccionada.

Si se agrega una lectura nueva en el medio de la lista de datos usando las opciones anteriores, las lecturas que se realicen DESPUÉS de esa lectura aparecerán hacia abajo en la lista (es decir, las lecturas conservarán el orden en el que se guardaron).

| Back       | 0.11dB λ 850 |     |        |                                  |                |     | Settings          |
|------------|--------------|-----|--------|----------------------------------|----------------|-----|-------------------|
|            | ID           |     | Date   | Time                             | Read           | ing |                   |
| Wavelength | 1A           | 01  | Insert | : Above Sel                      | lected Reading | 50  | dB<br>dBm<br>Mode |
|            | 1B           | 01  | Ove    | 50<br>Overwrite Selected Reading |                |     |                   |
| Edit       | 2A           | 01  |        |                                  |                | 50  | Ref<br>Set Ref    |
|            | 2B           | 01  | Insert | t Below Sel                      | lected Reading | 50  |                   |
| Delete     | 3A           | 01, | /01/0  | 0 00:14                          | 0.07dB λ       | 850 | Save              |

### VFL

En esta sección, se resumirán las características del localizador visual de fallos incorporado.

Encender el VFL ······

Toque una vez el icono del VFL para encenderlo. El icono/botón del VFL se pondrá de color rojo. El láser rojo se emitirá desde el puerto del VFL en la parte superior del GVIS300C.

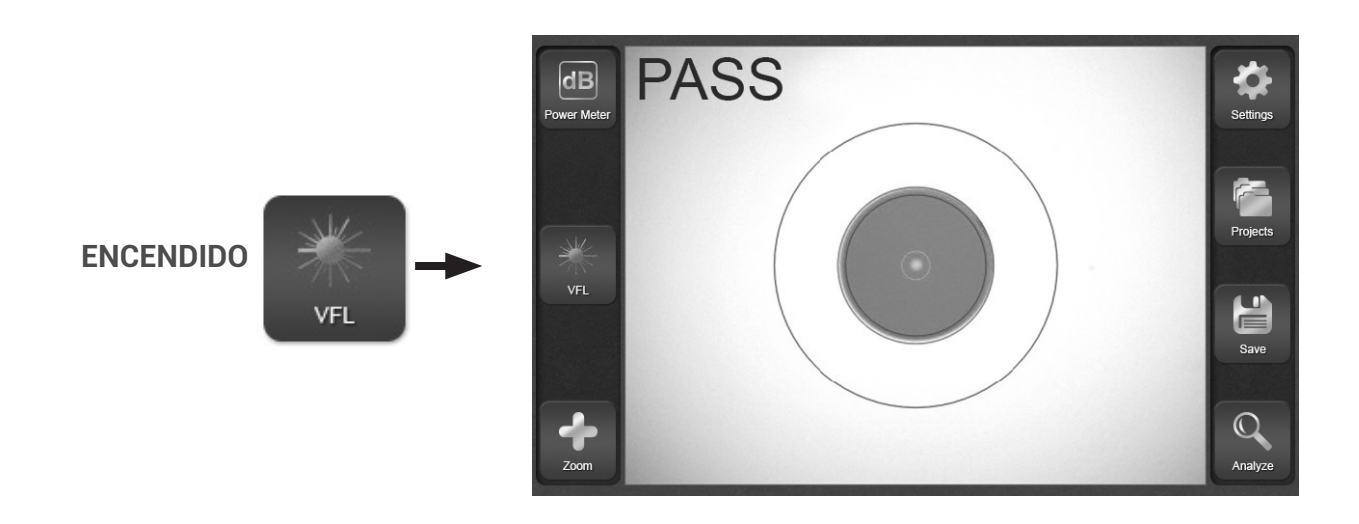

### Modular el VFL ······

Con el VFL encendido, toque nuevamente el icono del VFL para comenzar la modulación de 2 Hz. El icono/ botón del VFL se pondrá mitad de color rojo y mitad de color plata. El láser rojo comenzará a parpadear de manera constante.

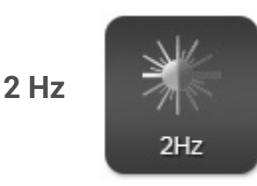

### Apagar el VFL ······

Toque una vez el icono del VFL para encenderlo. El icono/botón del VFL se pondrá de color rojo. El láser rojo se emitirá desde el puerto del VFL en la parte superior del GVIS300C.

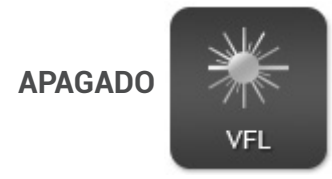

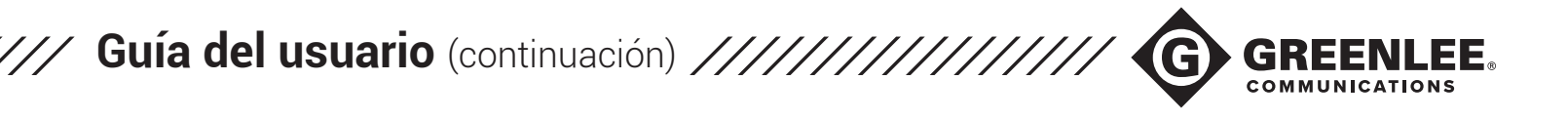

#### Creación de informes

En la pantalla de Inspección principal, toque la opción "Projects" (Proyectos).

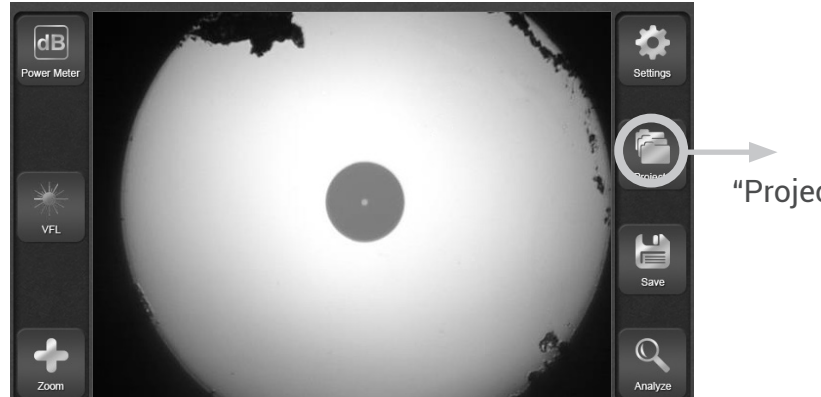

Toque "Projects" (Proyectos).

En la página siguiente, toque "View Projects" (Ver proyectos).

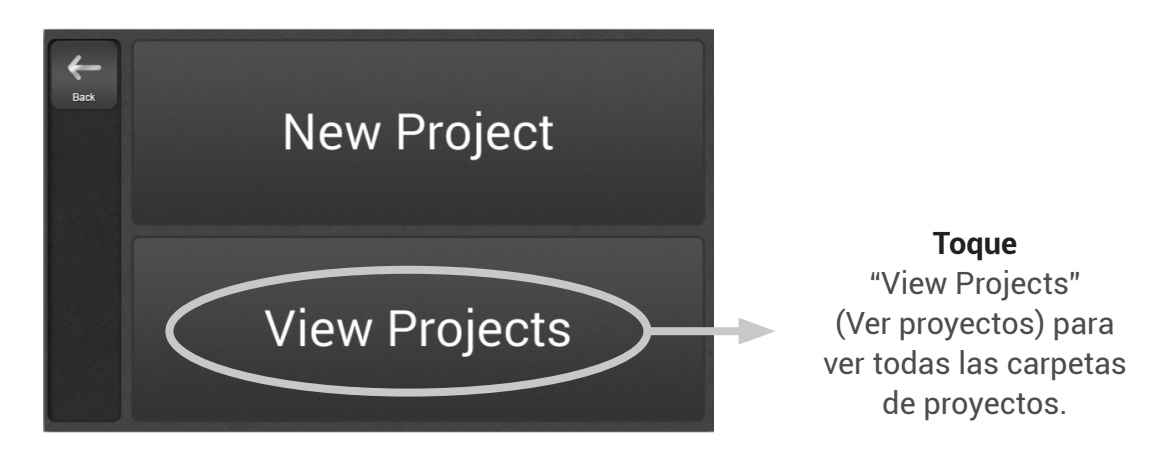

Verá una lista con todas las carpetas de proyectos guardadas. Toque la carpeta del proyecto que contiene todos los datos que deben incluirse en el informe de cierre.

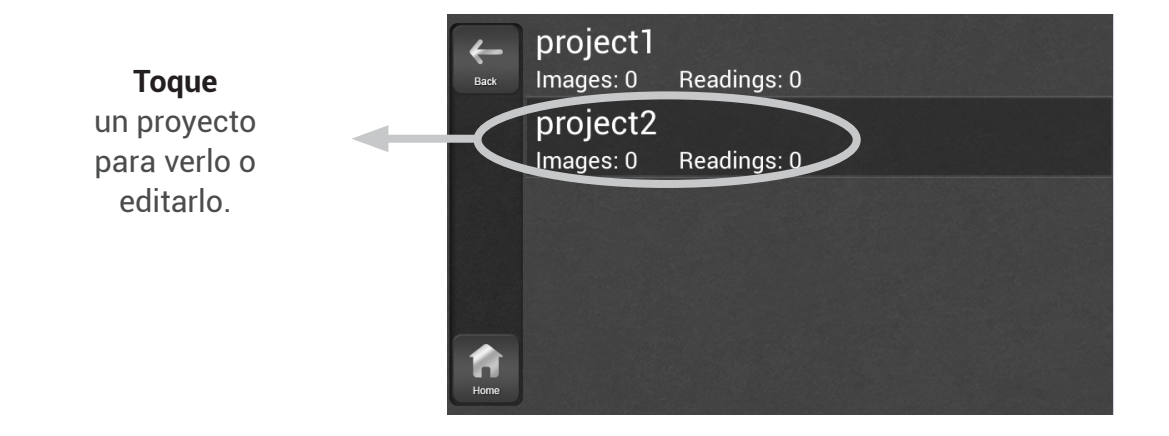

Toque el botón "Share" (Compartir) en la página de descripción del proyecto para crear informes de cierre. Se le indicará que cree informes nuevos o que sobrescriba los informes existentes.

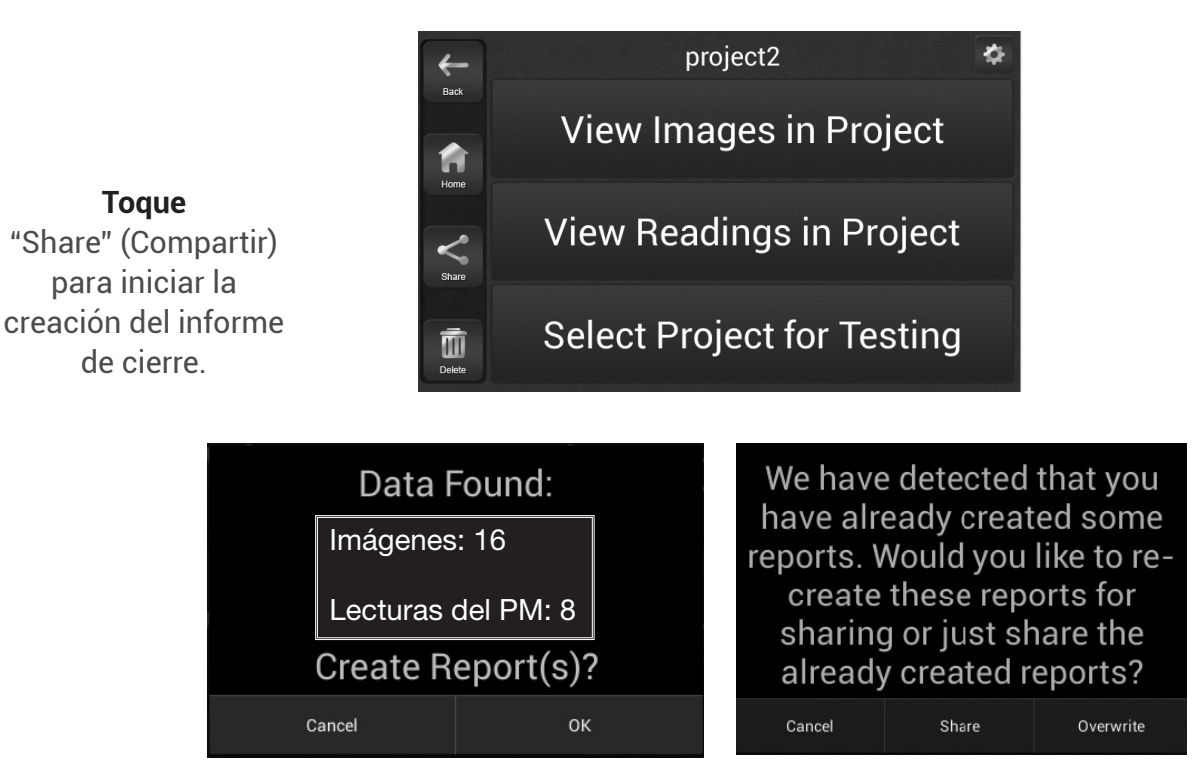

Si nunca se crearon informes con los datos de la carpeta del proyecto, aparecerá una indicación para crear informes.

Si se crearon informes anteriormente, aparecerá una indicación de Overwrite (Sobrescribir) (crear informes nuevos) o Share (Compartir) (enviar informes ya creados a través de Wi-Fi®).

Existen diversas opciones para compartir informes de cierre. Seleccione una de las opciones que se muestran en la pantalla siguiente para enviar los informes a través de Wi-Fi<sup>®</sup> o toque otra parte de la pantalla para omitir la opción de compartir mediante Wi-Fi<sup>®</sup>. Los resultados se pueden descargar por USB en un momento posterior. Consulte la sección correspondiente de esta guía para obtener más información sobre cómo guardar y compartir informes de cierre.

Toque una opción de "Wi-Fi®Share" (Compartir a través de WiFi) para compartir los informes de manera inalámbrica.

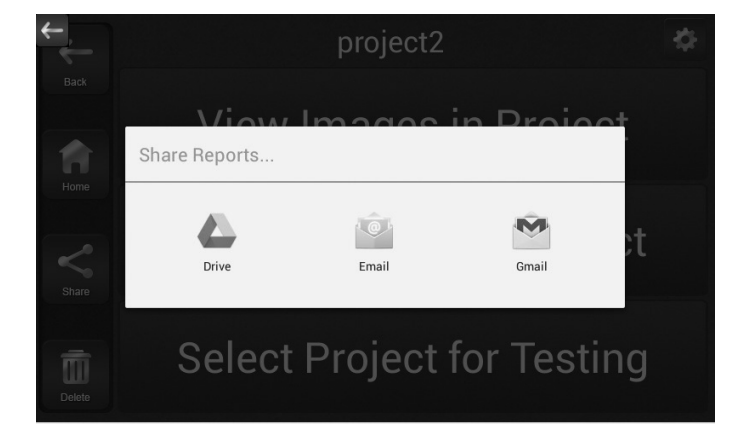

**Toque** otra parte de la pantalla para cancelar la opción de compartir por Wi-Fi®.

58

#### Recepción y visualización de informes de cierre

Una vez que se crearon los informes de cierre y se enviaron con el botón "Share" (Compartir) del GVIS300C (consulte la página 7), los informes pueden verse en cualquier navegador web.

### Correo electrónico

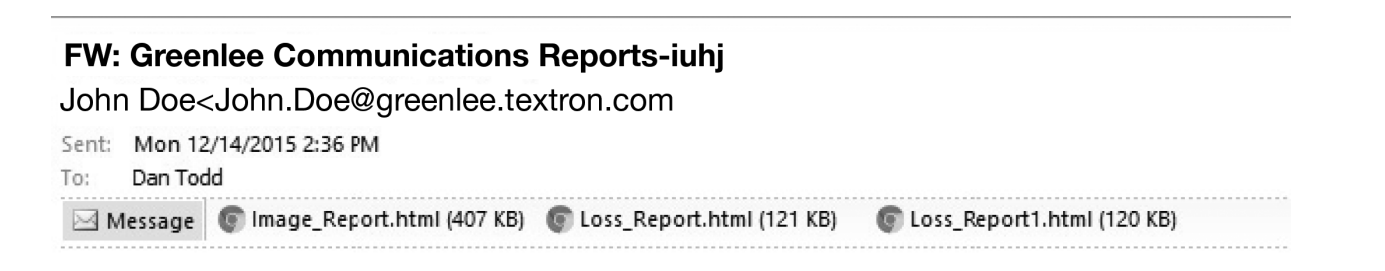

Si se enviaron por correo electrónico, los informes llegarán a la bandeja de entrada del destinatario como archivos HTML. Si envió los archivos a su propio correo, simplemente, haga doble clic en el archivo para abrirlo en su navegador de preferencia.

# Google Drive

| Google |                                                    | Search Drive                                       |                                                                                                    | <b>-</b> Q        |  |  |  |
|--------|----------------------------------------------------|----------------------------------------------------|----------------------------------------------------------------------------------------------------|-------------------|--|--|--|
| 4      | Drive                                              | My Drive > Greenlee Communications Fiber Reports - |                                                                                                    |                   |  |  |  |
| +<br>+ | NEW<br>My Drive<br>Shared with me<br>Google Photos |                                                    | Iter tert           Image: Image: Ima | Loss_Report1.html |  |  |  |
| C      | Recent                                             |                                                    |                                                                                                    |                   |  |  |  |
| *      | Starred                                            |                                                    |                                                                                                    |                   |  |  |  |
| Ĩ      | Trash                                              |                                                    |                                                                                                    |                   |  |  |  |

Si los archivos se cargaron en Google Drive u otro servicio en nube, deben aparecer inmediatamente en la carpeta seleccionada. Simplemente, haga clic en el archivo para verlo en el navegador.

USB .....

Para descargar los resultados por USB, conecte el GVIS300C en una computadora con el cable micro USB incluido. El cable micro USB se conecta al GVIS300C en el panel superior, no en el puerto marcado como "Probe Input" (Entrada de la sonda) del panel lateral.

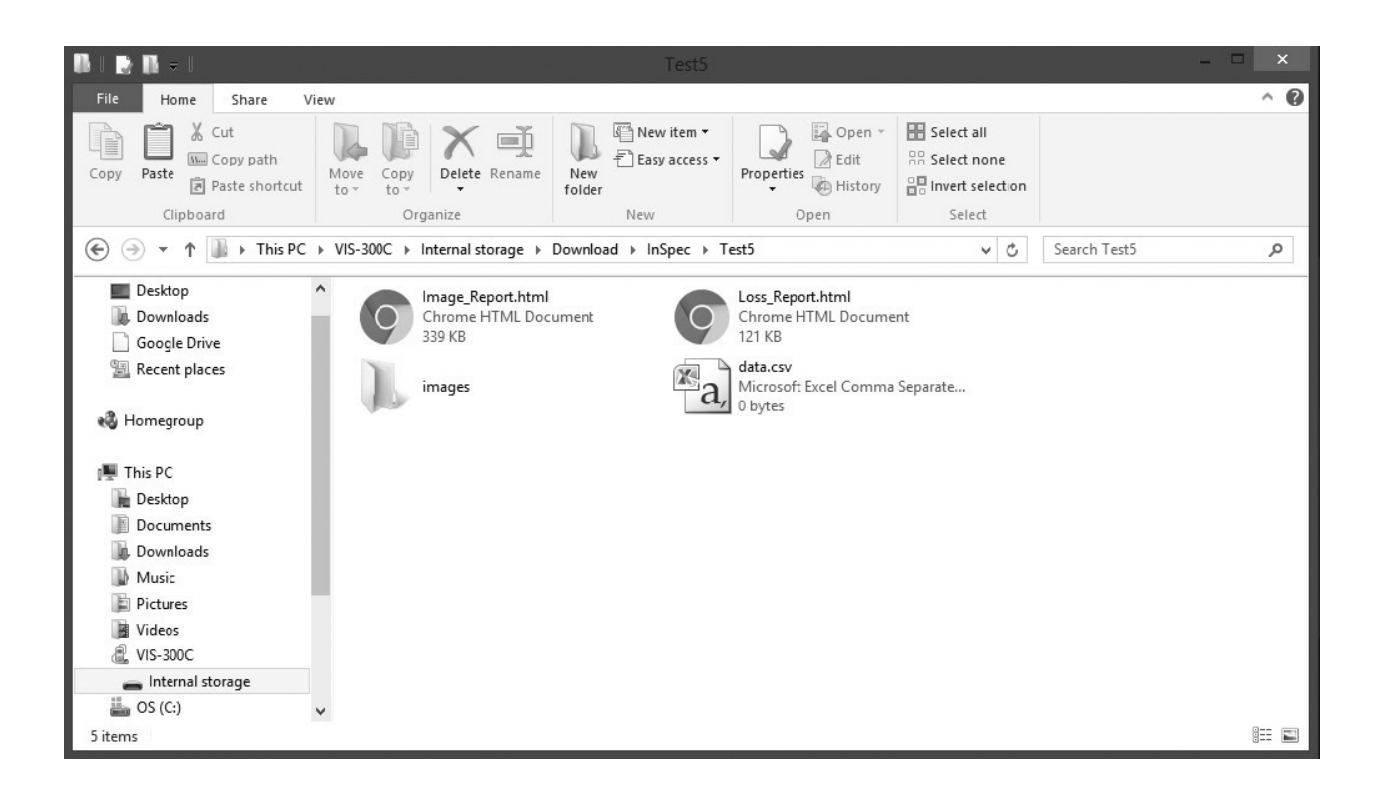

El GVIS300C se reconocerá como un dispositivo de almacenamiento externo. Si aparece la opción, seleccione "Abrir la carpeta para ver los archivos".

Navegue a la ruta del archivo [GVIS300C > Internal Storage (Almacenamiento interno) > Download (Descargar) > inSpec > ProjectName (Nombre del proyecto)] para ver los datos y los informes guardados en la carpeta del proyecto. Los archivos de informes en HTML se deben copiar en una ubicación en la computadora para poder verlos. Una vez copiados, haga clic en un informe para abrirlo en un navegador web.

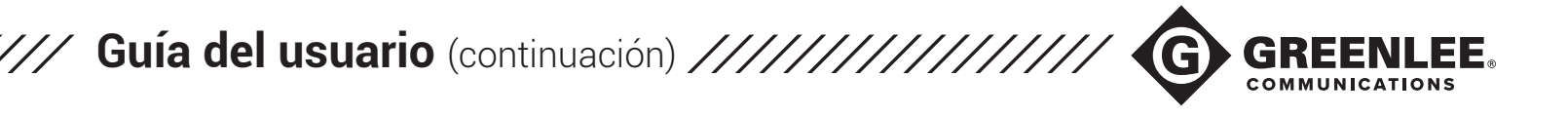

#### Informes de imágenes .....

Los informes de imágenes incluirán todas las imágenes guardadas en la carpeta del proyecto, junto con la información que se ingresó al crear la carpeta del proyecto.

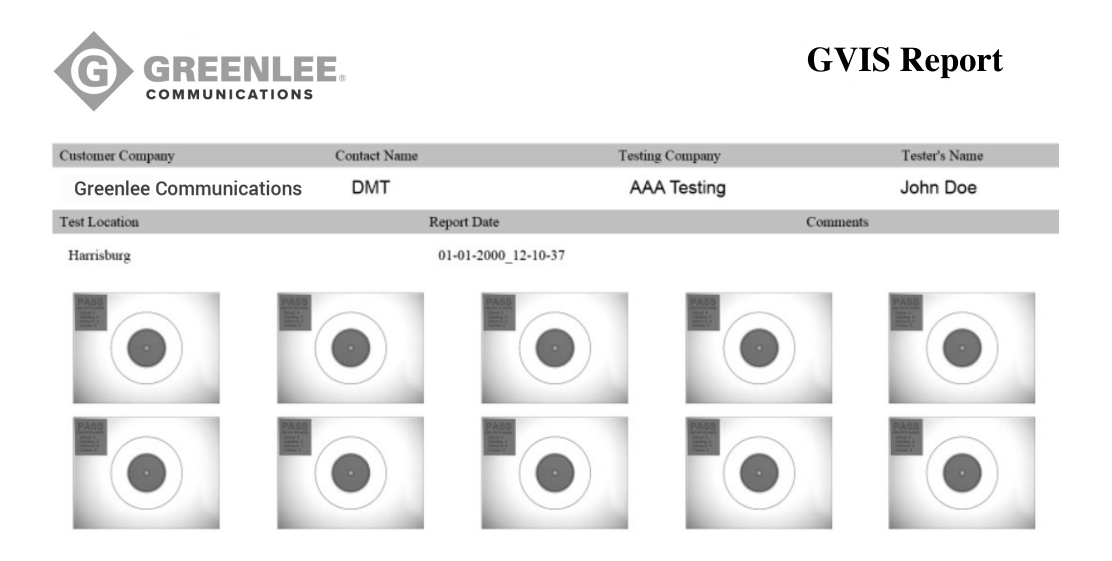

Los informes del medidor de potencia incluirán todas las lecturas del medidor de potencia guardadas en la carpeta del proyecto, junto con la información que se ingresó al crear la carpeta del proyecto. Los parámetros de PASS (APROBACIÓN)/FAIL (FALLA) se indicarán junto a los resultados.

| 12/14/2015 |             |              | L          | oss_Report (3).htm | le le    |               |        |
|------------|-------------|--------------|------------|--------------------|----------|---------------|--------|
|            |             | ENLEE.       |            |                    | GVIS     | S Repo        | ort    |
|            |             |              |            | Te                 | sting Co | mpany N       | Vame   |
| Custom     | er Name     | Contact Name |            | Testing Co         | ompany   | Tester's Nar  | ne     |
| Custo      | mer Company | Contact Nam  | e          | Testing            | Company  | Tester's N    | ame    |
| Test Lo    | cation      | GPS (        | Coordinate | 25                 | Report   | Date          |        |
| Test I     | ocation     | 28°2         | 1'39.6"N   | 81°30'39.3"        | W 01-0   | 1-2000_09-23- | -03    |
| Loc#       | Comment     | Pass/Fail    | Unit       | 850nm              | 1310nm   | 1490nm        | 1550nm |
| 1          | Testing     | PASS         | dBm        | -64.45             |          |               |        |
| 2          | Testing     | PASS         | dBm        |                    | -4.52    |               |        |
| 3          | Testing     | PASS         | dBm        | -64.45             |          |               |        |
| 4          | Testing     | PASS         | dBm        |                    | -4.52    |               |        |
| 5          | Testing     | PASS         | dBm        | -64.45             |          |               |        |
| 6          | Testing     | PASS         | dBm        |                    | -4.52    |               |        |
| 7          | Testing     | PASS         | dBm        | -64.45             |          |               |        |
| 8          | Testing     | PASS         | dBm        |                    | -4.52    |               |        |
| 9          | Testing     | PASS         | dBm        | -64.45             |          |               |        |
| 10         | Testing     | PASS         | dBm        |                    | -4.52    |               |        |
| 11         | Testing     | PASS         | dBm        | -64.45             |          |               |        |
| 12         | Testing     | PASS         | dBm        |                    | -4.52    |               |        |
| 13         | Testing     | PASS         | dBm        | -64.45             |          |               |        |
| 14         | Testing     | PASS         | dBm        |                    | -4.52    |               |        |
| 15         | Testing     | PASS         | dBm        | -64.45             |          |               |        |
| 16         | Testing     | PASS         | dBm        |                    | -4.52    |               |        |
| 17         | Testing     | PASS         | dBm        | -64.45             |          |               |        |
| 18         | Testing     | PASS         | dBm        |                    | -4.52    |               |        |
| 19         | Testing     | PASS         | dBm        | -64.45             |          |               |        |
| 20         | Testing     | PASS         | dBm        |                    | -4.52    |               |        |
| 21         | Testing     | PASS         | dBm        | -64.45             |          |               |        |
| 22         | Testing     | PASS         | dBm        |                    | -4.52    |               |        |
| 23         | Testing     | PASS         | dBm        | -64.45             |          |               |        |
| 24         | Testing     | PASS         | dBm        |                    | -4.52    |               |        |
| 25         | Testing     | PASS         | dBm        | -64.45             |          |               |        |

#### Uso compartido de informes de cierre desde el escritorio

Los informes de cierre se pueden compartir como archivos HTML una vez que ingresaron a su bandeja de entrada o a su cuenta de almacenamiento en la nube. Si prefiere guardar los resultados como archivos PDF, siga las instrucciones que se indican a continuación.

1. Con el informe abierto en un navegador, presione CTRL+P en el teclado para abrir el diálogo Imprimir. Tenga en cuenta que el informe aparece con un formato de página de 8,5 x 11 in.

| 1 page                  | Save Cancel   |
|-------------------------|---------------|
|                         | D survey      |
|                         | Change as PDF |
| change                  |               |
| <ul> <li>All</li> </ul> |               |
|                         | -             |
| () [e.g. 1-5, 8, 11-    | 13            |
|                         |               |
| Portrait                | -             |
|                         |               |
| Letter                  | -             |
|                         |               |
|                         |               |
| Default                 |               |
|                         |               |
| Headers and footers     |               |
| Background graphics     |               |
|                         |               |
|                         |               |
|                         |               |
|                         |               |
|                         |               |
|                         |               |
|                         |               |
|                         |               |
|                         |               |
|                         |               |
|                         |               |
|                         |               |
|                         |               |
|                         |               |
|                         |               |
|                         |               |

2. Vaya al costado superior izquierdo de la página. Si el Destination (Destino) no está configurado como Save as PDF (Guardar como PDF), haga clic en el botón Change (Cambiar) y seleccione la opción Save as PDF (Guardar como PDF). Haga clic en el botón Save (Guardar) de color azul.

| Print         |             |
|---------------|-------------|
| Total: 1 page |             |
|               | Save Cancel |
| Destination   | Save as PDF |
|               | Change      |

3. Asigne un nombre al informe y elija en qué ubicación de la computadora desea guardarlo. Haga clic en Save (Guardar) para guardar el informe.

62

# ///

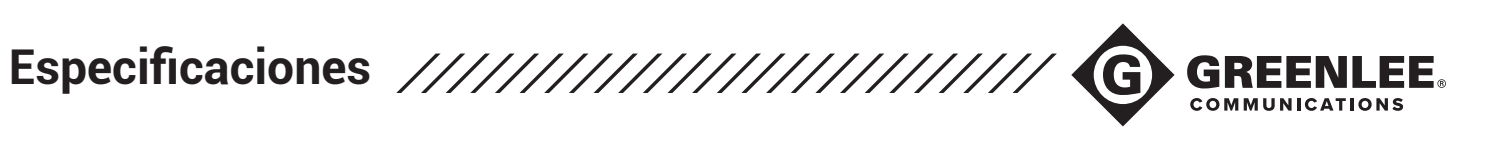

| SISTEMA DEL MONITOR           |                            |  |  |  |  |
|-------------------------------|----------------------------|--|--|--|--|
| Pantalla                      | LCD multitáctil de 5 in    |  |  |  |  |
| Almacenamiento                | 8 GB (30.000 imágenes)     |  |  |  |  |
| Batería                       | Iones de litio             |  |  |  |  |
| Vida útil de la batería       | 4 a 5 horas continuas      |  |  |  |  |
| Tiempo de carga de batería    | 2 horas                    |  |  |  |  |
| Dimensiones                   | 5,5 in x 5,75 in x 2,25 in |  |  |  |  |
| Peso                          | 1,8 lb                     |  |  |  |  |
| Temperatura de funcionamiento | 0° a 50 °C                 |  |  |  |  |
| Temperatura de almacenamiento | -40° a 70 °C               |  |  |  |  |

| MEDIDOR DE POTENCIA (OPCIONAL) |                                               |  |  |  |
|--------------------------------|-----------------------------------------------|--|--|--|
| Rango de longitud de onda      | 850 nm a 1.625 nm                             |  |  |  |
| Longitud de onda calibrada     | 850/1.300/1.310/1.490/1.550/<br>1.610/1.625   |  |  |  |
| Rango de medición              | -02: +6 a -60 dBm                             |  |  |  |
|                                | -04: +23 a -45 dBm                            |  |  |  |
| Resolución                     | 0,01 dB                                       |  |  |  |
| Tipo de detector               | -02: InGaAs                                   |  |  |  |
|                                | -04: InGaAs filtrado                          |  |  |  |
| Interfaz óptica                | 2,5 mm universal<br>(adaptadores disponibles) |  |  |  |

| SONDA DEL BOROSCOPIO DE INSPECCIÓN |                       |  |  |  |
|------------------------------------|-----------------------|--|--|--|
| FOV                                | 860 μm x 640 μm       |  |  |  |
| Resolución                         | < 1 micrón            |  |  |  |
| Técnica de iluminación             | Coaxial               |  |  |  |
| Dimensiones                        | 7 in x 1 in x 0,75 in |  |  |  |
| Peso                               | 0,35 lb               |  |  |  |
| Conector                           | Tipo A USB 2.0        |  |  |  |
| Estilo de punta                    | Intercambiable        |  |  |  |

| LOCALIZADOR VISUAL DE FALLOS (OPCIONAL) |                   |  |
|-----------------------------------------|-------------------|--|
| Longitud de onda                        | 635 nm            |  |
| Potencia de salida                      | 1 mW; FDA 2/IEC 2 |  |
| Conmutador de potencia                  | Botón en pantalla |  |

### Información para el pedido

| NÚMERO DE PIEZA | CARACTERÍSTICAS                           | NOTAS                                                                                                    | DESCRIPCIÓN                                                                                                    |
|-----------------|-------------------------------------------|----------------------------------------------------------------------------------------------------|----------------------------------------------------------------------------------------------------|
| GVIS300C        | Modelo básico: solo para<br>inspección    | Medidor de potencia y VFL<br>deshabilitados                                                                                                    | Sonda de inspección y monitor con software de<br>análisis automático, almacenamiento incluido,<br>creación de informes y transferencia de datos a través<br>de Wi-Fi <sup>®</sup> . Puntas de inspección SC, LC, de 1,25 mm y<br>de 2,5 mm incluidas.                                                                               |
| GVIS300C-02-V   | Inspección, medidor de<br>potencia y VFL  | "-02" indica el detector de<br>InGaAs en el medidor de<br>potencia. El rango de medición<br>del detector de Ge es de +6 a<br>-60 dBm.                        | Sonda de inspección y monitor con software de<br>análisis automático, almacenamiento incluido,<br>creación de informes y transferencia de datos a través<br>de Wi-Fi®. Medidor de potencia incluido<br>(detector de InGaAs) y VFL agregado. Puntas de<br>inspección SC, LC, de 1,25 mm y de 2,5 mm incluidas.                       |
| GVIS300C-04-V   | Inspección, OPM de alta<br>potencia y VFL | "-04" indica el detector de<br>InGaAs filtrado en el medidor de<br>potencia. El rango de medición<br>del detector de InGaAs filtrado es<br>de +23 a -45 dBm. | Sonda de inspección y monitor con software de<br>análisis automático, almacenamiento incluido,<br>creación de informes y transferencia de datos a través<br>de Wi-Fi <sup>®</sup> . Medidor de potencia incluido (detector de<br>InGaAs filtrado) y VFL agregado. Puntas de inspección<br>SC, LC, de 1,25 mm y de 2,5 mm incluidas. |

#### Adaptadores de puntas de inspección

| N.º CAT  | N.º UPC | DESCRIPCIÓN                                                   |
|----------|---------|---------------------------------------------------------------|
| GAC 034B | 03180   | Adaptador GVIS E2000 (pasamuros)                              |
| GAC 040B | 03181   | Adaptador GVIS SC (pasamuros)                                 |
| GAC 041B | 03182   | Adaptador GVIS SC/APC (pasamuros)                             |
| GAC 042B | 03183   | Adaptador GVIS FC (pasamuros)                                 |
| GAC 043B | 03184   | Adaptador GVIS FC/APC (pasamuros)                             |
| GAC 044B | 03187   | Adaptador GVIS LC (pasamuros)                                 |
| GAC 045B | 03188   | Adaptador GVIS LC/APC (pasamuros)                             |
| GAC 046B | 03189   | Adaptador GVIS ST (pasamuros)                                 |
| GAC 047B | 03192   | Adaptador GVIS MTP/APC (pasamuros)                            |
| GAC 048B | 03190   | Adaptador universal GVIS UPC de 1,25 mm (casquillo)           |
| GAC 049B | 03191   | Adaptador universal GVIS UPC de 2,5 mm (casquillo)            |
| GAC 050B | 03193   | Adaptador recto GVIS MTP                                      |
| GAC104B  | 03199   | Adaptador FC/UPC, en ángulo de 60 grados, GVIS<br>(pasamuros) |
| GAC107B  | 03200   | Adaptador SC/UPC, en ángulo de 60 grados, GVIS<br>(pasamuros) |
| GAC 109B | 03202   | Adaptador LC/UPC, en ángulo de 60 grados, GVIS<br>(pasamuros) |
| GAC 052B | 18964   | Cable de adaptador SC/APC OptiTap (1 in)                      |
| GAC 115B | 20509   | Adaptador universal APC de 2,5 mm                             |
| GAC 116B | 20516   | Adaptador universal APC de 1,25 mm                            |

#### Adaptador del medidor de potencia óptica

| N.º CAT | N.º UPC | DESCRIPCIÓN                                    |
|---------|---------|------------------------------------------------|
| GAC 020 | 00525   | Adaptador universal de 2,5 mm                  |
| GAC 021 | 00526   | Adaptador universal de 1,25 mm                 |
| GAC 026 | 00531   | Adaptador SC/UPC para 0PM                      |
| GAC 126 | 02046   | Adaptador SC/APC para 0PM                      |
| GAC 027 | 00532   | Adaptador ST para 0PM                          |
| GAC 028 | 00533   | Adaptador FC para 0PM                          |
| GAC 029 | 00534   | Adaptador LC para 0PM                          |
| GAC 540 | 02038   | Cable de conexión (SC/APC) compatible Optitap® |

#### Herramientas de limpieza

| N.º CAT  | N.º UPC | DESCRIPCIÓN                  |
|----------|---------|------------------------------|
| FCP-2,5  | 03576   | Lápiz de limpieza de 2,5 mm  |
| FCP-1,25 | 03577   | Lápiz de limpieza de 1,25 mm |

#### Accesorios del cable de conexión

| N.º CAT     | N.º UPC | DESCRIPCIÓN                      |
|-------------|---------|----------------------------------|
| SCUPC-SCUPC | 03251   | CABLE DE SC/UPC A SC/UPC L = 1 m |
| SCAPC-SCAPC | 03278   | Cable de SC/APC a SC/APC L = 1 m |
| SCUPC-SCAPC | 03280   | Cable de SC/UPC a SC/APC L -1 m  |
| SCUPC-LCAPC | 03282   | Cable de SC/UPC a LC/APC L = 1 m |
| SCUPC-LCUPC | 03285   | Cable de SC/UPC a LC/UPC L = 1 m |
| SCAPC-LCAPC | 03286   | Cable de SC/APC a LC/APC L = 1 m |
| SCAPC-LCAPC | 03288   | Cable de SC/APC a LC/UPC L = 1 m |

# 

Todos los equipos de Greenlee Communications vienen con una garantía de dos años que se extiende desde la fecha de compra. La garantía cubre únicamente los materiales defectuosos o la fabricación deficiente. La garantía no cubre los dispositivos que se hayan manipulado incorrectamente, o se hayan destruido, abierto o maltratado de alguna otra manera.

Comuníquese con Greenlee Communications para programar la reparación o recalibración de equipos cubiertos por la garantía y no cubiertos por la garantía.

#### SI TIENE ALGUNA PREGUNTA, CONTÁCTENOS.

Servicio al cliente Correo electrónico: cscommunications@greenlee.textron.com Teléfono: 1 800-642-2155 opción 1, luego opción 1 para comunicarse con el servicio al cliente Fax: 1 760-598-5634

#### Soporte técnico

Correo electrónico: communicastionstechsupport@greenlee.textron.com Teléfono: 1 800-642-2155 opción 1, luego opción 2 para comunicarse con soporte técnico